## **Table of Contents**

## State/Territory Name: KS

## State Plan Amendment (SPA) #: 14-0008-MM7

This file contains the following documents in the order listed:

- 1) Approval Letter
- 2) Summary Form (with 179-like data)
- 3) Approved SPA Pages
- 4) Additional Attachments that are part of the state plan (delete if not applicable)

DEPARTMENT OF HEALTH & HUMAN SERVICES Centers for Medicare & Medicaid Services 601 East 12<sup>th</sup> Street, Suite 355 Kansas City, Missouri 64106

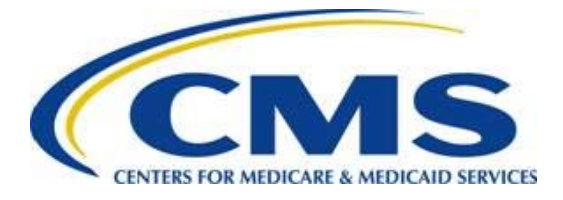

### Division of Medicaid and Children's Health Operations

December 4, 2015

Mike Randol, Director Kansas Department of Health and Environment Division of Health Care Finance Landon State Office Building 900 SW Jackson, Room 900N Topeka, Kansas 66612

Dear Mr. Randol:

On March 27, 2014, the Centers for Medicare & Medicaid Services (CMS) received Kansas's State Plan Amendment (SPA) transmittal #14-0008-MM7, which describes the Modified Adjusted Gross Income (MAGI)-based hospital presumptive eligibility criteria covered under Iowa's Medicaid State Plan. The MAGI presumptive eligibility as set forth in 42 CFR § 435.1110 allows states to provide Medicaid services to children under 19 years of age, during period of presumptive eligibility, prior to formal determination.

SPA 14-0008-MM7 was approved today, with an effective date of January 1, 2014, as requested by the state. Enclosed is a copy of the CMS-179 summary form, as well as the approved pages for incorporation into the Kansas State Plan.

If you have any questions regarding this amendment, please contact Barbara Cotterman or Karen Hatcher at (816) 426-5925.

Sincerely,

//s//

James G. Scott Associate Regional Administrator for Medicaid and Children's Health Operations

Enclosure

cc: Susan Mosier, M.D. Bobbie Graff-Hendrixson Jeanine Schieferecke

#### State/Territory name:

Kansas

#### **Transmittal Number:**

Please enter the Transmittal Number (TN) in the format ST-YY-0000 where ST= the state abbreviation, YY = the last two digits of the submission year, and 0000 = a four digit number with leading zeros. The dashes must also be entered.

KS-14-0008

#### **Proposed Effective Date**

01/01/2014 (mm/dd/yyyy)

Federal Statute/Regulation Citation

42 CFR 435.1110

#### **Federal Budget Impact**

| Fe          | deral F | iscal Year  | Amount |
|-------------|---------|-------------|--------|
| First Year  | 2014    | \$300000.00 |        |
| Second Year | 2015    | \$400000.00 |        |

#### **Subject of Amendment**

State of Kansas Medicaid MAGI Hospital Presumptive Eligibility Amendment. This does not include Administrative costs.

#### **Governor's Office Review**

- Governor's office reported no comment
- Comments of Governor's office received Describe:
- No reply received within 45 days of submittal

Other, as specified

Describe:

#### Signature of State Agency Official

| Submitted By:       | KIM Tjelmeland |
|---------------------|----------------|
| Last Revision Date: | Nov 25, 2015   |
| Submit Date:        | Mar 27, 2014   |

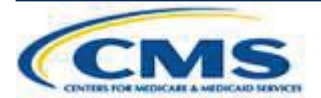

# **Medicaid Eligibility**

. . ът

OMB Control Number: 0938-1148

| State Name: Kansas                                                                                                    | OND Control Number: 0538-1148                                                                                                    |
|----------------------------------------------------------------------------------------------------|----------------------------------------------------------------------------------------------------|
| Transmittal Number: <u>KS</u> - <u>14</u> - <u>0008</u>                                                                                                    | Expiration date: 10/31/2014                                                                                                    |
| Presumptive Eligibility by Hospitals                                                                                                    | S21                                                                                                    |
| 42 CFR 435.1110                                                                                                    |                                                                                                    |
| One or more qualified hospitals are determining presumptive elig<br>coverage for individuals determined presumptively eligible unde                                                             | gibility under 42 CFR 435.1110, and the state is providing Medicaid r this provision.                                                           |
| • Yes O No                                                                                                    |                                                                                                    |
| $\checkmark$ The state attests that presumptive eligibility by hospitals is a                                                                                                    | dministered in accordance with the following provisions:                                                                                        |
| A qualified hospital is a hospital that:                                                                                                    |                                                                                                    |
| <ul> <li>Participates as a provider under the Medicaid state</li> <li>its election to make presumptive eligibility determine</li> <li>consistent with state policies and procedures.</li> </ul> | plan or a Medicaid 1115 Demonstration, notifies the Medicaid agency of<br>nations and agrees to make presumptive eligibility determinations     |
| <ul><li>Has not been disqualified by the Medicaid agency f</li><li>with applicable state policies and procedures or for Medicaid agency.</li></ul>                                              | For failure to make presumptive eligibility determinations in accordance<br>failure to meet any standards that may have been established by the |
| Assists individuals in completing and submitting the fu                                                                                                    | ll application and understanding any documentation requirements.                                                                                |
| • Yes 🔿 No                                                                                                    |                                                                                                    |
| The eligibility groups or populations for which hospitals                                                                                                    | s determine eligibility presumptively are:                                                                                                    |
| Pregnant Women                                                                                                    |                                                                                                    |
| Infants and Children under Age 19                                                                                                    |                                                                                                    |
| Parents and Other Caretaker Relatives                                                                                                    |                                                                                                    |
| Adult Group, if covered by the state                                                                                                    |                                                                                                    |
| Individuals above 133% FPL under Age 65, if cove                                                                                                    | bred by the state                                                                                                    |
| Individuals Eligible for Family Planning Services, i                                                                                                    | f covered by the state                                                                                                    |
| Former Foster Care Children                                                                                                    |                                                                                                    |
| Certain Individuals Needing Treatment for Breast c                                                                                                    | or Cervical Cancer, if covered by the state                                                                                                    |
| Other Family/Adult groups:                                                                                                    |                                                                                                    |
| Eligibility groups for individuals age 65 and over                                                                                                    |                                                                                                    |
| Eligibility groups for individuals who are blind                                                                                                    |                                                                                                    |
| Eligibility groups for individuals with disabilities                                                                                                    |                                                                                                    |
| Other Medicaid state plan eligibility groups                                                                                                    |                                                                                                    |

Demonstration populations covered under section 1115

Approval Date: December 4, 2015

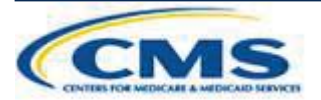

# **Medicaid Eligibility**

| The state establishes standards for qualified hospitals making presumptive eligibility determinations.                                                                                                    |
|----------------------------------------------------------------------------------------------------|
| • Yes O No                                                                                                    |
| Select one or both:                                                                                                    |
| The state has standards that relate to the proportion of individuals determined presumptively eligible who submit a regular application, as described at 42 CFR 435.907, before the end of the presumptive eligibility period.                                                                                                    |
| <ul> <li>i. 95% of PE determinations are completed accurately,</li> <li>ii. 98% of PE determinations and KanCare applications are submitted to the KanCare</li> <li>Clearinghouse within 5 days of the PE determination, and</li> <li>iii. 60% of the PE applicants ultimately achieve eligibility through the KanCare process.</li> </ul> |
| The state has standards that relate to the proportion of individuals who are determined eligible for Medicaid based on the submission of an application before the end of the presumptive eligibility period.                                                                                                    |
| <ul> <li>i. 95% of PE determinations are completed accurately,</li> <li>ii. 98% of PE determinations and KanCare applications are submitted to the KanCare</li> <li>Clearinghouse within 5 days of the PE determination, and</li> <li>iii. 60% of the PE applicants ultimately achieve eligibility through the KanCare process.</li> </ul> |
| The presumptive period begins on the date the determination is made.                                                                                                    |
| The end date of the presumptive period is the earlier of:                                                                                                    |
| The date the eligibility determination for regular Medicaid is made, if an application for Medicaid is filed by the last day of the month following the month in which the determination of presumptive eligibility is made; or                                                                                                    |
| The last day of the month following the month in which the determination of presumptive eligibility is made, if no application for Medicaid is filed by that date.                                                                                                    |
| Periods of presumptive eligibility are limited as follows:                                                                                                    |
| • No more than one period within a calendar year.                                                                                                    |
| ○ No more than one period within two calendar years.                                                                                                    |
| No more than one period within a twelve-month period, starting with the effective date of the initial presumptive eligibility period.                                                                                                    |
| Other reasonable limitation:                                                                                                    |
| The state requires that a written application be signed by the applicant, parent or representative, as appropriate.                                                                                                    |
| ● Yes ○ No                                                                                                    |
| ○ The state uses a single application form for Medicaid and presumptive eligibility, approved by CMS.                                                                                                    |
| • The state uses a separate application form for presumptive eligibility, approved by CMS. A copy of the application form is included.                                                                                                    |
| An attachment is submitted.                                                                                                    |

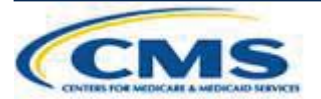

# **Medicaid Eligibility**

|   | The The              | e presumptive eligibil                                                | ity determination is based on the following factors:                                                                                                    |                                                                  |
|---|----------------------|-----------------------------------------------------------------------|----------------------------------------------------------------------------------------------------|------------------------------------------------------------------|
|   |                      | The individual's cate<br>being determined (e.<br>specified in the Med | egorical or non-financial eligibility for the group for which the individua<br>.g., based on age, pregnancy status, status as a parent/caretaker relative, o<br>licaid state plan or a Medicaid 1115 demonstration for that group) | l's presumptive eligibility is disability, or other requirements |
|   |                      | Household income r<br>eligibility is being d                          | nust not exceed the applicable income standard for the group for which etermined, if an income standard is applicable for this group.                                                                                              | the individual's presumptive                                     |
|   | $\boxtimes$          | State residency                                                       |                                                                                                    |                                                                  |
|   | $\boxtimes$          | Citizenship, status a                                                 | s a national, or satisfactory immigration status                                                                                                    |                                                                  |
| ✓ | The stat<br>hospital | e assures that it has cost of the train                               | ommunicated the requirements for qualified hospitals, and has provided ning materials has been included.                                                                                                    | adequate training to the                                         |
|   |                      |                                                                       | An attachment is submitted.                                                                                                    |                                                                  |

#### PRA Disclosure Statement

According to the Paperwork Reduction Act of 1995, no persons are required to respond to a collection of information unless it displays a valid OMB control number. The valid OMB control number for this information collection is 0938-1148. The time required to complete this information collection is estimated to average 40 hours per response, including the time to review instructions, search existing data resources, gather the data needed, and complete and review the information collection. If you have comments concerning the accuracy of the time estimate(s) or suggestions for improving this form, please write to: CMS, 7500 Security Boulevard, Attn: PRA Reports Clearance Officer, Mail Stop C4-26-05, Baltimore, Maryland 21244-1850.

V.20140415

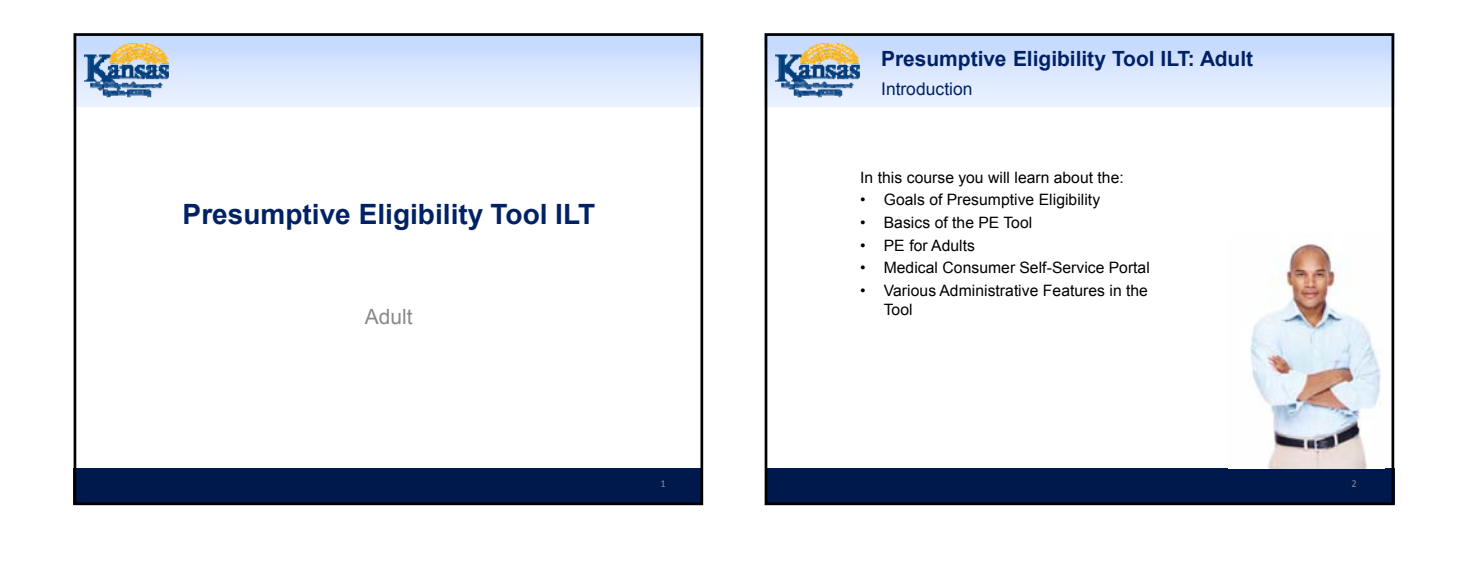

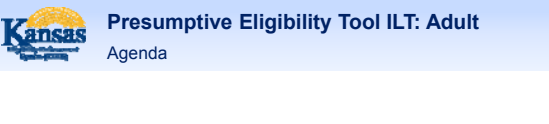

- Lesson 1: Overview
- Lesson 2: PE Tool Basics
- Lesson 3: PE Adult
- Lesson 4: MCSSP
- · Lesson 5: Administrative Features

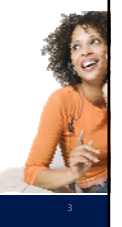

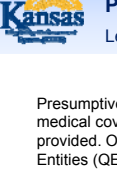

#### Presumptive Eligibility Tool ILT: Adult Lesson 1: Overview > PE Defined

Presumptive Eligibility (PE) is a program that provides temporary medical coverage for eligible persons at the time a medical service is provided. Only designated clinics and hospitals, referred to as Qualified Entities (QE), are able to determine eligibility for PE.

A goal of the PE program is to provide temporary medical coverage while the person successfully completes the KanCare application process.

Related to this is the PE program's ultimate goal: to enroll eligible persons in ongoing KanCare coverage.

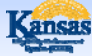

Presumptive Eligibility Tool ILT: Adult Lesson 1: Overview > PE Defined

In addition to completing the PE determination, QE staff work with consumers to complete the KanCare application and obtain the verifications needed to determine eligibility.

The work of Qualified Entity staff is essential in meeting the goals of the PE program.

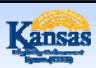

Presumptive Eligibility Tool ILT: Adult Lesson 1: Overview > PE History

Prior to the KEES project, PE determinations were completed by using a paper Tool which was then faxed into the KanCare Clearinghouse.

This changed with the creation of a web-based Tool that was implemented during Phase 1 of KEES (approximately June 2012). The Phase 1 PE Tool completed determinations for the Presumptive Eligibility for Children (PE CH) program. Populated notices and release forms were also part of the Phase 1 PE Tool. Throughout Phase 1, QE staff continued to fax notices and releases to the KanCare Clearinghouse.

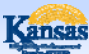

Presumptive Eligibility Tool ILT: Adult Lesson 1: Overview > P2 Functionality

The Phase 2 PE Tool builds and expands upon this functionality. The main features of the new P2 PE Tool are:

- A separate PE Tool for Pregnant Woman (PE PW).
- A separate PE Tool for Adults (PE Adult).
- Data as well as the results from the PE Tool will be automatically sent to the new eligibility system, KEES.

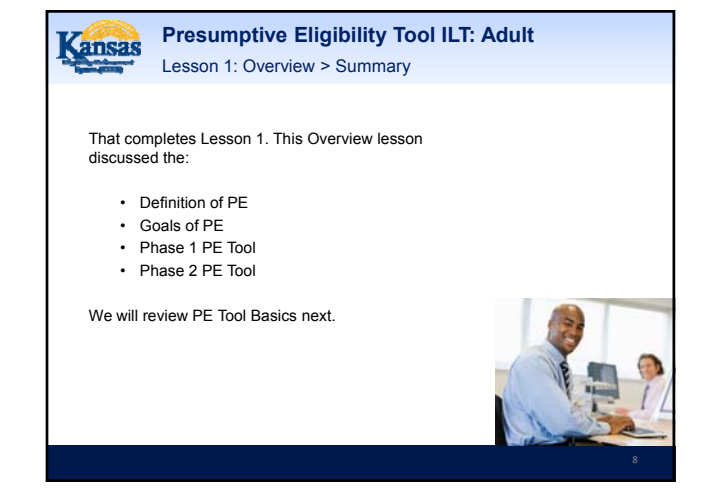

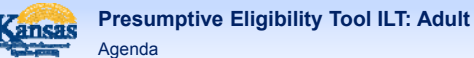

- · Lesson 1: Overview
- Lesson 2: PE Tool Basics
- Lesson 3: PE Adult
- · Lesson 4: MCSSP
- Lesson 5: Administrative Features

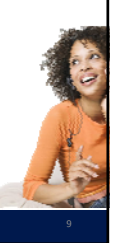

Cansas

Presumptive Eligibility Tool ILT: Adult Lesson 2: PE Tool Basics > Login

As mentioned in the previous lesson, the Presumptive Eligibility (PE) Tool is a web-based application. It is accessed via a URL or link on the Internet. Upon clicking the link, the Login to the PE Tool is displayed.

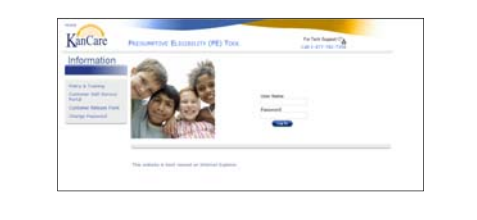

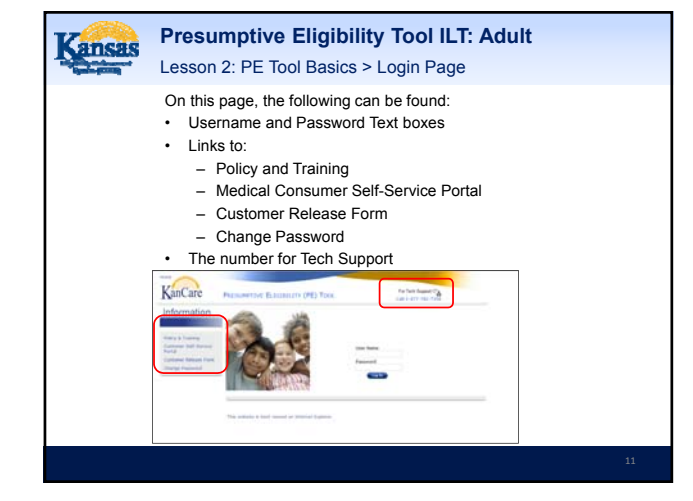

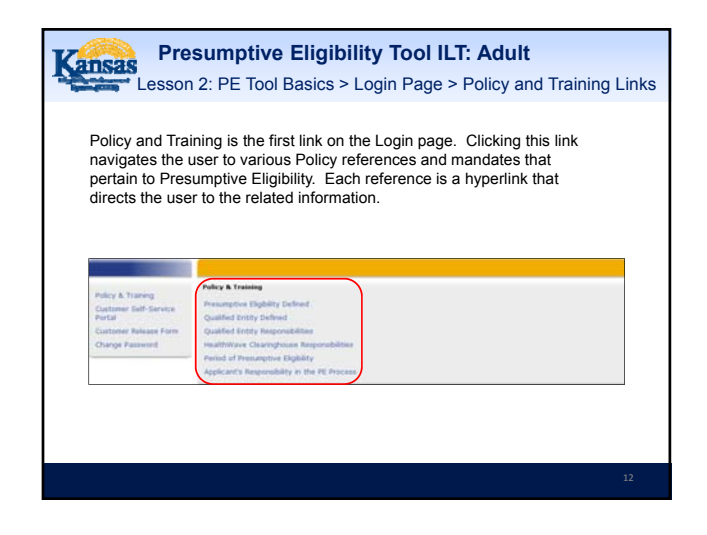

## Resumptive Eligibility Tool ILT: PW and CH

Lesson 2: PE Tool Basics > Login Page > Policy and Training Links

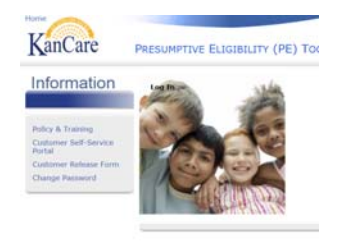

The Policy and Training information will display in a separate pop-up window. Click the X at the top right-hand side of the pop up window to return to the PE Tool.

13

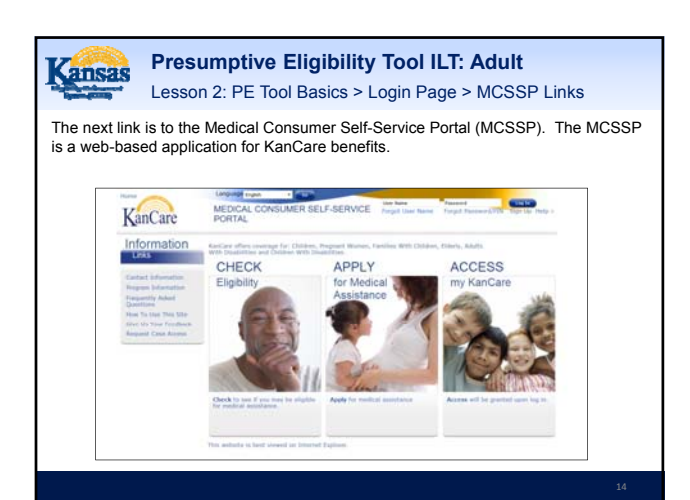

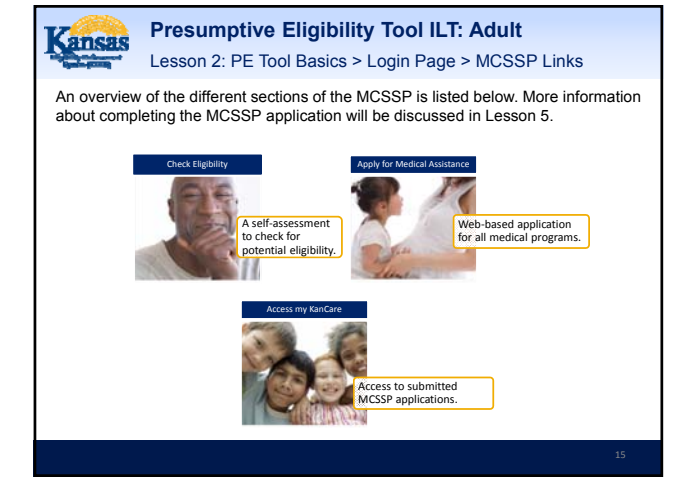

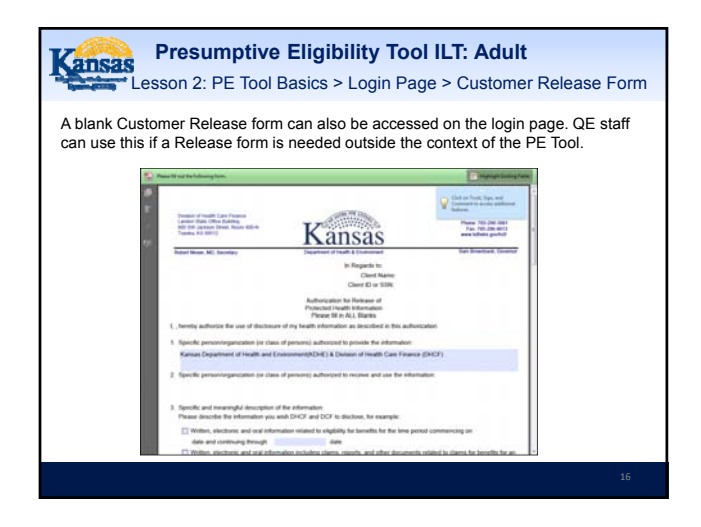

| The last link is us<br>log into the PE To                                                            | ed to change a password to the PE Tool. When you initially<br>ool it's recommended that you change your password.                                                                                                    |
|----------------------------------------------------------------------------------------------------|----------------------------------------------------------------------------------------------------|
| Police & Training<br>Continent Self-Service<br>Period<br>Continent Relation From<br>Charge Passimies | Control control elegibility  Characterization  Characterization |
|                                                                                                    | Carlory -                                                                                                    |

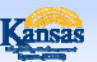

#### Presumptive Eligibility Tool ILT: Adult

Lesson 2: PE Tool Basics > Login Page > Password Criteria

- The following criteria pertains to the PE Tool password:
- It needs to be changed every 60 days.
- If the password isn't changed within 60 days, it will expire and lock the QE staff out of the PE Tool.
- A message will display 15 days before the password expires.
- Contact Tech Support if your password has expired so it can be reset.

Presumptive Eligibility Tool ILT: Adult Lesson 2: PE Tool Basics > Login Page > Password Criteria Passwords to the PE Tool must: • Be at least 8 characters long • Contain 3 out of 4 of the following: • Upper Case • Lower Case • Numerals • Special Characters • Differ from the previous 6 passwords • Differ from your User Name

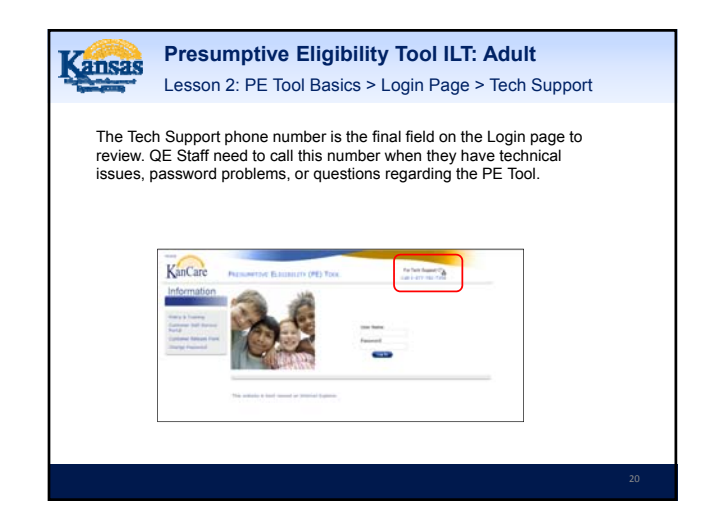

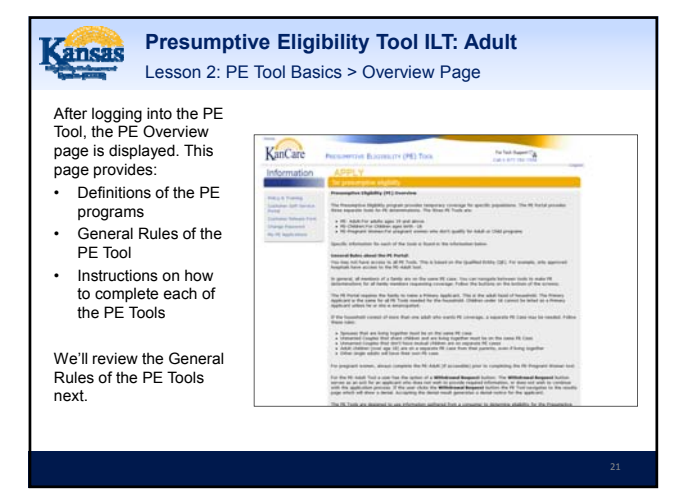

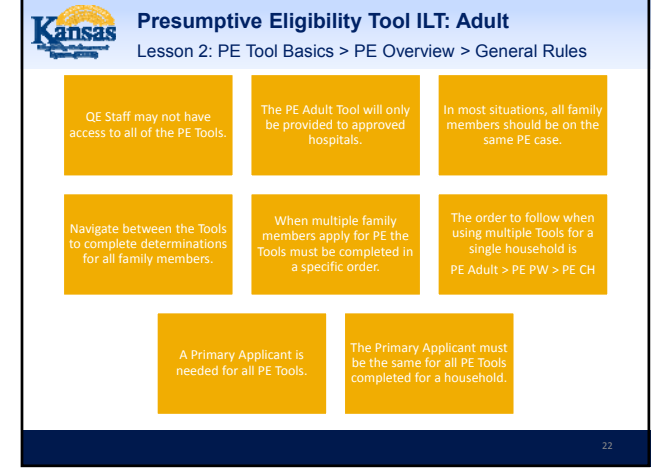

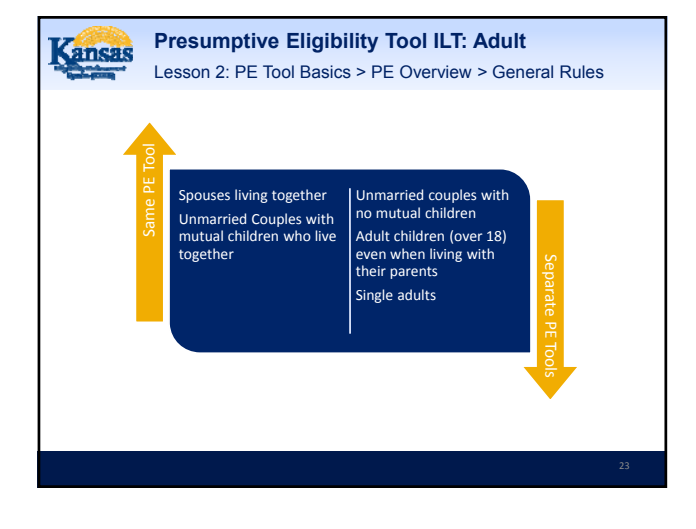

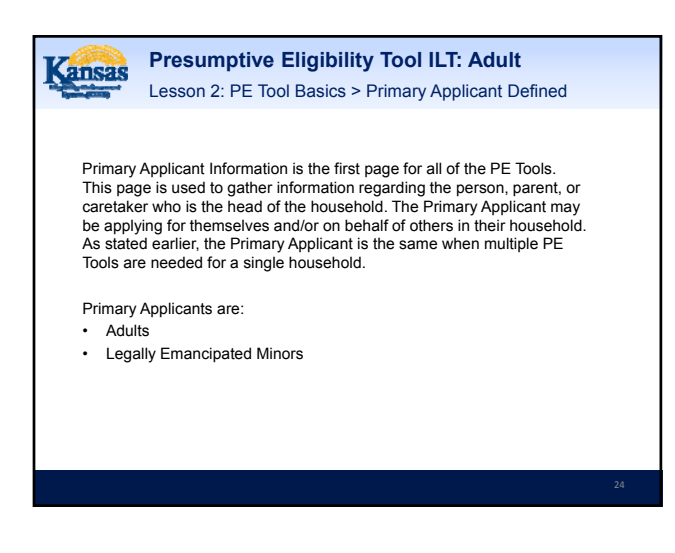

| KanCarc<br>The QE Staff ar<br>auto-populate<br>the user's login                    | Reserved Balance (PD) Too. Refer to an end of the<br>cars and cars.<br>based on Reference | The following information                                                                                                    |
|------------------------------------------------------------------------------------|-------------------------------------------------------------------------------------------|----------------------------------------------------------------------------------------------------|
| Information.<br>Enderse Name Ten<br>Singe Format<br>Registressent<br>Registressent |                                                                                           | is needed for the Primary<br>Applicant Information<br>page:<br>• First and Last Name<br>• Date of Birth<br>• Gender<br>• Address<br>• Applying for Self<br>Providing a Social<br>Security Number Is<br>optional. |

| Once the Primary<br>Applicant<br>Information page<br>has been<br>completed, you<br>will need to<br>choose which PE<br>Tool to complete.<br>Our next lesson<br>will focus on the<br>PE Adult Tool. | See presented explority:           Mexica FAR department           See See See See See See See See See See |
|----------------------------------------------------------------------------------------------------|----------------------------------------------------------------------------------------------------|
|----------------------------------------------------------------------------------------------------|----------------------------------------------------------------------------------------------------|

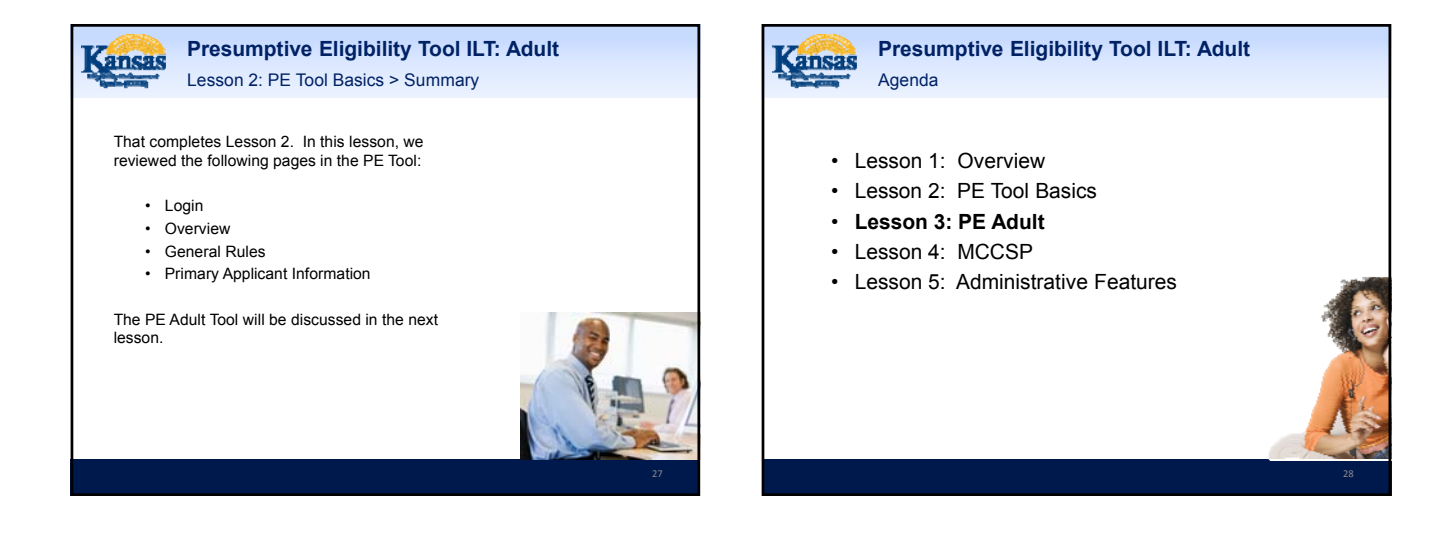

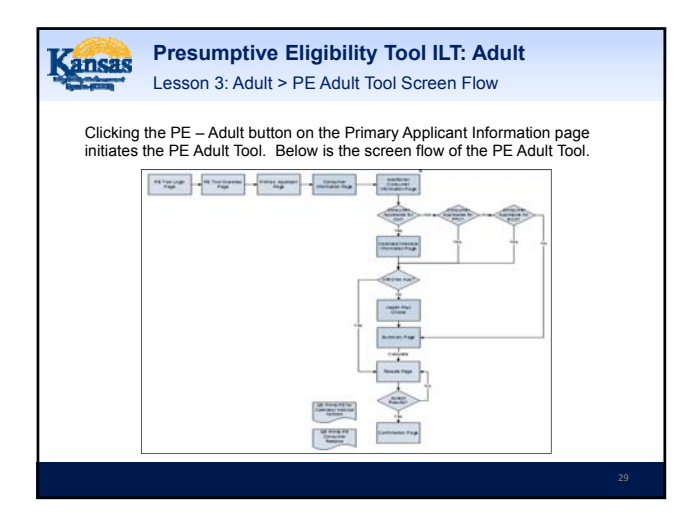

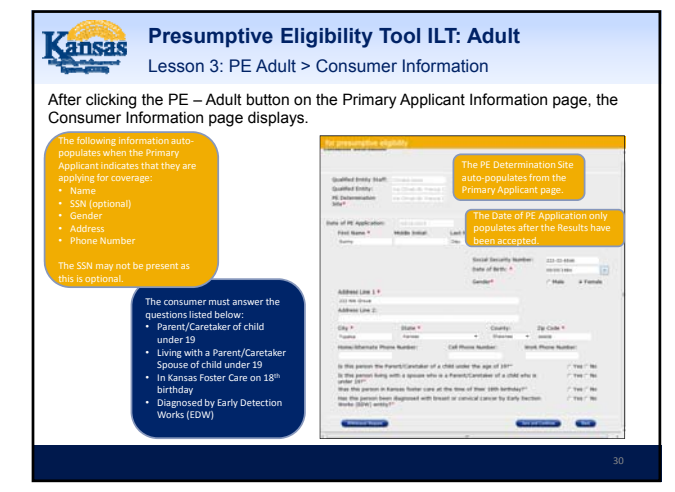

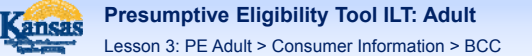

When a consumer indicates that they have been diagnosed for breast or cervical cancer by EDW, additional questions display requesting the:

- · EDW entity that completed the screening
- Date screening occurred
- Status of continuous treatment
- Presence of comprehensive health insurance

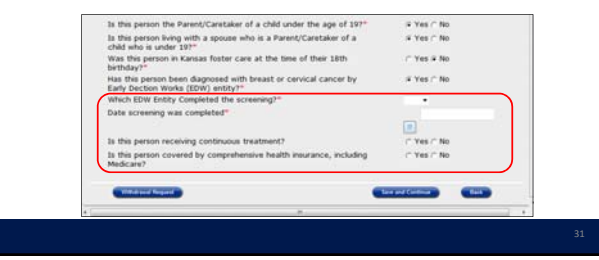

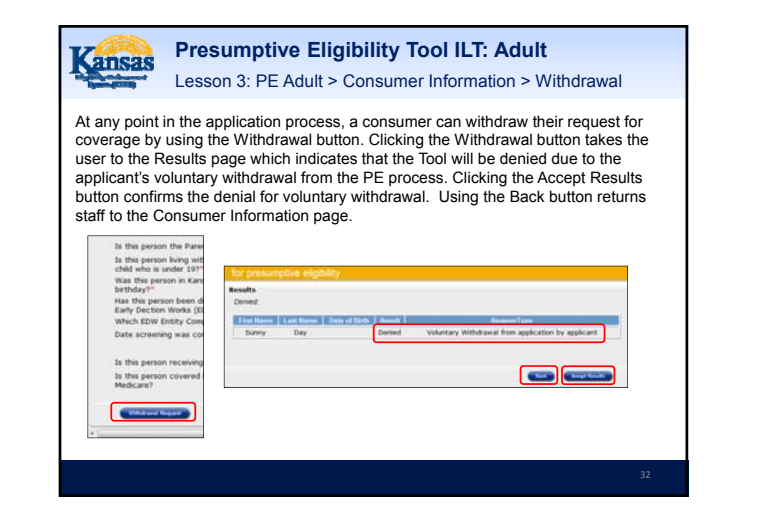

| Kansas                                                                                                    | Presumptive Eligibility Tool ILT: Adult<br>Lesson 3: PE Adult > Additional Consumer Information |    |
|----------------------------------------------------------------------------------------------------|-------------------------------------------------------------------------------------------------|----|
| The next pa<br>displayed is<br>Additional<br>Consumer<br>Information<br>Questions a<br>the consum<br>citizenship<br>marital stat<br>located on t<br>page. | age<br>s<br>h<br>about<br>ter's<br>and<br>us are<br>this                                        |    |
|                                                                                                    |                                                                                                 | 33 |

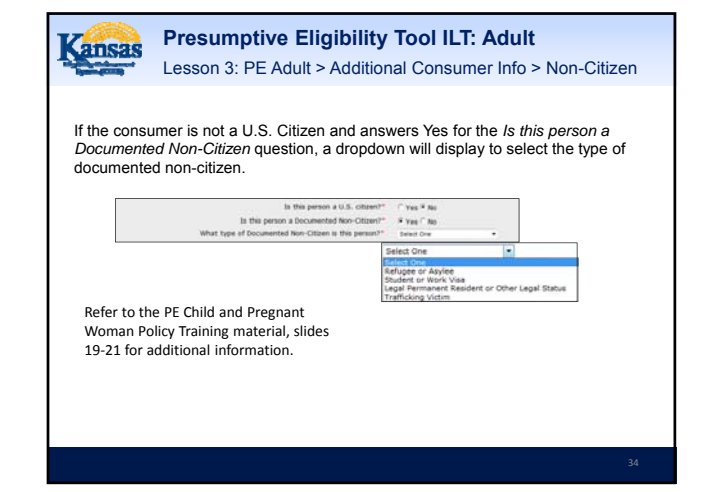

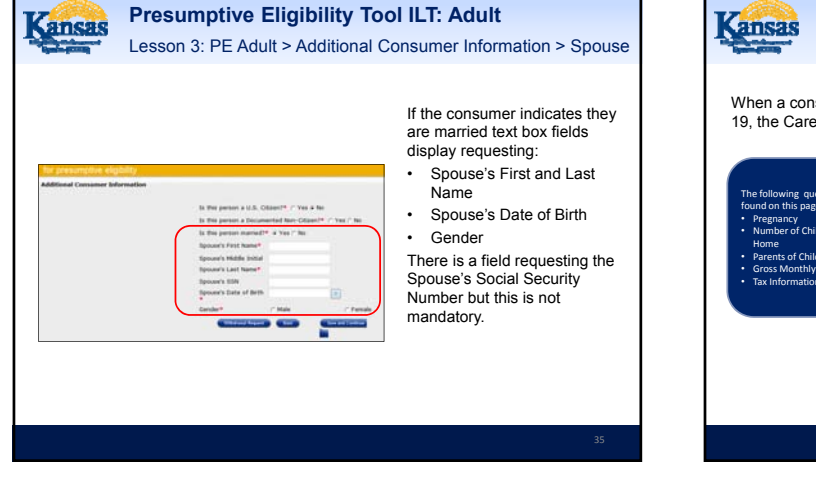

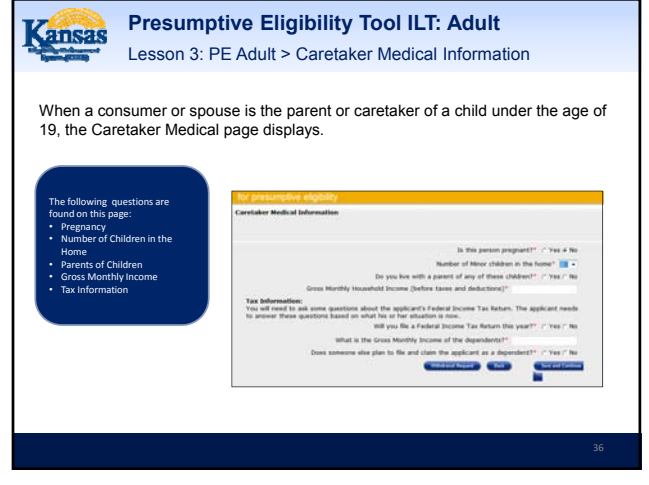

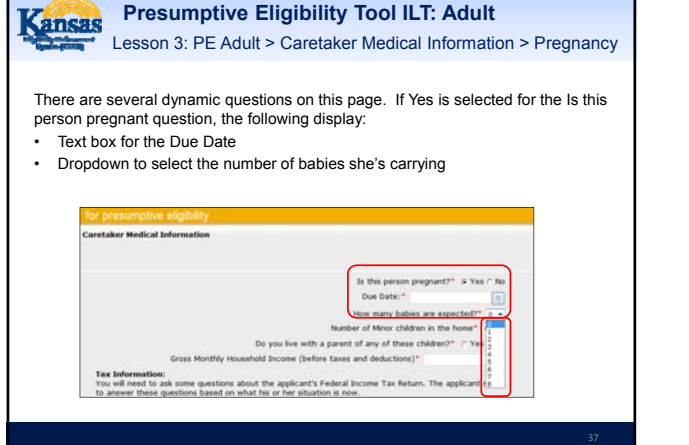

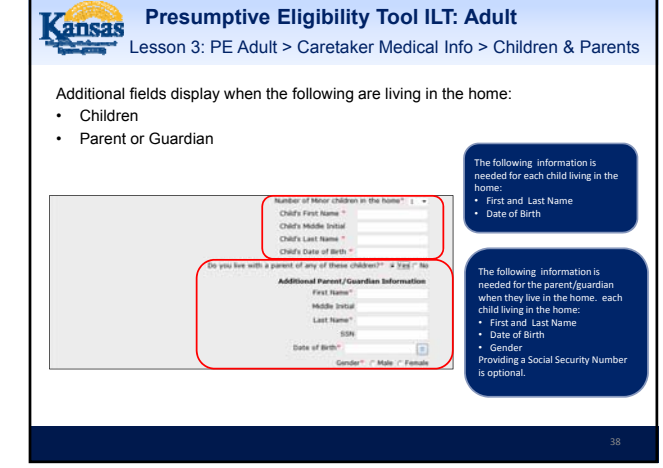

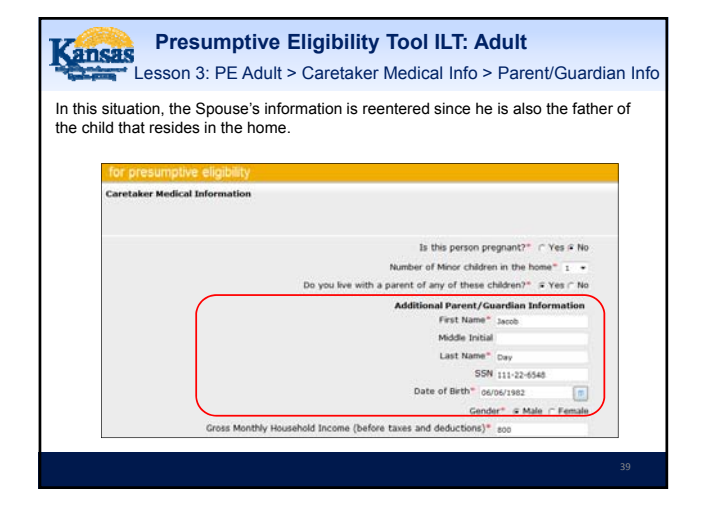

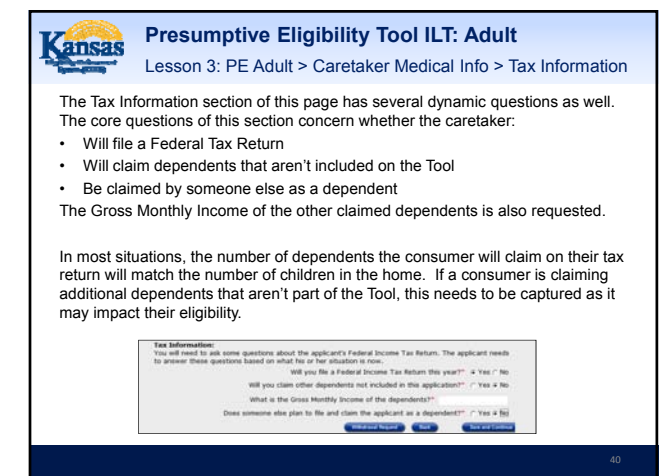

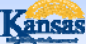

#### Presumptive Eligibility Tool ILT: Adult

Lesson 3: PE Adult > Caretaker Medical Info > Tax Information

Additional dynamic fields display when the Caretaker reports that they:

- Won't file a tax return
- Will be claimed as a dependent by another tax filer

When this occurs, the following information is requested for the Tax Filer/Taxpayer:

- Name
- Relationship to Caretaker
- Number of Dependents Claimed
- Gross Monthly Income

#### 

What is the Gross Monthly Income of the dependents?" 0.00 Does someone else plan to file and claim the applicant as a dependent?" © Yes " No What is the name of the taxpayer?" What is the relationship of this taxpayer to the applicant?" • Now many dependents does this taxpayer claim on their return? • Does the applicant know the Gross Income of this taxpayer?" ^ Yes © No

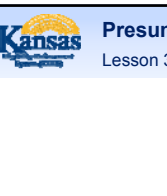

#### Presumptive Eligibility Tool ILT: Adult

Lesson 3: PE Adult > Caretaker Medical Info > Tax Information

In this situation, the Spouse plans to file taxes and plans to claim the applicant as well as their child.

Health Plan Choice is the next page. Use this page to indicate which KanCare health plan the parent or caretaker selects.

| Health Plan Choice                                                                                                    |                                                                                                    |                                                                                                    |
|----------------------------------------------------------------------------------------------------|----------------------------------------------------------------------------------------------------|----------------------------------------------------------------------------------------------------|
| If approved for medical assistance<br>three KanCare health plans to che<br>If you do not choose, a plan wil b<br>Check the button next to your ch | X, your services will be provided by KanC<br>cose from. Rease review the Neath Res<br>be assigned for you. You will have at leas<br>tool. | are, if applicable. There are<br>Highlights and choose your plan.<br>It 60 days to change your plan. |
|                                                                                                    | Health Plans *                                                                                                    |                                                                                                    |
| Amerigroup<br>RealSolutions                                                                                                    | SUNFLOWER STATE"                                                                                                    | UnitedHealthcan                                                                                      |
| of Charges Americanon                                                                                                    | C Chones Sumfrager                                                                                                    | C Occas Unitedatality and                                                                            |

**Presumptive Eligibility Tool ILT: Adult** 

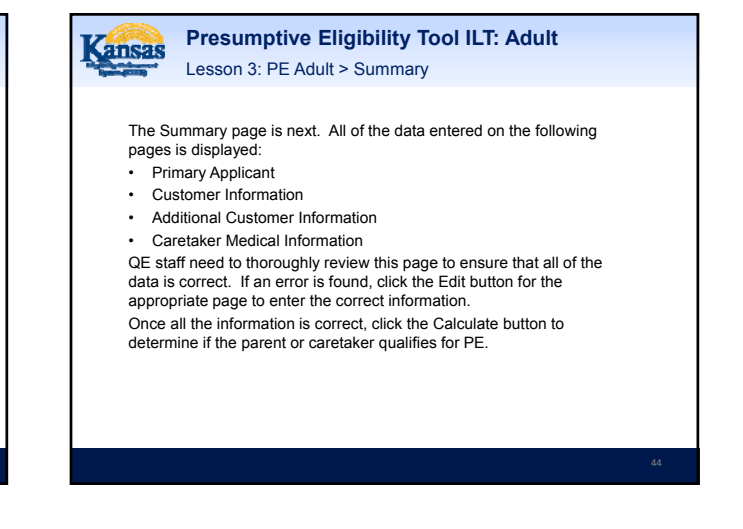

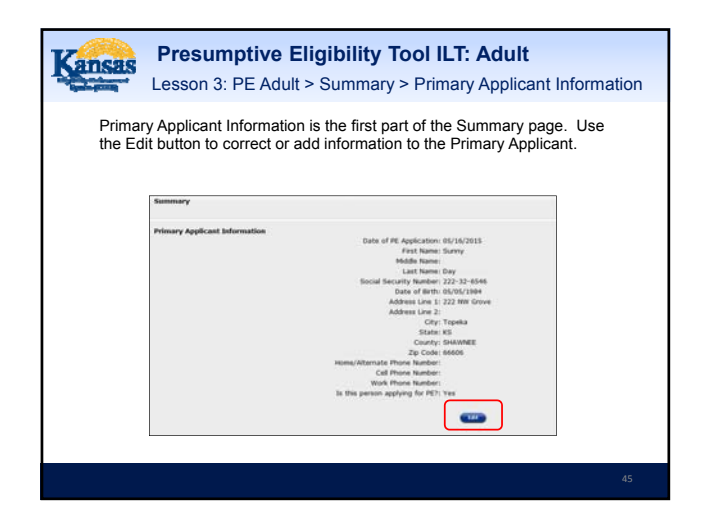

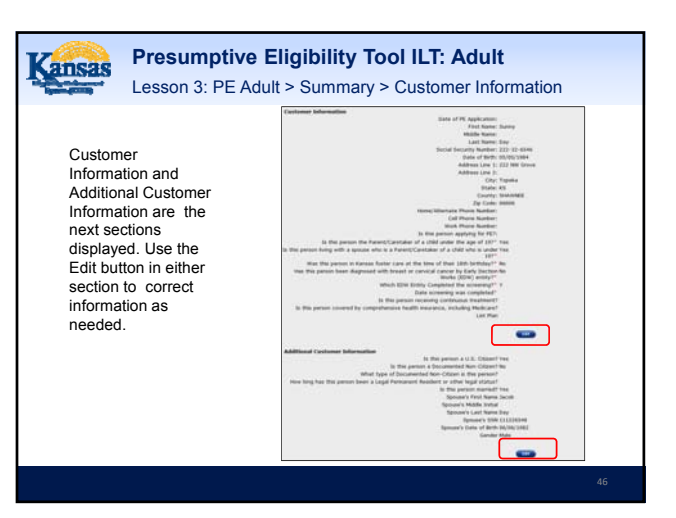

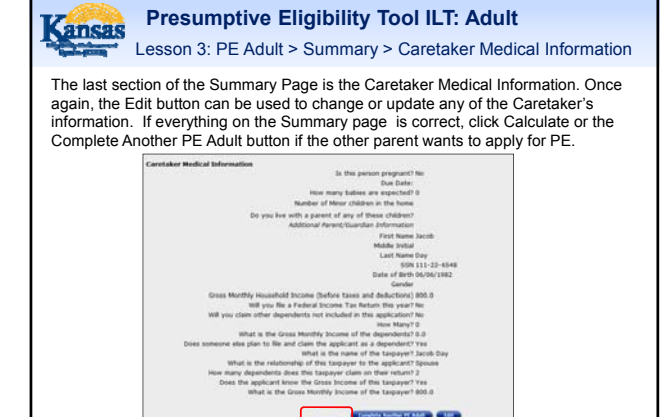

<image><image><image><section-header><section-header><section-header><section-header><section-header><section-header><section-header><section-header><section-header><section-header><text><text><text>

Transmittal Number: KS 14-0008-MM7 Approv

| <ul> <li>Accept</li> <li>Back b</li> </ul> | t Results as th<br>outton to return | ne PE Tool dat<br>n to the Sumn | ta and dete<br>nary page | rmination are correct |   |
|--------------------------------------------|-------------------------------------|---------------------------------|--------------------------|-----------------------|---|
| – Re<br>– Ed                               | view the data                       | to ensure it's                  | correct                  |                       |   |
| – Ed                                       | lit the appropr                     | iate page if ne                 | eded                     |                       |   |
| for presump                                | tive elicibility                    |                                 |                          |                       | _ |
| Results                                    | uve engionity                       |                                 |                          |                       |   |
| DEMIED-                                    |                                     |                                 |                          |                       |   |
| DENIED:                                    | Last Name                           | Date of Birth                   | Result                   | Reason/Type           |   |

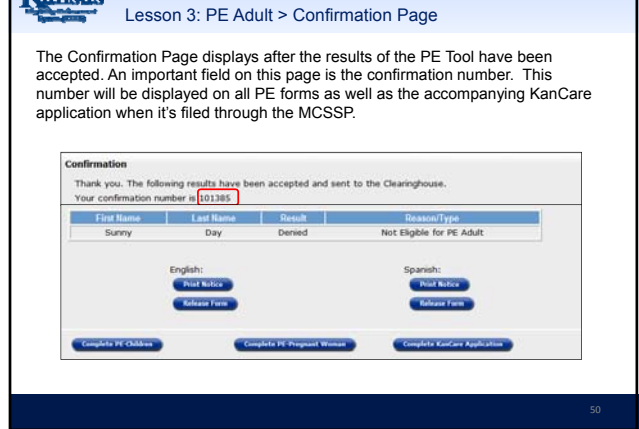

Presumptive Eligibility Tool ILT: Adult

Kansas

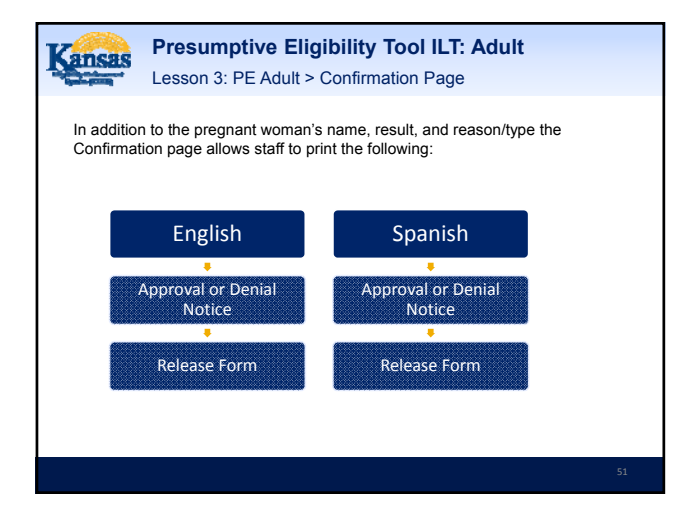

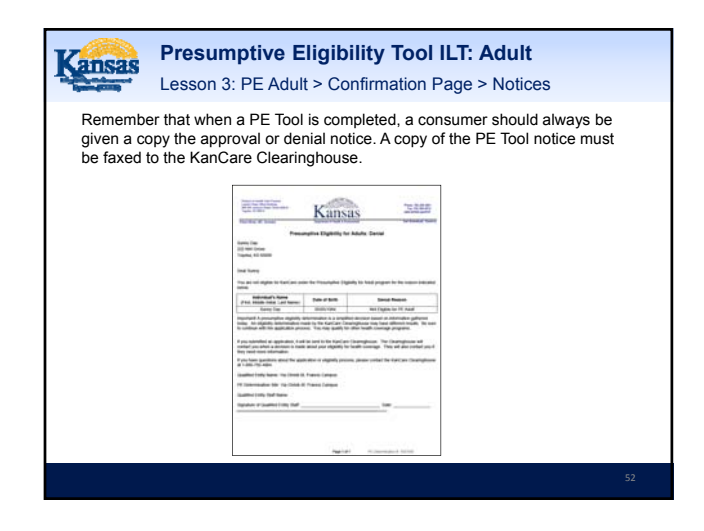

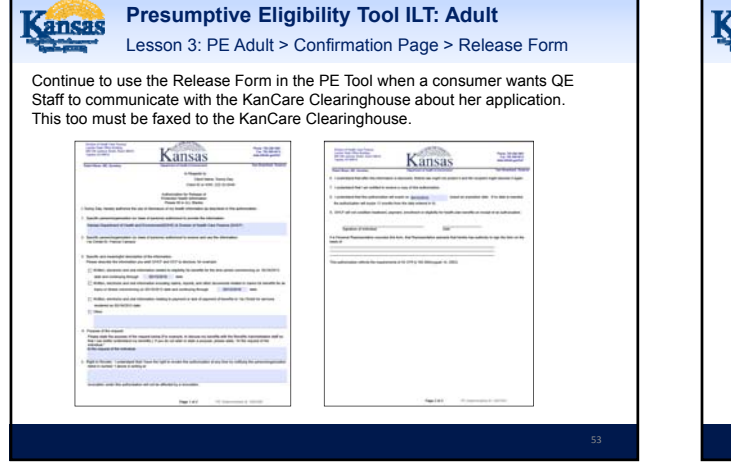

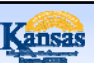

Presumptive Eligibility Tool ILT: Adult

Lesson 3: PE Adult > Confirmation Page > Navigation

Once the PE Adult determination process is complete, staff may choose

- to complete a: • PE Tool for Pregnant Women
- PE Tool for Children
- KanCare Application for the Adult and/or Household

Remember that information from the PE Adult Tool will auto-populate to the PE PW Tool, PE CH Tool, and the Medical Consumer Self-Service Portal (MCSSP) KanCare application.

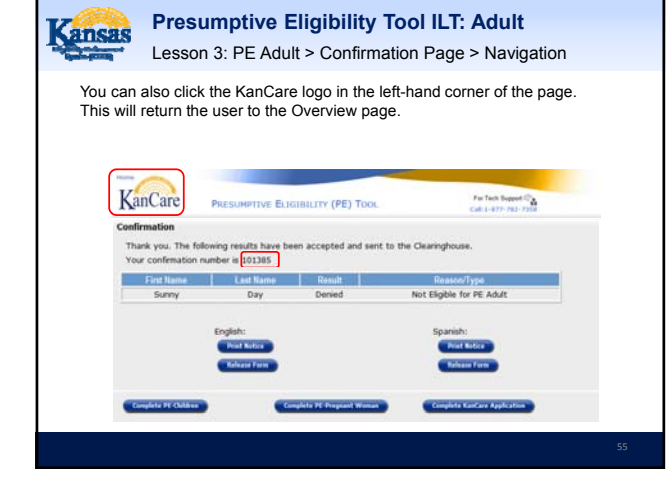

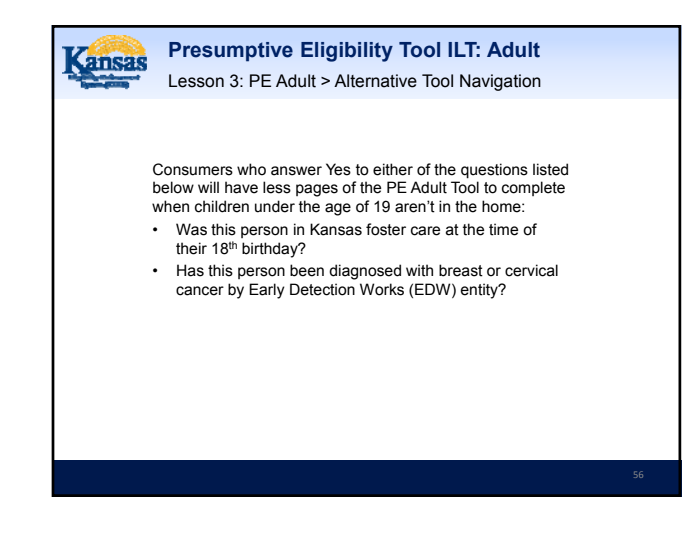

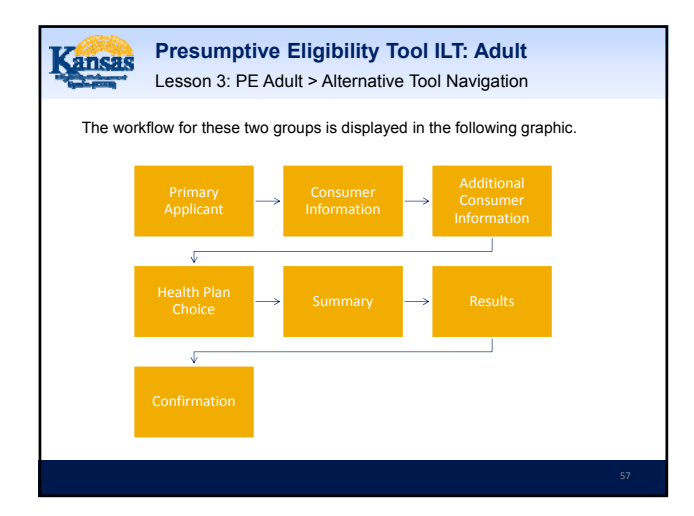

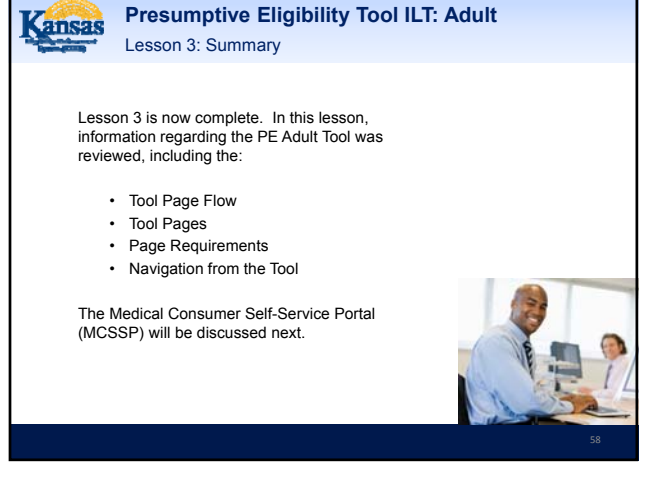

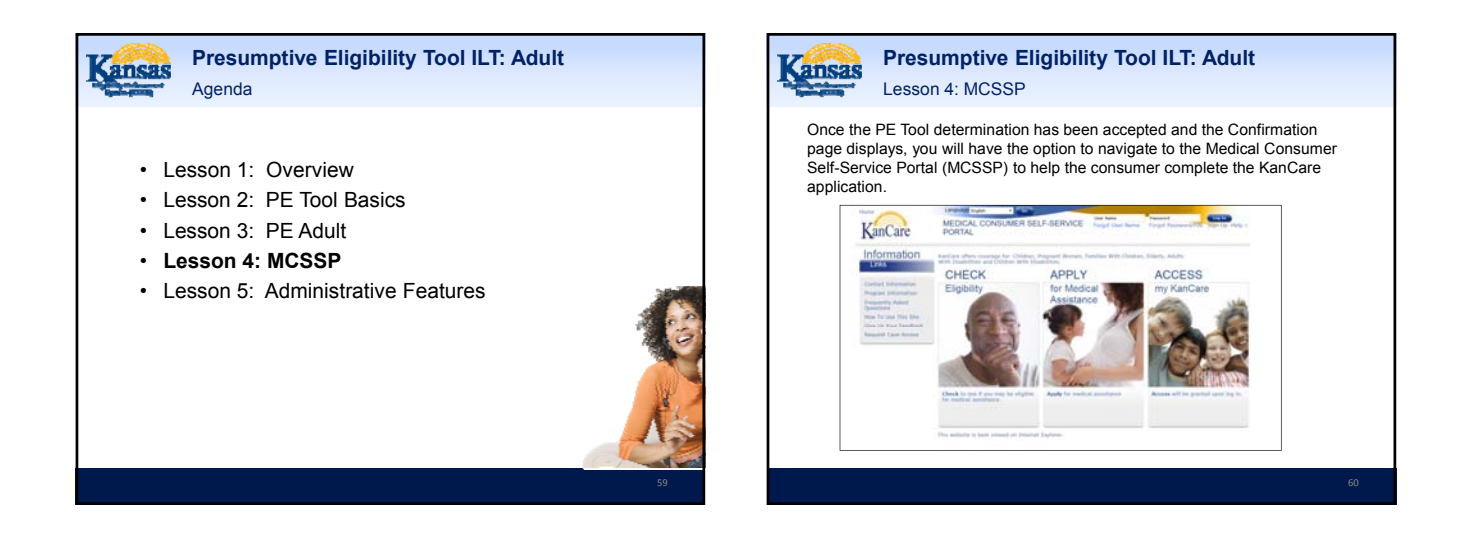

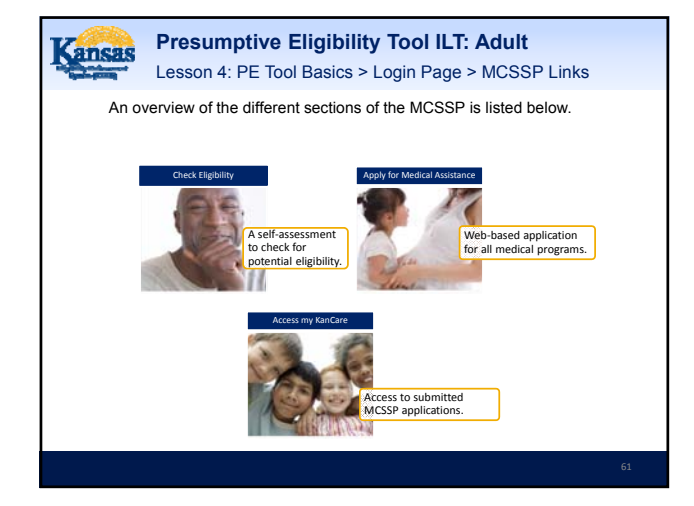

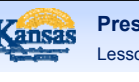

#### Presumptive Eligibility Tool ILT: Adult Lesson 4: MCSSP > Benefits

There are several benefits to applying through the MCSSP. When the MCSSP is used immediately following the PE Tool determination:

- Information from the Tool, such as Names, Dates of Birth, and Social Security Numbers, auto-populates the MCSSP application.
- · The MCSSP's Confirmation Number matches that of the PE Tool, thereby linking them together.

Kansas Lesson 4: MCSSP > Sign Up Page In order to complete an application through the MCSSP, the consumer must sign up. A consumer must have an email account, so it will be necessary to help them set one up in some situations. Select secret ques what was stud favorite place to visit as a child

----

Presumptive Eligibility Tool ILT: Adult

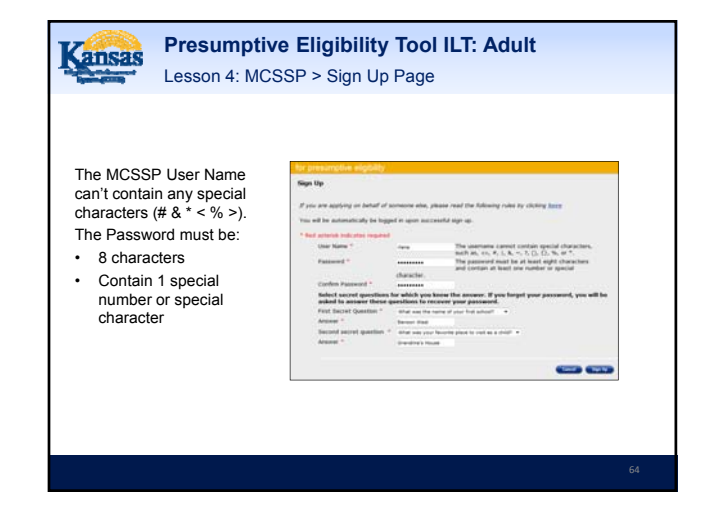

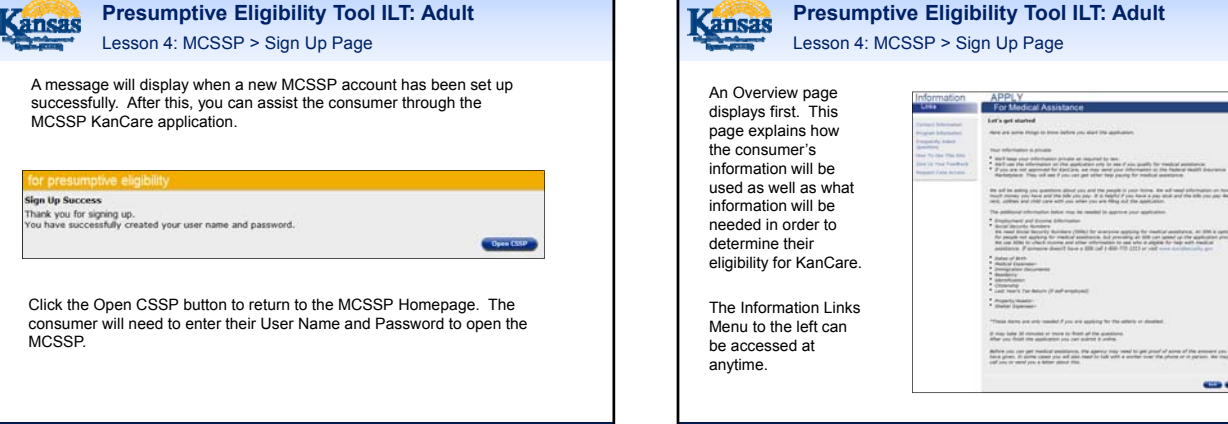

## Presumptive Eligibility Tool ILT: Adult Lesson 4: MCSSP > Sign Up Page Let's get started We set its adding you possible about you and the parallely provide the set of read black possible to be set of the black provide the parallely of the black of the black provide the black of the black provide the black providet the black provide the black provide the black providet

Addres of Arch Mallor Concentra-Analysis Concentra-Analysis Analysis Analysis Classification Colorador Laboration (2014)

If may lake 30 results or more to first of the guestions.

Carter Supervisor

Engineeral and Encore Methodates Neurol Neurolis Neuroles Neurolas (Neurolis Neuroles) (Neuroles) for average appropriate for inseling annual of the application of paradie and appropriate for metal and annualized and application processing Neuroles and applications and other information in our who applied for the and metal metal annualized and the application and their information in our who applied for the application processing metal terms and the application and their information in our who applied for the application processing metal terms and terms and their information in our who applied for the application application and metal terms and terms and the application and the application application and terms and terms and terms and metal applications applied the application and terms application and terms applications and terms applications and the application applications applications and terms applications applied to the application applications applied to the application applications applications applied to the applications applied to the applied to the applied to the

-

Presumptive Eligibility Tool ILT: Adult Kansas Lesson 4: MCSSP > Instructions The following page explains how to navigate throughout the MCSSP. The chevrons located at the top of the page indicate the topics of each section of the MCSSP. Beneath this is a progress bar that displays how much of the MCSSP application the consumer has completed. We'll walk through one section of the application to get a feel for how it functions. 0 The Salard Applicate

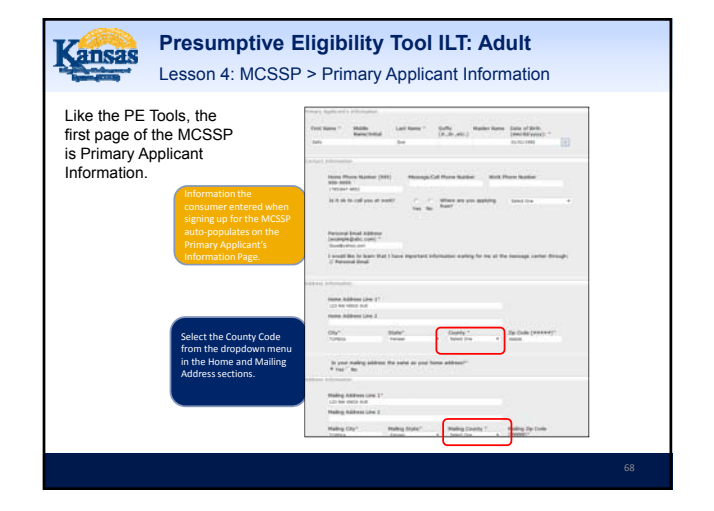

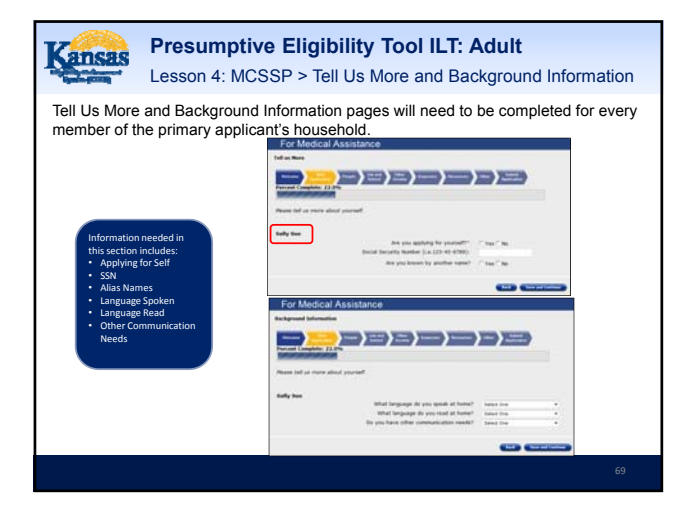

| Kansas                                                                                                    | Presum<br>Lesson 4                                                                                                    | ptive Eligibility Tool ILT: Adu<br>: MCSSP > Start Application Summa                                                                                                    | u <b>lt</b><br>ary                                                                                                    |  |
|----------------------------------------------------------------------------------------------------|----------------------------------------------------------------------------------------------------|----------------------------------------------------------------------------------------------------|----------------------------------------------------------------------------------------------------|--|
| After all the p<br>section have<br>completed, a<br>Summary pa<br>display. Che<br>the data ente<br>ensure it's cc<br>information is<br>or needs to b<br>corrected, cli<br>Edit button in<br>appropriate s<br>When all of t<br>information o<br>Summary sci<br>correct, click<br>Continue to p | ages of a<br>been<br>ge will<br>ck all of<br>vrrect. If<br>missing<br>red to<br>vrrect. If<br>missing<br>ck the<br>the<br>section.<br>he<br>n the<br>reen is<br>Save and<br>vrocced | Start Application Summary<br>Level (used ) and (used ) and (used ) a | No<br>Parada<br>111-22-1225<br>No<br>Parada<br>Parada<br>Parada<br>No<br>Parada<br>Parada<br>Pa |  |

## Ransas Presumptive Eligibility Tool ILT: Adult

Lesson 4: MCSSP > Progressing Through the Application

Adding information about all of the people living in the primary applicant's home follows. Once all persons have been added, the application will progress through each section. Answer all questions that apply to the household. At any point in the process, the Save and Exit button can be used, allowing the consumer to complete and submit the application at a later time.

| and the second          | Voters Voters Voters Voters  | States Street, St. |
|-------------------------|------------------------------|--------------------|
| Percent Complete: 33.0% |                              | And Andrews        |
|                         | Primary Applicant            | Sally Sue          |
|                         | Is anyone else in your home? | Add Aasther Person |
| Save and Lat            |                              | Terr and Continue" |

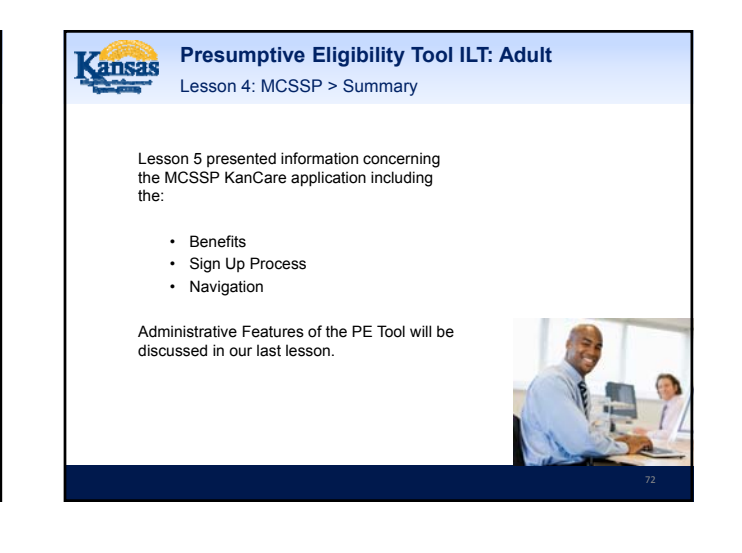

# Agenda

- Lesson 1: Overview
- · Lesson 2: PE Tool Basics
- · Lesson 3: PE Adult
- Lesson 4: MCSSP
- Lesson 5: Administrative Features

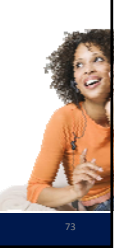

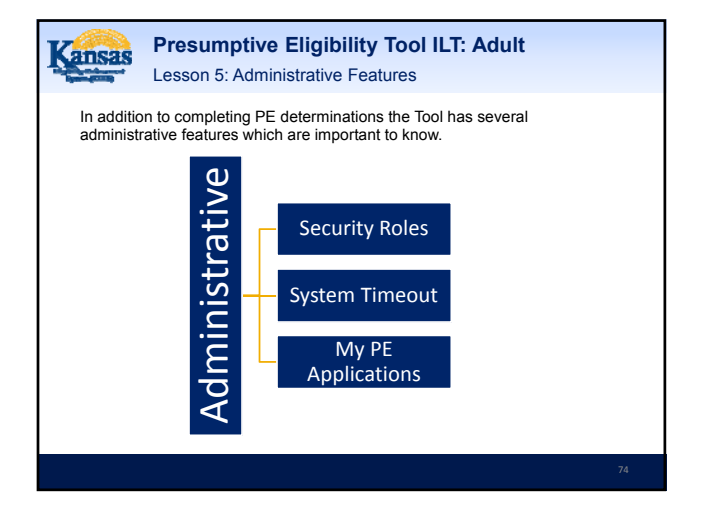

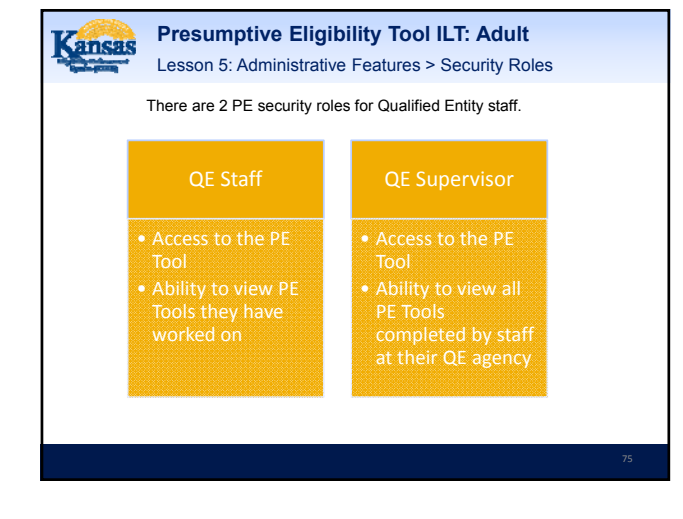

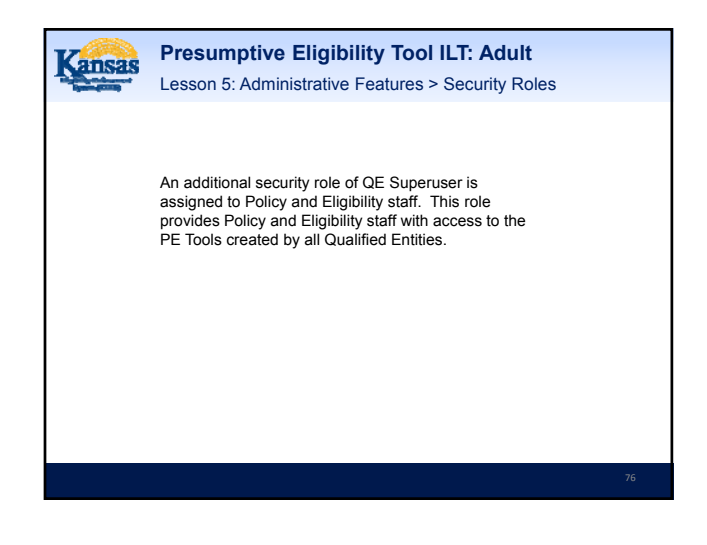

| Kansas Pi                                                                                         | resumptive Eligibility Tool I<br>esson 5: Administrative Features >                                                                                                    | LT: Adult<br>System Timeout                                                                                                    | Kansas               | Presumptive Eligibility Tool ILT: Adult<br>Lesson 5: Administrative Features > System Timeout                                                                                                    |  |
|---------------------------------------------------------------------------------------------------|----------------------------------------------------------------------------------------------------|----------------------------------------------------------------------------------------------------|----------------------|----------------------------------------------------------------------------------------------------|--|
| Another importa<br>automatically tin<br>provide you with<br>'Continue Worki<br>the timeout will o | In feature to be aware of is System Tin<br>neout a user when there's been no acti<br>a warning message 5 minutes prior to<br>ng' button will stop the timeout process<br>pocur, returning the user to the Log-in pro-<br>terment of the status user 10 and along<br>the status user 10 and along<br>to the status user 10 and along<br>to the status user 10 and to the status to<br>the status user 10 and to the status to the<br>status user 10 and to the status to the status to the<br>status user 10 and to the status to the status to the<br>status to the status to the status to the status to the<br>status to the status to the status to the status to the<br>status to the status to the status to the status to the<br>status to the status to the status to the status to the<br>status to the status to the status to the status to the<br>status to the status to the status to the status to the status to the<br>status to the status to the status to the status to the status to the<br>status to the status to the status to the status to the status to the<br>status to the status to the status to the status to the status to the<br>status to the status to the status to | reout. The PE Tool will<br>vity for 25 minutes. It will<br>timeout. Clicking the<br>. If the button isn't clicked,<br>age.<br>• date or t<br>w below.<br>• an average<br>the button<br>• are sub- | Ti<br>au<br>cr<br>(F | he system will not automatically save the last page you<br>ccessed if new data was entered. However, any work<br>ompleted on prior pages will be saved. Upon logging back in,<br>ne system will always bring you to the Presumptive Eligibility<br>PE) Overview page rather than where you left off. |  |
|                                                                                                   |                                                                                                    | 77                                                                                                    |                      |                                                                                                    |  |

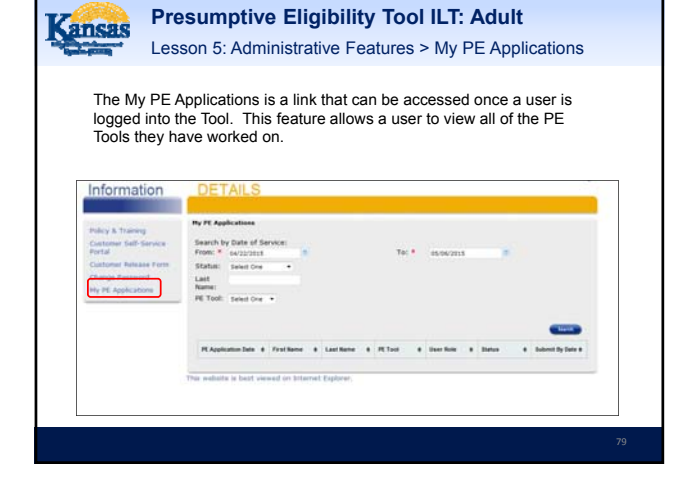

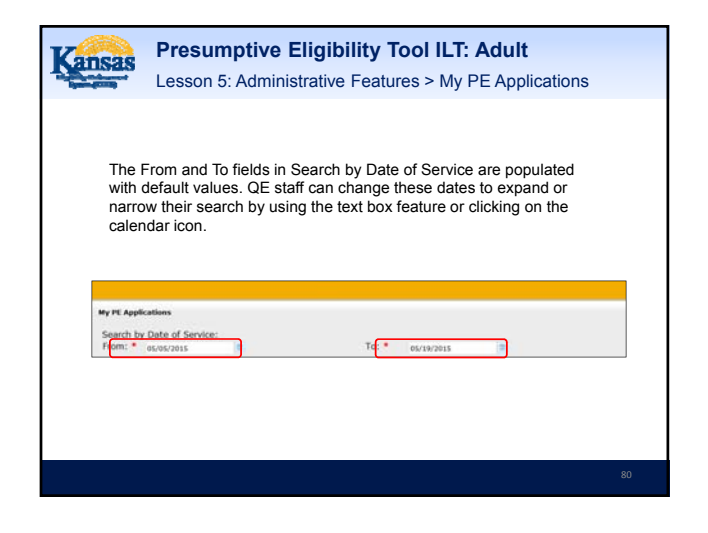

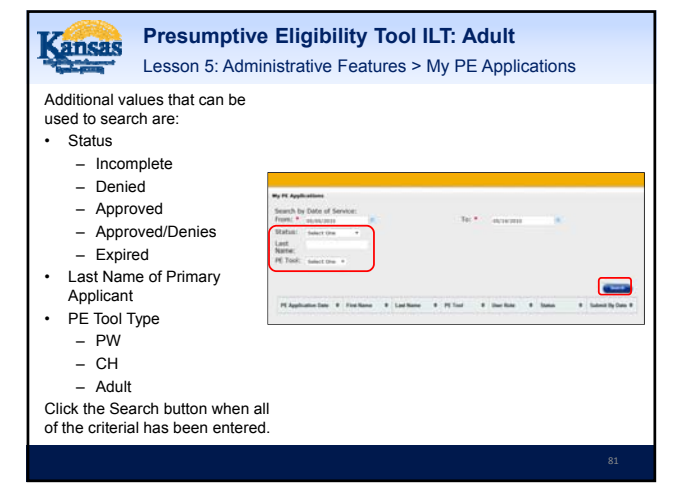

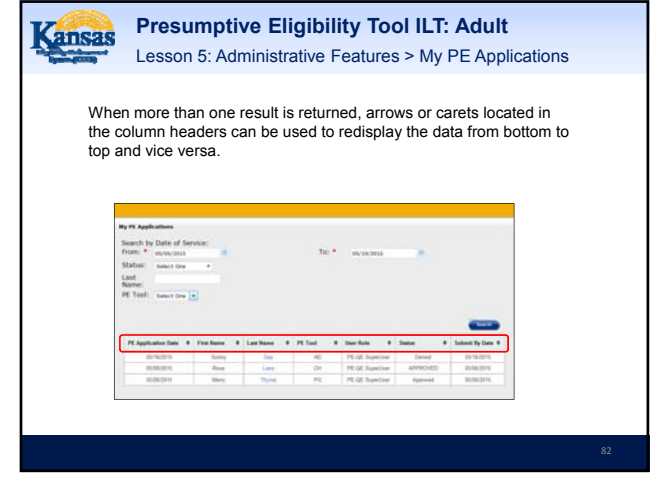

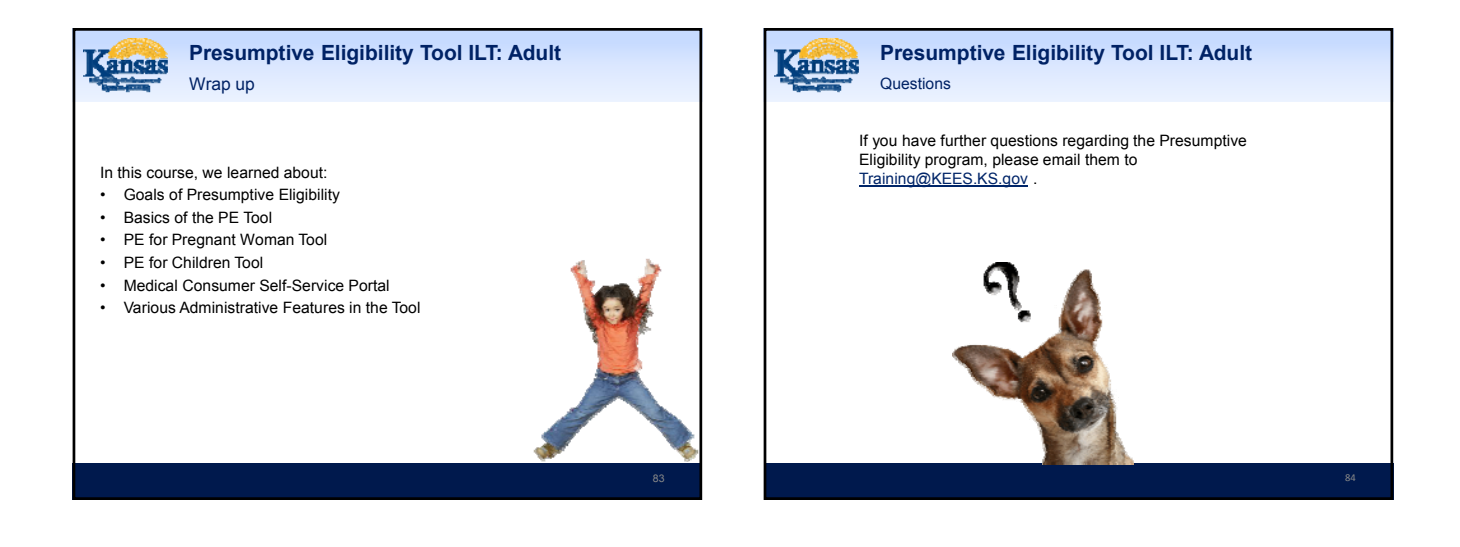

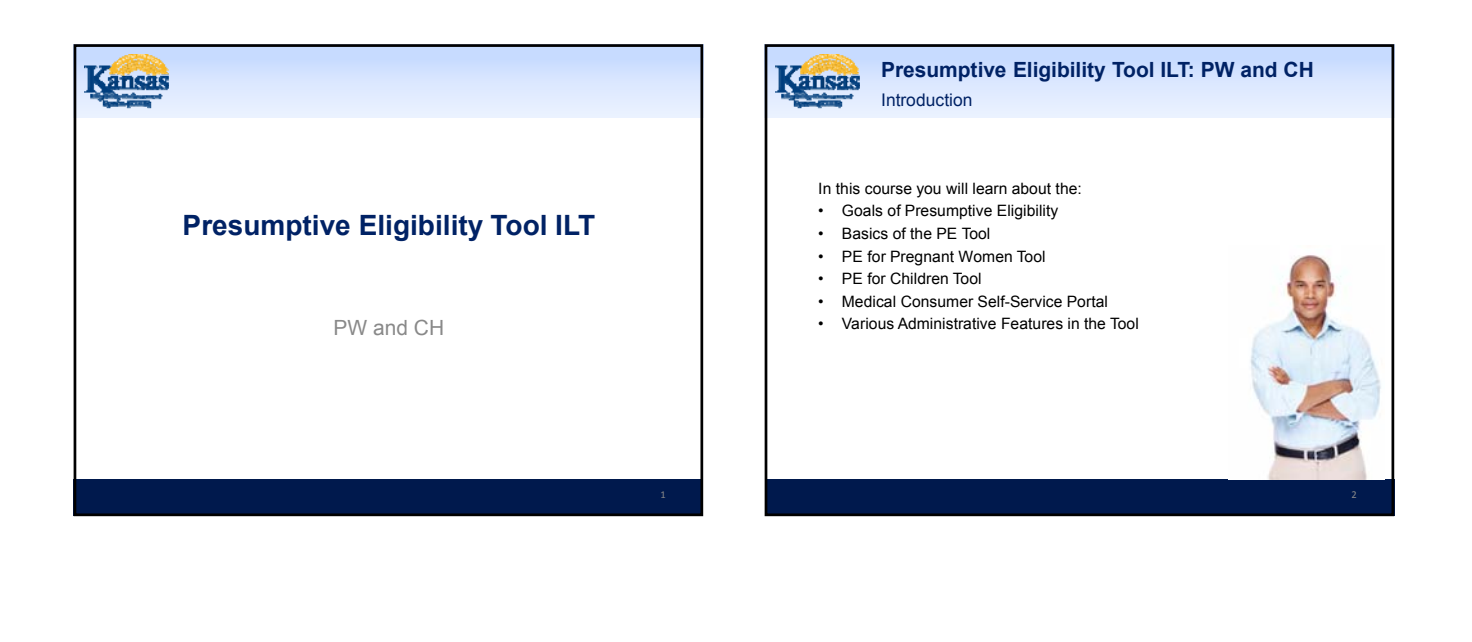

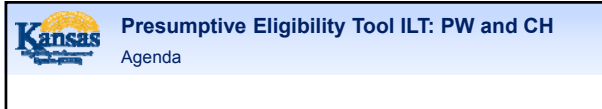

- Lesson 1: Overview
- Lesson 2: PE Tool Basics
- · Lesson 3: PE PW
- Lesson 4: PE CH
- · Lesson 5: MCSSP
- · Lesson 6: Administrative Features

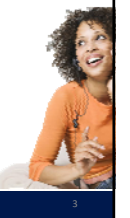

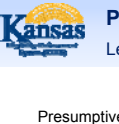

#### Presumptive Eligibility Tool ILT: PW and CH Lesson 1: Overview > PE Defined

Presumptive Eligibility (PE) is a program that provides temporary medical coverage for eligible persons at the time a medical service is provided. Only designated clinics and hospitals, referred to as Qualified Entities (QE), are able to determine eligibility for PE.

A goal of the PE program is to provide temporary medical coverage while the person successfully completes the KanCare application process.

Related to this is the PE program's ultimate goal: to enroll eligible persons in ongoing KanCare coverage.

| Kansas      | Presum    |
|-------------|-----------|
| Spale (COM) | Lesson 1: |

ptive Eligibility Tool ILT: PW and CH Overview > PE Defined

In addition to completing the PE determination, QE staff work with consumers to complete the KanCare application and obtain the verifications needed to determine eligibility.

The work of Qualified Entity staff is essential in meeting the goals of the PE program.

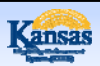

Presumptive Eligibility Tool ILT: PW and CH Lesson 1: Overview > PE History

Prior to the KEES project, PE determinations were completed by using a paper Tool which was then faxed into the KanCare Clearinghouse.

This changed with the creation of a web-based Tool that was implemented during Phase 1 of KEES (approximately June 2012). The Phase 1 PE Tool completed determinations for the Presumptive Eligibility for Children (PE CH) program. Populated notices and release forms were also part of the Phase 1 PE Tool. Throughout Phase 1, QE staff continued to fax notices and releases to the KanCare Clearinghouse.

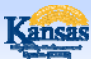

Presumptive Eligibility Tool ILT: PW and CH Lesson 1: Overview > P2 Functionality

The Phase 2 PE Tool builds and expands upon this functionality. The main features of the new P2 PE Tool are:

- A separate PE Tool for Pregnant Woman (PE PW).
- A separate PE Tool for Adults (PE Adult).
- Data as well as the results from the PE Tool will be automatically sent to the new eligibility system, KEES.

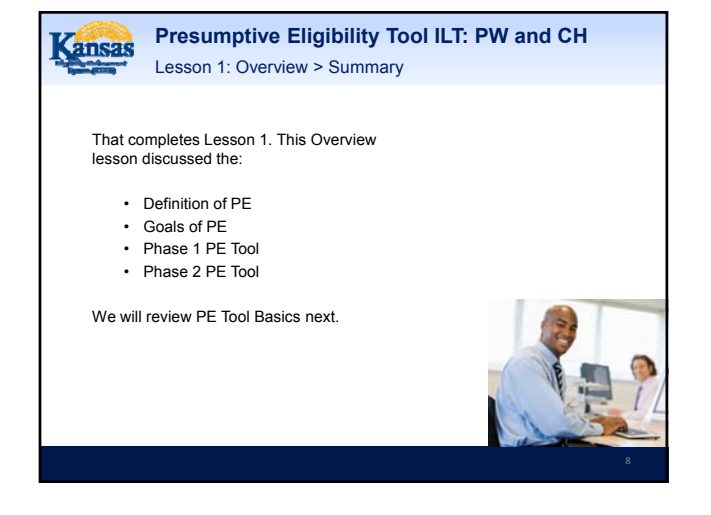

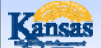

Presumptive Eligibility Tool ILT: PW and CH Agenda

- · Lesson 1: Overview
- Lesson 2: PE Tool Basics
- Lesson 3: PE PW
- Lesson 4: PE CH
- · Lesson 5: MCSSP
- · Lesson 6: Administrative Features

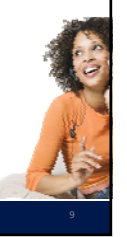

Cansas

Presumptive Eligibility Tool ILT: PW and CH Lesson 2: PE Tool Basics > Login

As mentioned in the previous lesson, the Presumptive Eligibility (PE) Tool is a web-based application. It is accessed via a URL or link on the Internet. Upon clicking the link, the Login to the PE Tool is displayed.

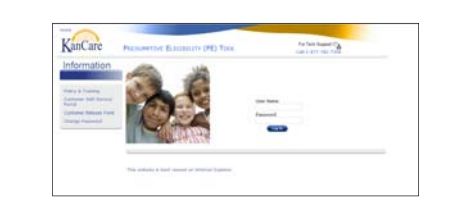

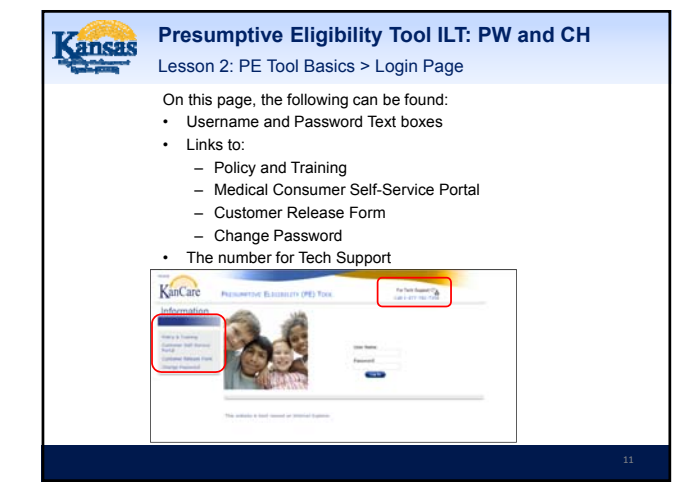

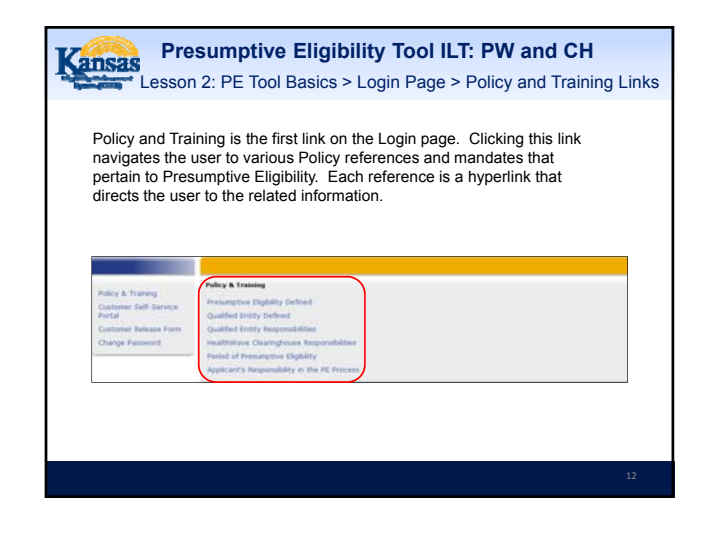

## Resumptive Eligibility Tool ILT: PW and CH

Lesson 2: PE Tool Basics > Login Page > Policy and Training Links

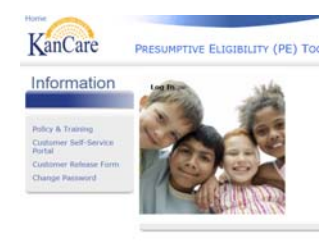

The Policy and Training information will display in a separate pop-up window. Click the X at the top right-hand side of the pop up window to return to the PE Tool.

13

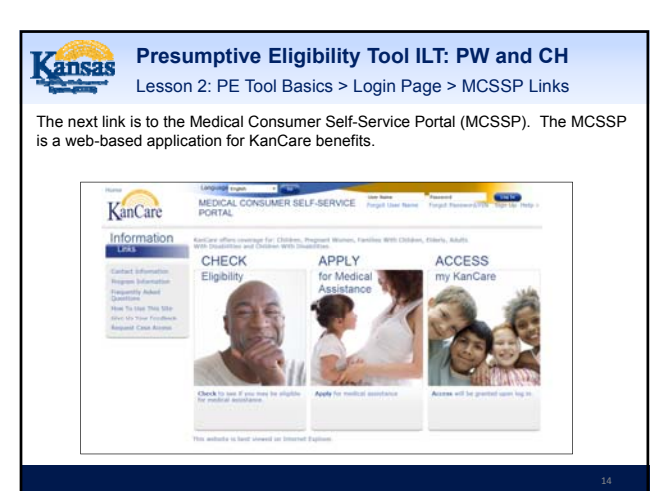

<section-header><image><section-header><section-header><complex-block><text><text><text>

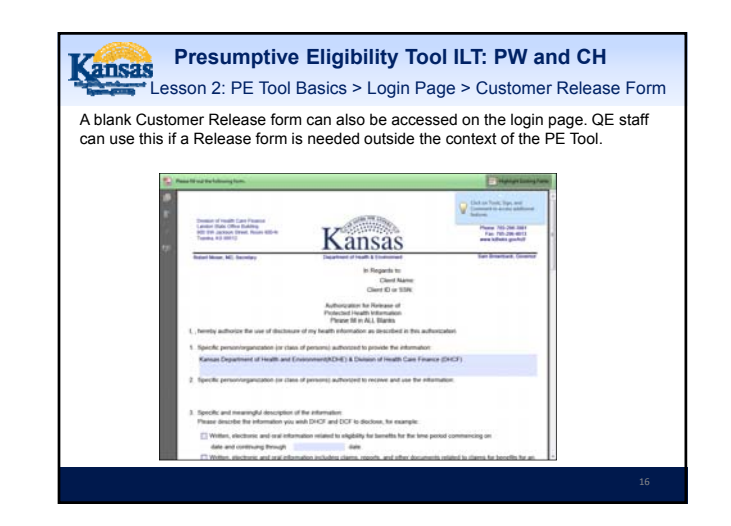

| ne last link is us<br>g into the PE To                                                          | ed to change a password to the PE Tool. When you initially<br>ool it's recommended that you change your password.                                                                                                    |
|-------------------------------------------------------------------------------------------------|----------------------------------------------------------------------------------------------------|
|                                                                                                 | for presumptive eligibility                                                                                                    |
| Police & Training<br>Customer Self-Service<br>Motol<br>Customer Palasse from<br>Change Password | Charge Prevents  Thire parameter must the following orbitrie:  Yourp parameter must the following orbitrie:  Must provide the Wave for the Provide Provide Pro |
|                                                                                                 |                                                                                                    |
|                                                                                                 | Car Daren D                                                                                                    |

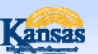

#### Presumptive Eligibility Tool ILT: PW and CH

Lesson 2: PE Tool Basics > Login Page > Password Criteria

The following criteria pertains to the PE Tool password:

- It needs to be changed every 60 days.
- If the password isn't changed within 60 days, it will expire and lock the QE staff out of the PE Tool.
- A message will display 15 days before the password expires.
- Contact Tech Support if your password has expired so it can be reset.

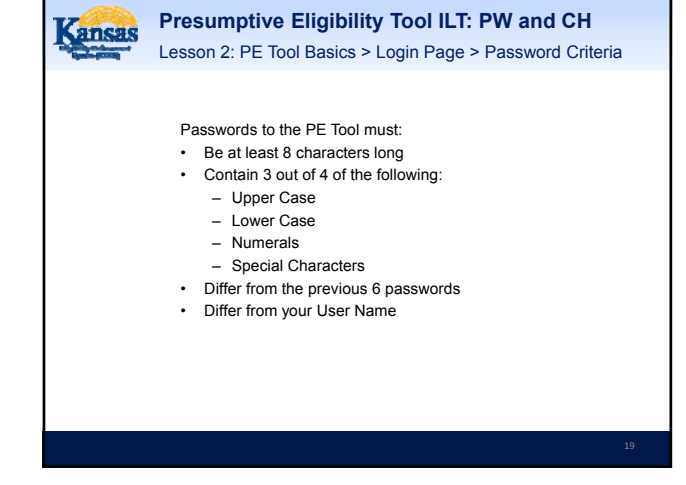

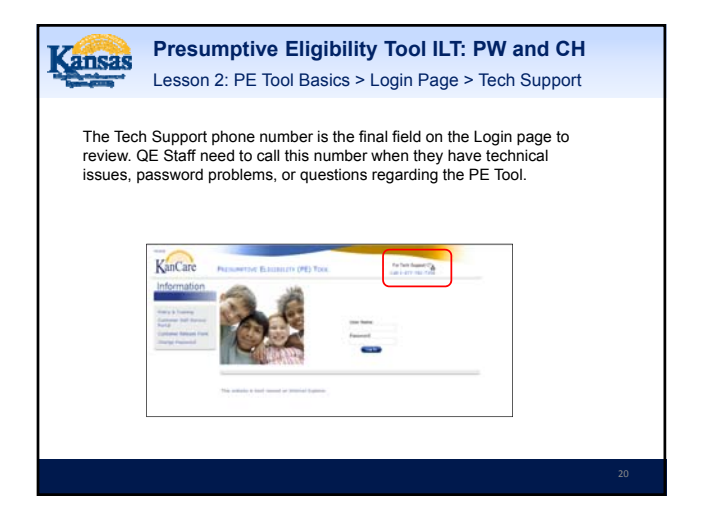

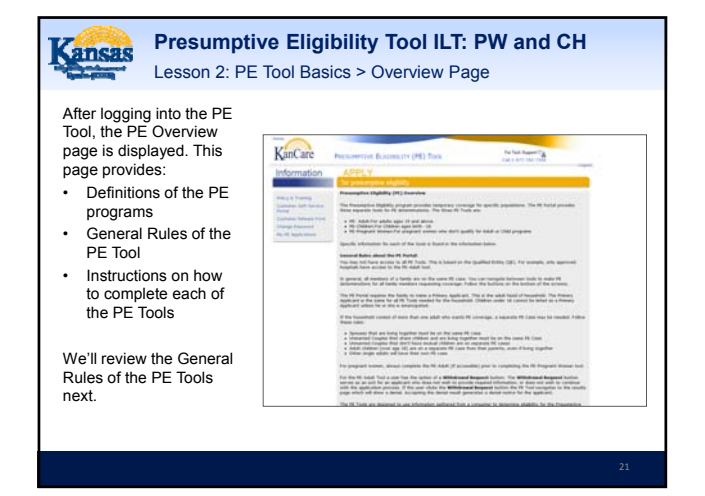

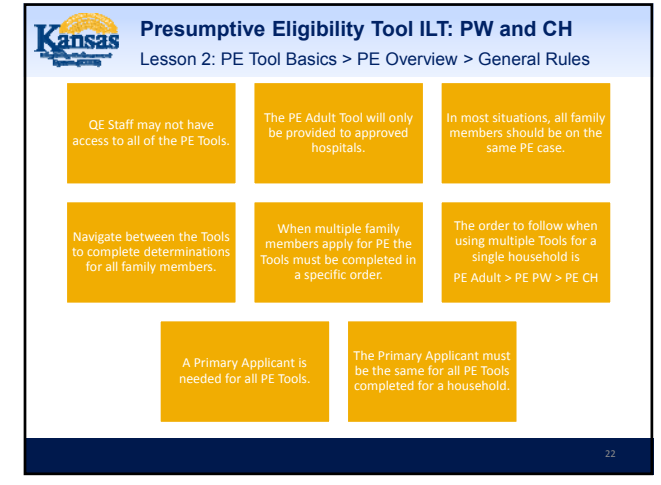

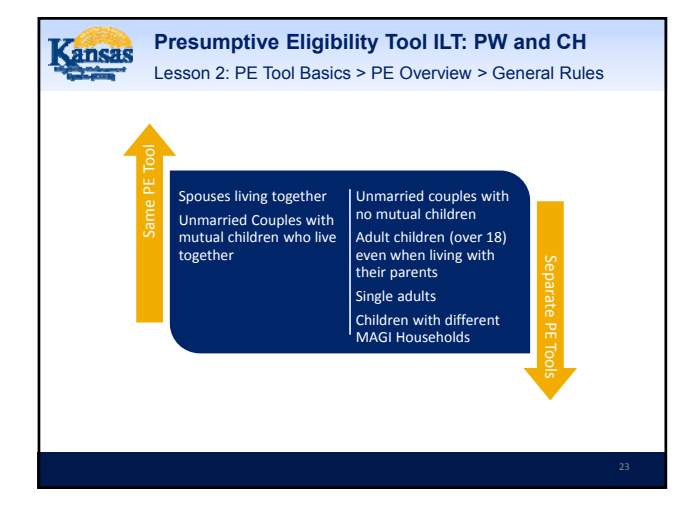

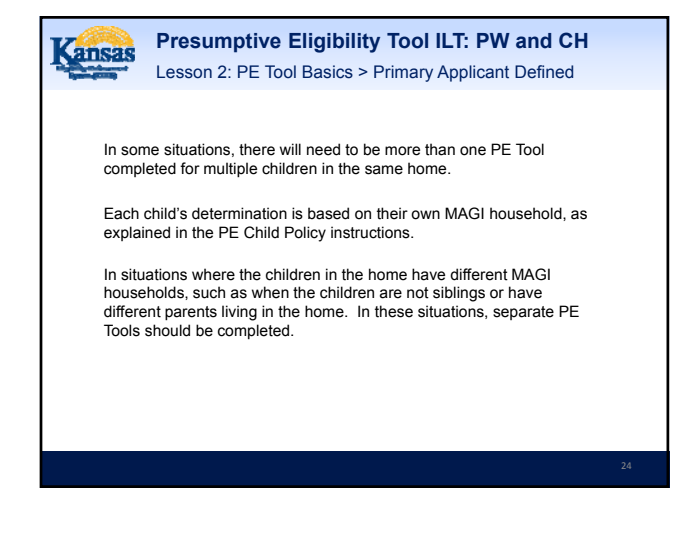

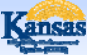

Presumptive Eligibility Tool ILT: PW and CH Lesson 2: PE Tool Basics > Primary Applicant Defined

Primary Applicant Information is the first page for all of the PE Tools. This page is used to gather information regarding the person, parent, or caretaker who is the head of the household. The Primary Applicant may be applying for themselves and/or on behalf of others in their household. As stated earlier, the Primary Applicant is the same when multiple PE Tools are needed for a single household.

Primary Applicants are:

- Adults
- Legally Emancipated Minors

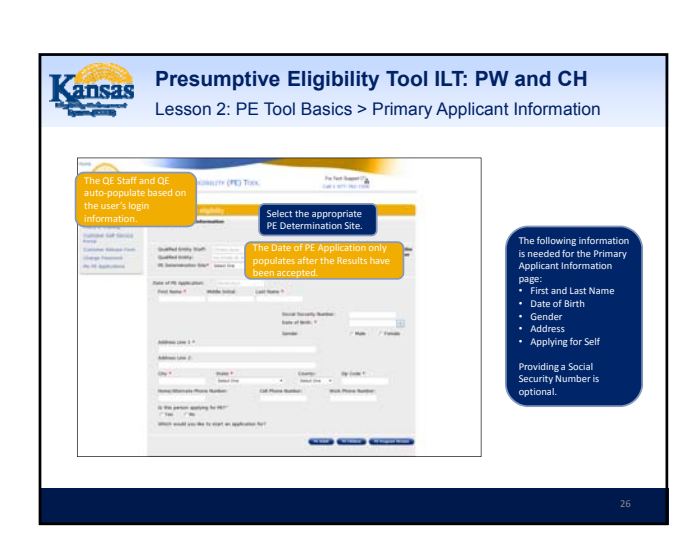

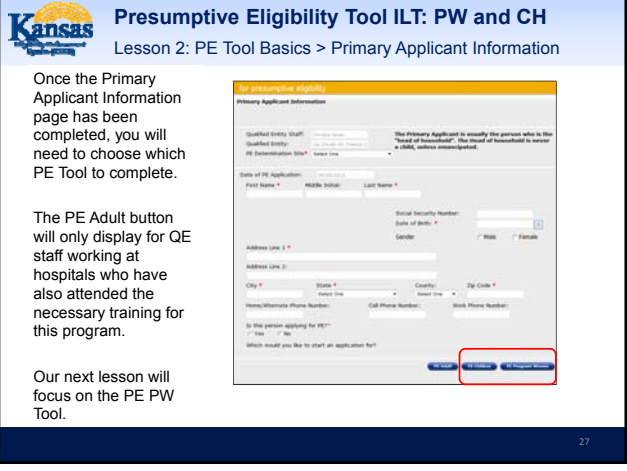

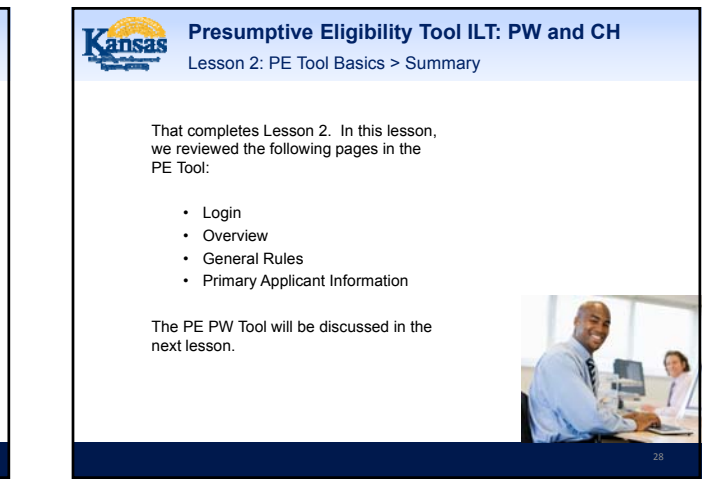

Presumptive Eligibility Tool ILT: PW and CH

- · Lesson 1: Overview
- · Lesson 2: PE Tool Basics
- Lesson 3: PE PW
- Lesson 4: PE CH
- Lesson 5: MCSSP
- · Lesson 6: Administrative Features

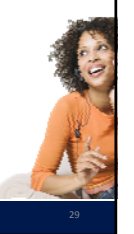

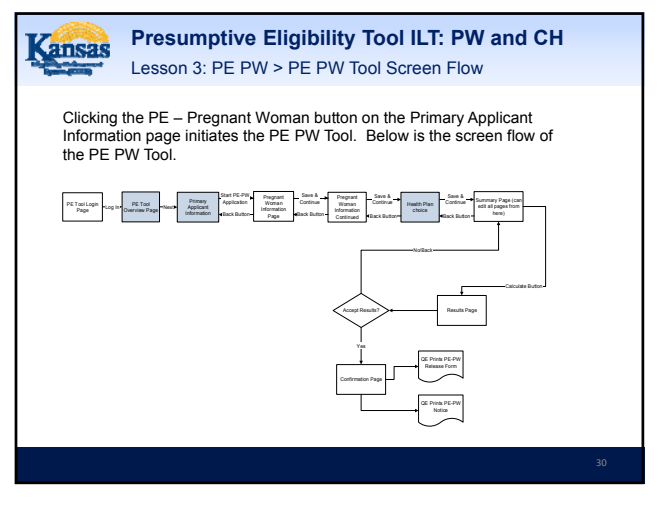

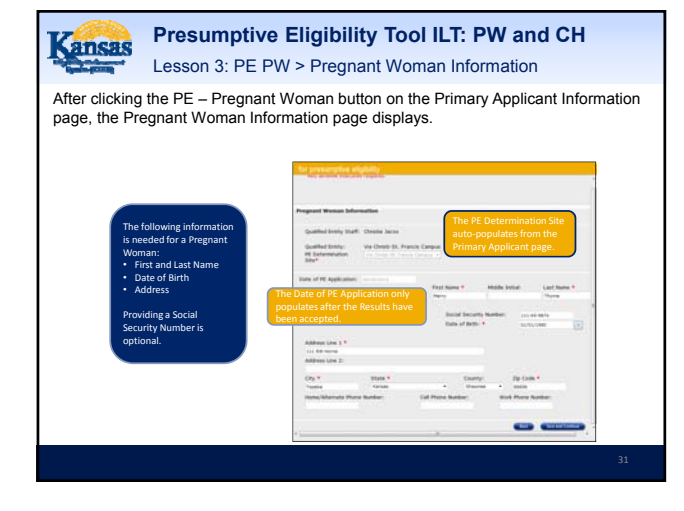

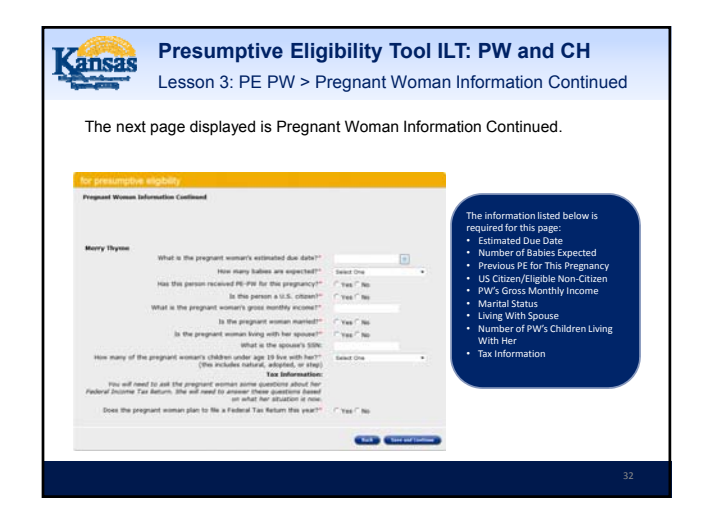

| Kansas                                                                                   | Presump<br>Lesson 3: P                                             | tive Eligibility Tool ILT: PW and CH<br>E PW > Pregnant Woman Information Continued |
|------------------------------------------------------------------------------------------|--------------------------------------------------------------------|-------------------------------------------------------------------------------------|
| There are<br>dropdowr<br>this page<br>for the <i>Ho</i><br><i>babies ar</i><br>question. | e several<br>values on<br>. The first is<br>ow many<br>e expected? | Mary Myan           We way way way way way way way way way way                      |

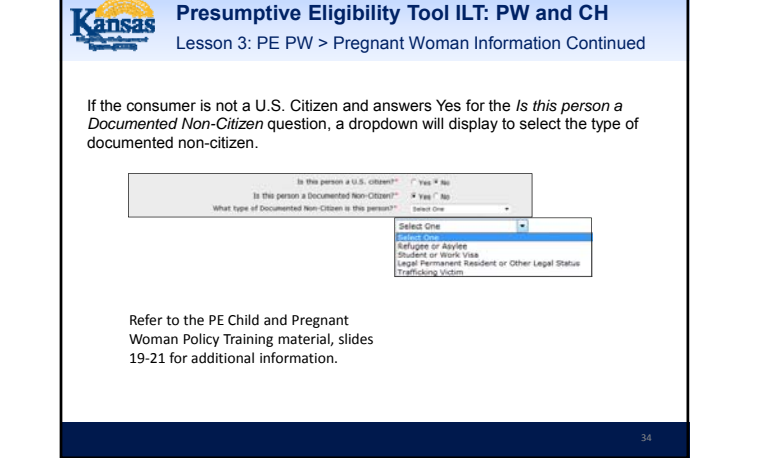

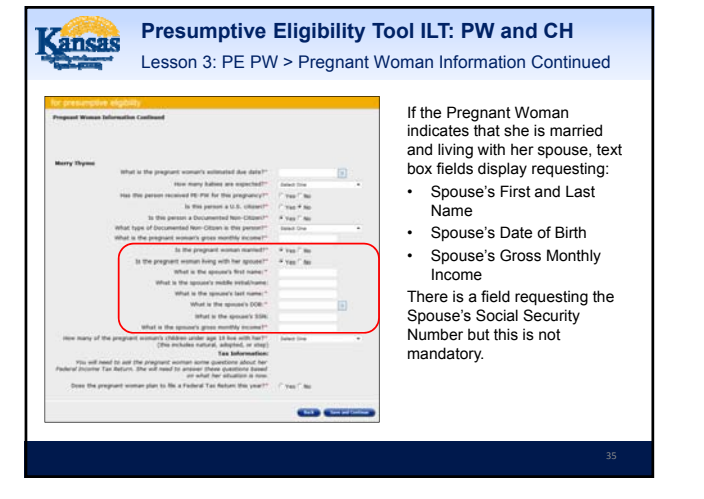

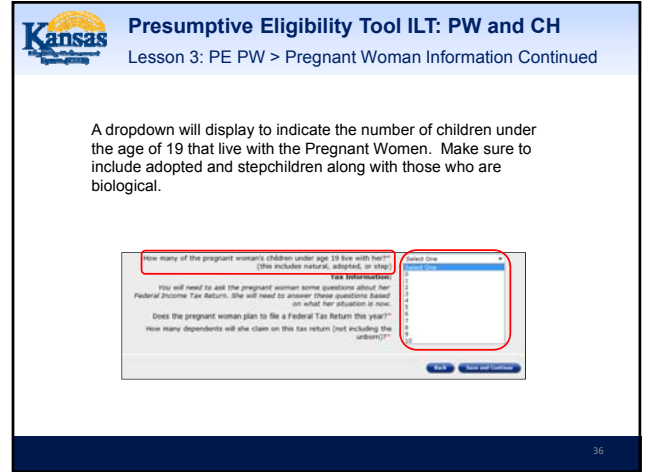
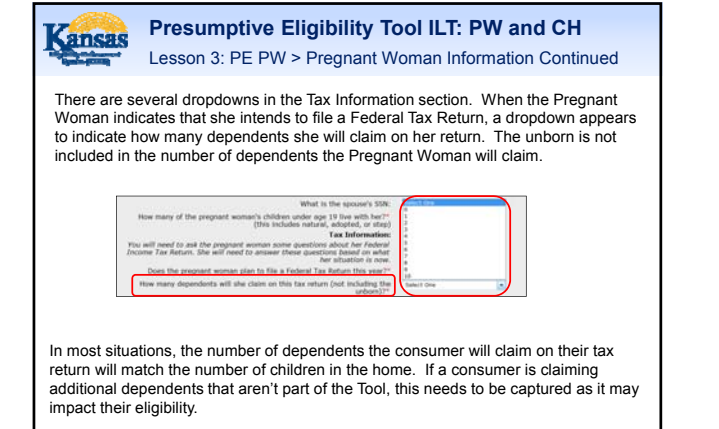

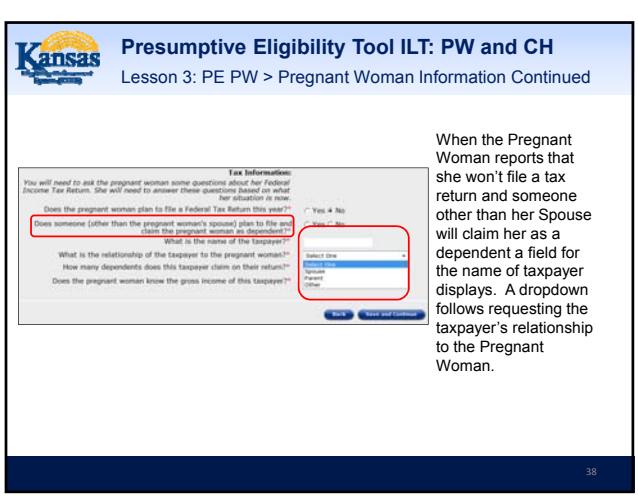

<text><text><text><text><text><text><text><text>

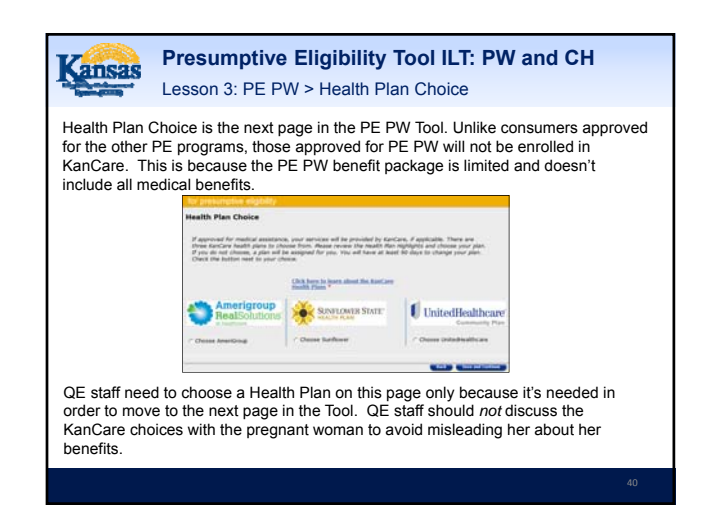

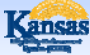

#### Presumptive Eligibility Tool ILT: PW and CH Lesson 3: PE PW > Summary

The Summary page is next. All of the data entered on the following pages is displayed:

- Primary Applicant
- Pregnant Woman Information
- Pregnant Woman Information Continued

QE staff need to thoroughly review this page to ensure that all of the pregnant woman's data is correct. If an error is found, click the Edit button for the appropriate page to enter the correct information.

Once all the information is correct, click the Calculate button to determine if the pregnant woman qualifies for PE PW.

| ansas                   | Presumptive Eligibility Tool ILT: PW and CH<br>Lesson 3: PE PW > Summary > Primary Applicant Information                                                                                                    |
|-------------------------|----------------------------------------------------------------------------------------------------|
| rimary Ap<br>dit buttor | oplicant Information is the first part of the Summary page. Use the<br>to correct or add information to the Primary Applicant.                                                                                                    |
| Summar                  | avantapana sugarani)<br>Ayri                                                                                                    |
| Prime                   | ury Applicant Enformation Uses of PE Application: 65/05/2015 First Homes, Henry Middle Name: Last Hames: Trivele-SePA Estat Hames: Trivele-SePA Estat Hames: Trivele-SePA Estat Hames: Trivele-SePA Estat Hames: Trivele-SePA Estat Hames: COIP. Topola State HS COIP. Topola Estat HS COIP. Topola Estat HS COIP. T |
|                         | Is the person applying for PE7:                                                                                                    |

|              | Pregnant Woman Information           | <b>673</b>   |
|--------------|--------------------------------------|--------------|
| Pregnant     | Date of PE Application:              | 05/05/2015   |
| Woman        | Date of Service:                     | 05/05/2015   |
| Information  | First Name:                          | Merry        |
| is the next  | Middle Initial:                      |              |
| section      | Last Name:                           | Thyme        |
| displayed.   | Social Security Number:              | 111-65-9874  |
| Use the Edit | Date of Birth:                       | 01/01/1980   |
| button to    | Address Line 1:                      | 111 SW Horne |
| correct or   | Address Line 2:                      |              |
| add          | City:                                | Topeka       |
| information  | County:                              | SHAWNEE      |
| to the       | Zip:                                 | 66606        |
| Primary      | Home/Alternate Phone Number:         |              |
| Applicant.   | Work Phone Number:                   |              |
|              | Cell Phone Number:                   |              |
|              | Pregnant Woman Information Continued |              |

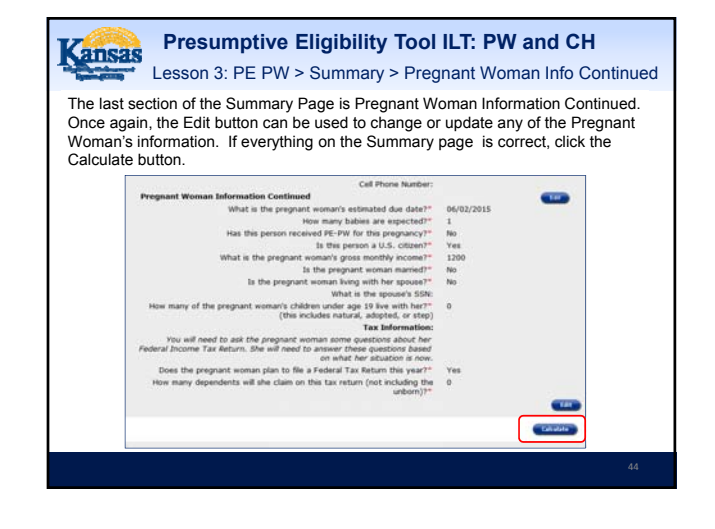

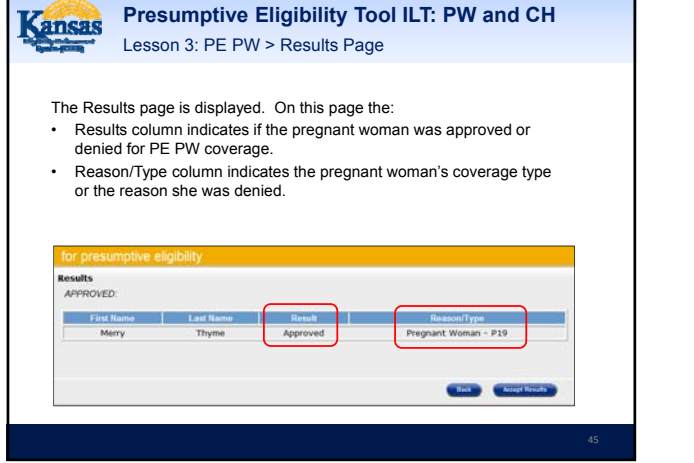

| Lesso<br>is point, ye<br>accept Res<br>lack buttor<br>– Review<br>– Edit the<br>esumptive e | n 3: PE PW<br>ou can choos<br>sults as the Pi<br>n to return to '<br>the data to e<br>e appropriate | > Results Page<br>te to click one of<br>E Tool data and<br>the Summary page<br>ensure it's correct<br>page if needed | ge<br>f the following buttons:<br>determination are correct<br>age<br>ct |
|---------------------------------------------------------------------------------------------|----------------------------------------------------------------------------------------------------|----------------------------------------------------------------------------------------------------|--------------------------------------------------------------------------|
| is point, yo<br>accept Res<br>ack button<br>– Review<br>– Edit the<br>esumptive e           | ou can choos<br>sults as the Pl<br>n to return to<br>the data to e<br>a appropriate                 | te to click one of<br>E Tool data and<br>the Summary pa<br>ensure it's correc<br>page if needed                      | f the following buttons:<br>determination are correct<br>age<br>ct       |
|                                                                                             |                                                                                                    |                                                                                                    |                                                                          |
| WED                                                                                         |                                                                                                    |                                                                                                    |                                                                          |
| irst Name                                                                                   | Last Name                                                                                           | Retuit                                                                                                    | Reason/Type                                                              |
| Merry                                                                                       | Thyme                                                                                               | Approved                                                                                                    | Pregnant Woman - P19                                                     |
|                                                                                             |                                                                                                    |                                                                                                    | Hank Arcanet Have                                                        |
|                                                                                             |                                                                                                    |                                                                                                    |                                                                          |
|                                                                                             |                                                                                                    |                                                                                                    |                                                                          |

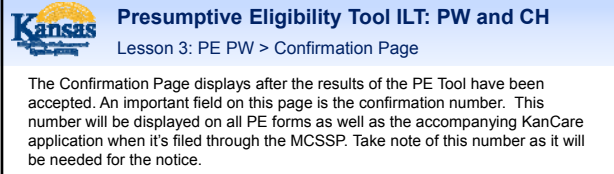

| Thank you. The   | following results have been | in accepted and se | nt to the Clearinghouse.     |
|------------------|-----------------------------|--------------------|------------------------------|
| Your confirmatio | n number is 101226          |                    |                              |
| First Name       | Last Hame                   | Result             | Reason/Type                  |
| Merry            | Thyme                       | Approved           | Pregnant Woman - P19         |
|                  | Print Rolling               |                    | Plat Belice<br>Release Form  |
|                  | Complete PE Children        |                    | Complete Kanfare Application |

| Kansas                                                                                                    | Presumptive Eligible<br>Lesson 3: PE PW > Cont                   | ility Tool ILT: PW and (<br>firmation Page     | СН |  |
|----------------------------------------------------------------------------------------------------|------------------------------------------------------------------|------------------------------------------------|----|--|
| In additio<br>Confirma                                                                                                    | n to the pregnant woman's na<br>ion page allows staff to print f | me, result, and reason/type the the following: | •  |  |
|                                                                                                    | English                                                          | Spanish                                        |    |  |
|                                                                                                    | Release Form                                                     | Release Form                                   |    |  |
| The notice created from the PE Tool will <i>not</i> be used for the PE PW program.<br>Policy has created a special electronic template that must be used when<br>determining PE PW. It is essential that QE staff use the template<br>provided so the pregnant woman and providers receive the correct<br>information regarding her benefits. |                                                                  |                                                |    |  |
|                                                                                                    |                                                                  |                                                | 48 |  |

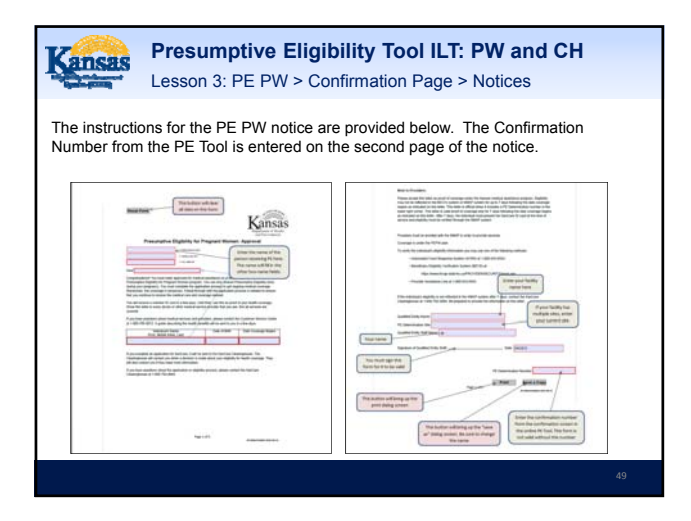

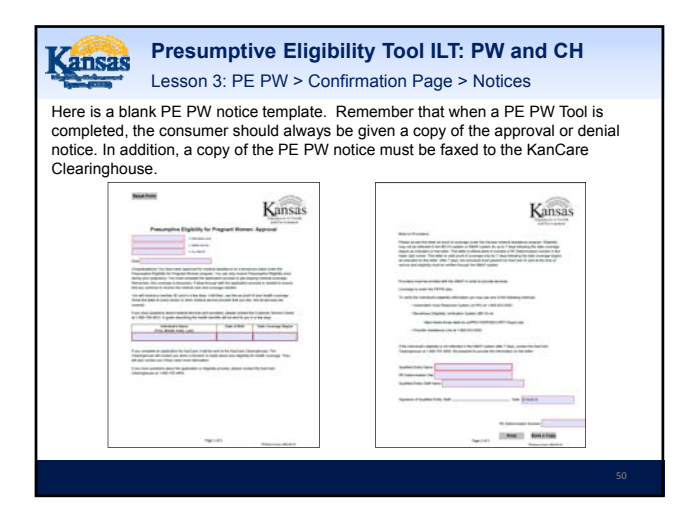

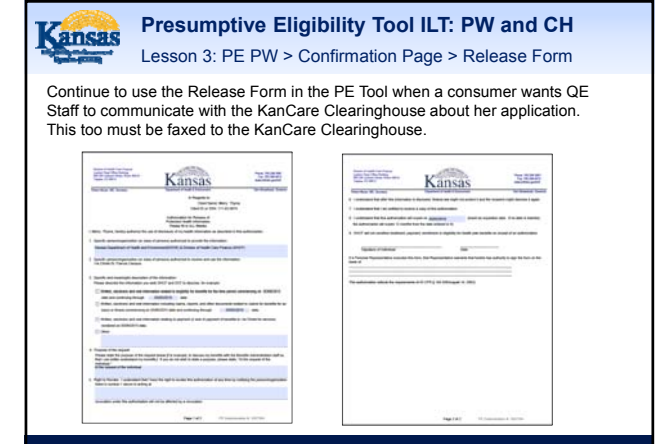

| Kansas                                                       | Presumptive<br>Lesson 3: PE P                                                                                                    | <b>e Eligibili</b><br>W > Confiri                            | ty Tool ILT: PW<br>mation Page > Nav                                                                                    | and CH                                           |
|--------------------------------------------------------------|----------------------------------------------------------------------------------------------------|--------------------------------------------------------------|----------------------------------------------------------------------------------------------------|--------------------------------------------------|
| Once the<br>to comp<br>• PE T<br>• Kan(<br>Remem<br>the PE ( | a PE PW determina<br>lete a:<br>ool for Children<br>2are Application for<br>ber that information<br>CH Tool as well as the<br>procession of the second second<br>procession of the second second second<br>procession of the second second second<br>procession of the second second second<br>procession of the second second second<br>procession of the second second second<br>procession of the second second second second<br>procession of the second second second second<br>procession of the second second second second<br>procession of the second second second second second<br>procession of the second second second second second second<br>procession of the second second second second second second second<br>procession of the second second sec                                                                                                    | tion process<br>the Pregnant<br>from the PE<br>he Self-Servi | is complete, staff ma<br>Woman and/or the H<br>PW Tool will auto-po<br>ce Portal KanCare ap                             | y choose<br>Household<br>pulate to<br>oplication |
|                                                              | Van deremation nurder in 1932/8<br>Find Many Exhibition<br>Many Thyme<br>Explain<br>Explain | Approved                                                     | Reserve) yea<br>Program (Roman - P13<br>Topania)<br>Reference<br>Reference<br>Constructions<br>Complete Cardion Systems | 5                                                |
|                                                              |                                                                                                    |                                                              |                                                                                                    | 52                                               |

| ans  | Pres<br>Lesso                              | on 3: PE PV                                                                                            | <b>Eligibility</b><br>V > Confirma | Tool ILT: PW and CH<br>tion Page > Navigation                                                                   | I |
|------|--------------------------------------------|----------------------------------------------------------------------------------------------------|------------------------------------|----------------------------------------------------------------------------------------------------|---|
| You  | ı can also cli                             | ck the KanC                                                                                            | are logo in the                    | left-hand corner of the page.                                                                                   |   |
| This | s will return t                            | the user to th                                                                                         | e Overview pa                      | ge.                                                                                                    |   |
| fo   | r presumptive e                            | eligibility                                                                                            |                                    |                                                                                                    |   |
| Cor  | firmation                                  |                                                                                                    |                                    |                                                                                                    |   |
| Т    | hank you. The follo                        | wing results have be                                                                                   | een accepted and sent              | to the Cleaninghouse.                                                                                           |   |
| Y    | our confirmation nu                        | mber is 101226                                                                                         |                                    |                                                                                                    |   |
| Y    | our confirmation nu                        | mber is 101226                                                                                         | Result                             | Reason/Type                                                                                                    |   |
| Y    | our confirmation nu<br>First Name<br>Merry | mber is 101226<br>Last Hame<br>Thyme                                                                   | Result Approved                    | Reason/Type<br>Pregnant Woman - P19                                                                             |   |
| ¥    | our confirmation nu<br>First Name<br>Merry | mber is 101226<br>Last Kame<br>Thyme<br>nglish:                                                        | Result<br>Approved                 | Resson/Type<br>Pregnant Woman - P19<br>Spanish:                                                                 |   |
| ×    | our confirmation nu<br>Flist Name<br>Merry | mber is 101226<br>Last Hame<br>Thyme<br>nglish:<br>tink hotox                                          | Result<br>Approved                 | Reason/Typi<br>Prognant Woman - P19<br>Spanish:<br>Pack Marke                                                   |   |
| Y    | Fint Rame<br>Merry                         | mber is 101226<br>Last Hame<br>Thyme<br>nglish:<br>vist fusion<br>state form                           | Result<br>Approved                 | Reason/Type<br>Prognant Woman - P19<br>Spanish:<br>Not Mice<br>Notes Fore                                       |   |
| Y    | Fund Harme<br>Merry                        | mber is 101226<br>Last Hame<br>Thyme<br>nglish:<br>Net helie<br>skase form<br>Camplete Pf Children     | Approved                           | Research Type<br>Pregnant Woman - P19<br>Spanish:<br>Rait Make<br>Releas Form                                   |   |
| Y    | Fund Hamme<br>Merry                        | Inder is 101226                                                                                        | Approved                           | Rescoul's per<br>Pregnant Woman - P19<br>Spanniak<br>Frank Balan<br>Robust Frank                                |   |
|      | fue lame<br>Merry                          | mber is 101226<br>Last Hamin<br>Thyme<br>nglish:<br>List Ratics<br>indexe Form<br>Complete IV Children | Result<br>Approved                 | RessourType<br>Pregnant Woman - P19<br>Spanish:<br>Text Science<br>Rest Science<br>Complete Konders Application |   |

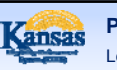

#### Presumptive Eligibility Tool ILT: PW and CH Lesson 3: Summary

Lesson 3 is now complete. In this lesson, information regarding the PE PW Tool was reviewed, including the:

- Tool Page Flow
- Tool Pages
- Page Requirements
- Navigation from the Tool

The PE CH Tool will be discussed next.

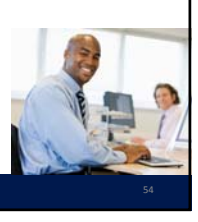

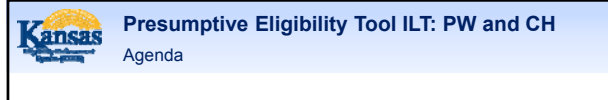

- Lesson 1: Overview
- Lesson 2: PE Tool Basics
- Lesson 3: PE PW
- Lesson 4: PE CH
- Lesson 5: MCSSP
- Lesson 6: Administrative Features

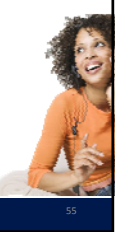

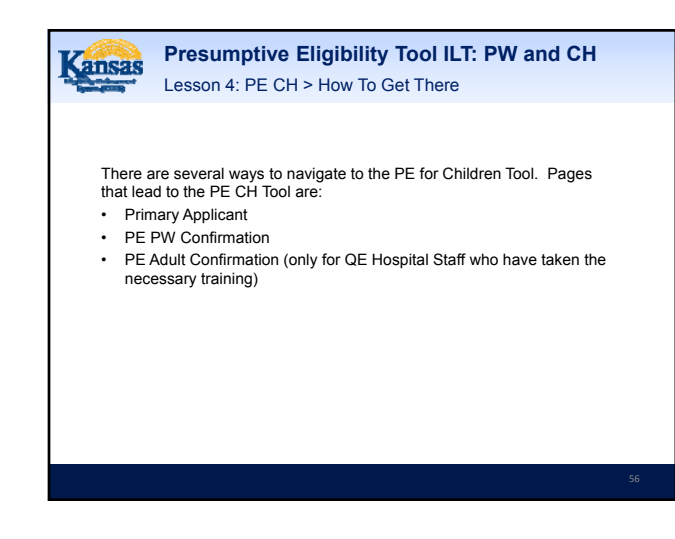

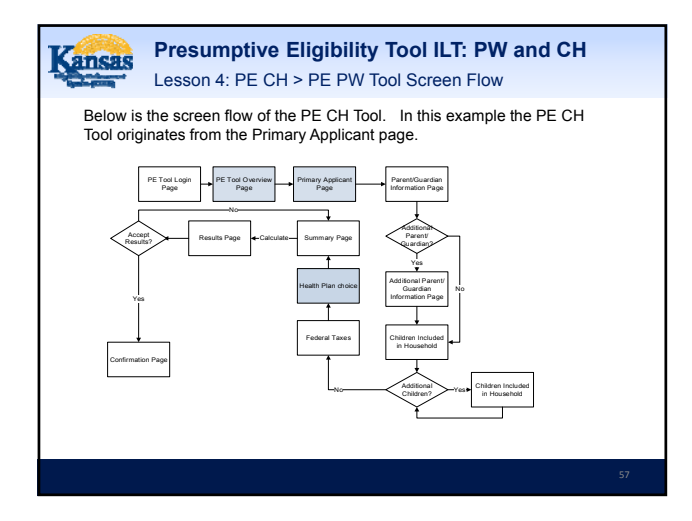

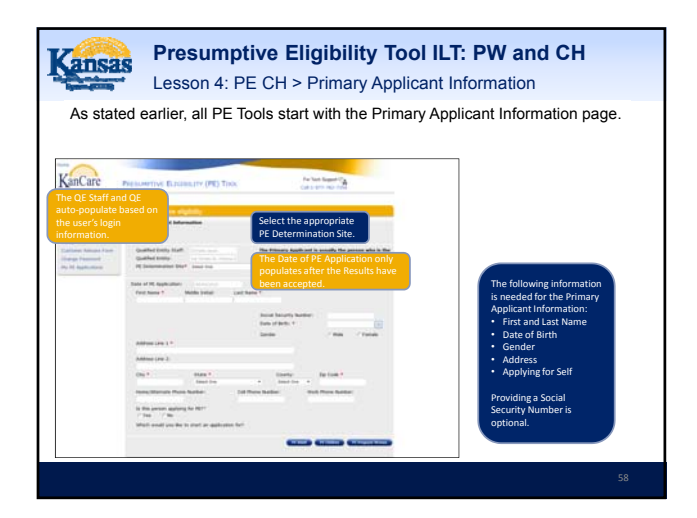

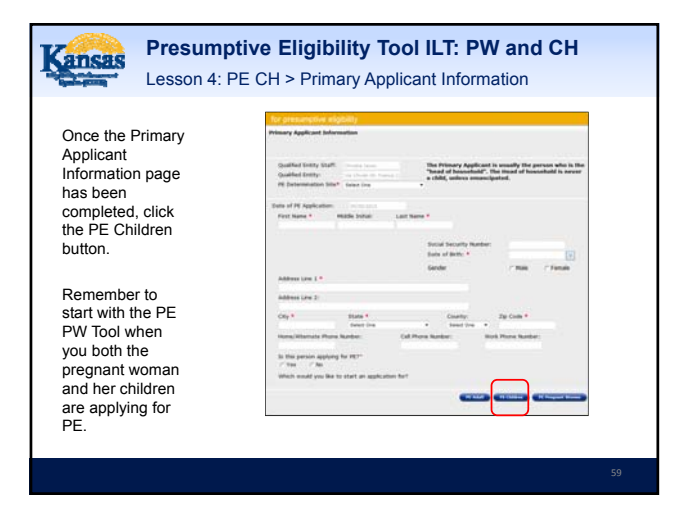

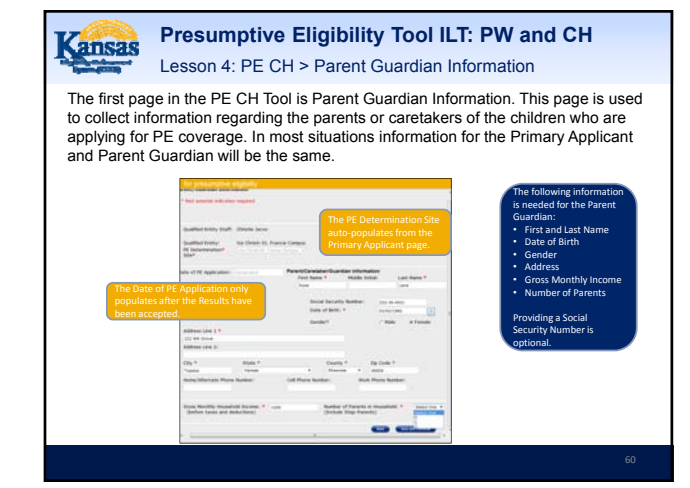

| Kansas Presur<br>Lesson                                                                                    | nptive Eligibility Tool ILT: PW<br>4: PE CH > Additional Parent Guardia     | and CH                                                                                                    |
|----------------------------------------------------------------------------------------------------|-----------------------------------------------------------------------------|----------------------------------------------------------------------------------------------------|
| The maximum number                                                                                         | of parents allowed in a household is 2.                                     |                                                                                                    |
| The Additional Parents<br>from the Number of Pa<br>of present induces report<br>Additional Parents induces | Guardian Information page displays whe<br>arents in the Household dropdown. | n 2 is chosen<br>he following information<br>needed for the<br>didtional Parent<br>wordian:<br>First and Last Name<br>Gender<br>Date of Birth |
|                                                                                                    | Date of lates. 4                                                            | roviding a Social<br>curring Number is<br>ptional.                                                                                            |

| Kansas | Pres<br>Lesso                                                                                                    | umptive Elig<br>n 4: PE CH > C | <b>gibility</b><br>Children Ir | Tool ILT<br>ncluded in | T: PW and CH                                                                                                    |
|--------|----------------------------------------------------------------------------------------------------|--------------------------------|--------------------------------|------------------------|----------------------------------------------------------------------------------------------------|
| The r  | next page<br>distribution followed in the<br>second of the followed in the<br>second of the<br>lines of the<br>the second of the<br>the second of the<br>the second of the<br>the second of the<br>the second of the<br>the second of the<br>second of the<br>the second of the<br>the second of the second of the<br>the second of th | displayed is Chill             | (at the e                      | ded in the             | Household.<br>The following information is<br>nested for the children:<br>- first and Las Name<br>- observed<br>- for the children<br>- first and Las Name<br>- observed<br>- observed<br>- obse |
|        |                                                                                                    |                                |                                |                        | 62                                                                                                    |

| Presumptive Eligibility Tool ILT: PV           Lesson 4: PE CH > Children Included in the                                                                                                    | <b>V and CH</b><br>Household                                                                                                  |
|----------------------------------------------------------------------------------------------------|----------------------------------------------------------------------------------------------------|
| If the child is not a U.S. Citizen and Yes is selected for <i>the Is the Documented Non-Citizen</i> question, a dropdown will display with below.                                                                                                    | <i>iis person a</i><br>h the values listed                                                                                    |
| A Boot A decounted for COMPANY     The Second Second | Refer to the PE Child<br>and Pregnant<br>Woman Policy<br>Training material,<br>slides 19-21 for<br>additional<br>information. |
| If Yes is indicated for the Are there any additional children in yo<br>question, this page will redisplay blank. Complete a Children I<br>Household Page for each child in the household. When all of<br>been added click the Save and Continue button.                                                                                                    | our household<br>ncluded in the<br>the children have                                                                          |
|                                                                                                    |                                                                                                    |

| Kansas                                 | Presumptive Eligibility Tool ILT: PW and CH<br>Lesson 4: PE CH > Federal Taxes Page                                                                                                    |                 |
|----------------------------------------|----------------------------------------------------------------------------------------------------|-----------------|
| Federa<br>claim c<br>Guardi<br>and Co  | al Taxes is the next page. If the Parent Guardian indicates they w<br>dependents other than those listed on the PE Tool, a dropdown<br>displays. Choose the number of additional dependents the Pare<br>an will claim through the <i>How Many</i> dropdown menu. Click Sav<br>ontinue to go to the next page. | rill<br>nt<br>e |
| When you fit listed on the the subsite | a your federal Taxes, will you claim any other dependents other than the people • Yes ( fee<br>application)* • Yes ( fee<br>to be tweed on bitamet biptime.                                                                                                    |                 |
|                                        |                                                                                                    | 64              |

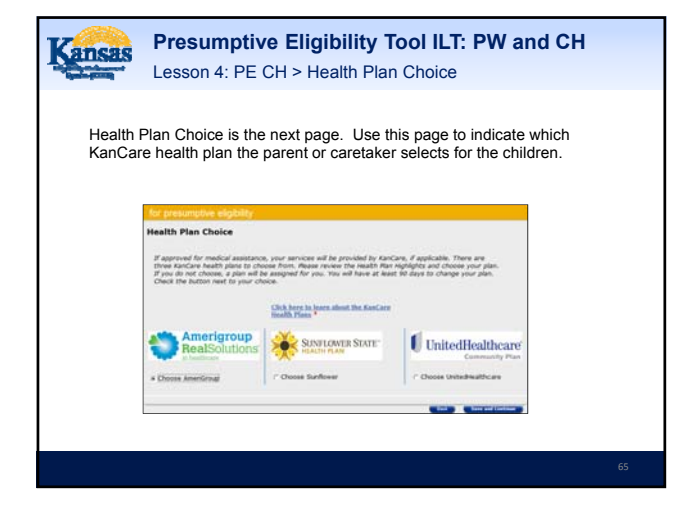

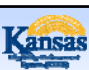

Presumptive Eligibility Tool ILT: PW and CH Lesson 4: PE CH > Summary

The Summary page is next. All of the data entered on the following pages is displayed:

- Primary Applicant Information
- Parent/Guardian Information
- Children Included in Household

QE staff need to thoroughly review this page to ensure that all of the information is correct. If an error is found, click the Edit button for the appropriate page to enter the correct information. Once all the information is correct, click the Calculate button to determine if the child qualifies for PE CH.

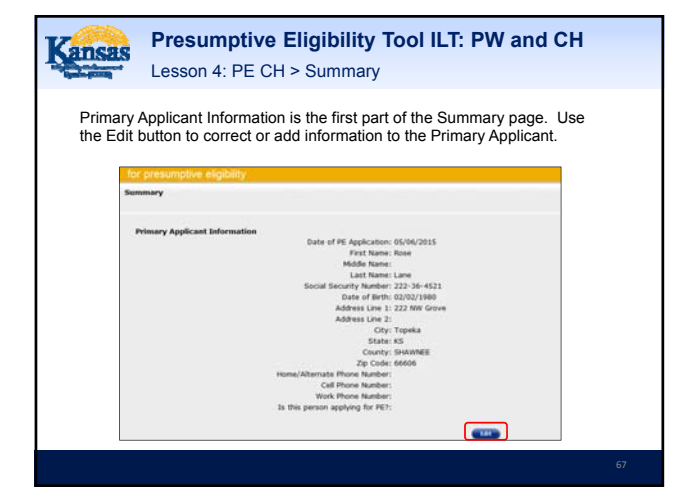

| The Parent/Guardian Information and Additional Parent/Guardian to correct or add information to the Parent/Guardian or Additional Parent/Guardian or Additional Parent/Guardian or Additional Parent/Guardian or Additional Parent/Guardian or Extra Correct or add information to the Parent/Guardian or Additional Parent/Guardian or Extra Correct or add information to the Parent/Guardian or Additional Parent/Guardian or Extra Correct or Extra Correct | Kansas Presum<br>Lesson 4:                                                                                                    | ptive Eligibility Tool ILT: PW and CH<br>PE CH > Summary                                                                                                    |
|----------------------------------------------------------------------------------------------------|----------------------------------------------------------------------------------------------------|----------------------------------------------------------------------------------------------------|
|                                                                                                    | The<br>Parent/Guardian<br>Information and<br>Additional<br>Parent/Guardian<br>Information are<br>next. Use the Edit<br>button to correct or<br>add information to<br>the<br>Parent/Guardian or<br>Additional<br>Parent/Guardian. | Anter i de Agabicadore (600/2315)<br>Sunt el Facesco (500/2315)<br>Sunt el Facesco (500/2315)<br>Sunt el Facesco (500/2315)<br>De Bacesco (500/2315)<br>De Bacesco (500/2 |

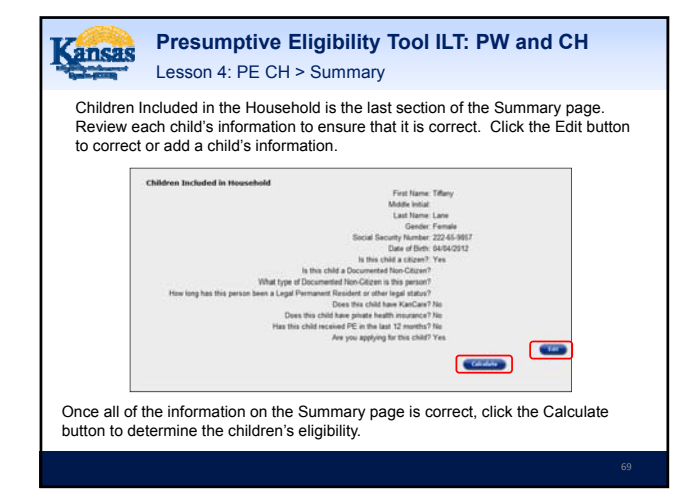

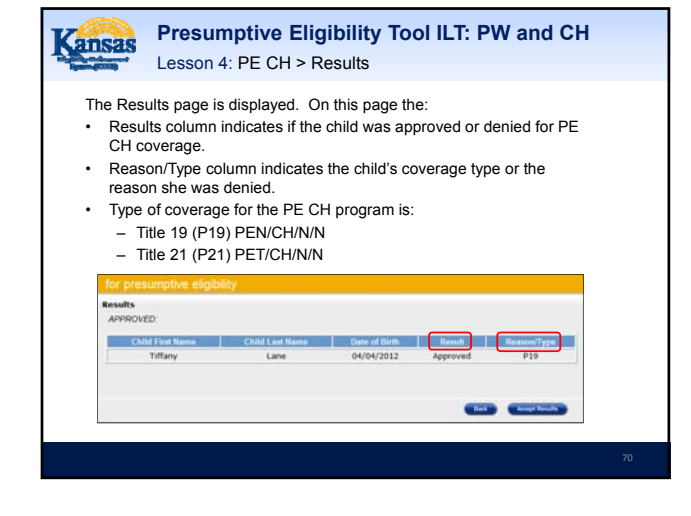

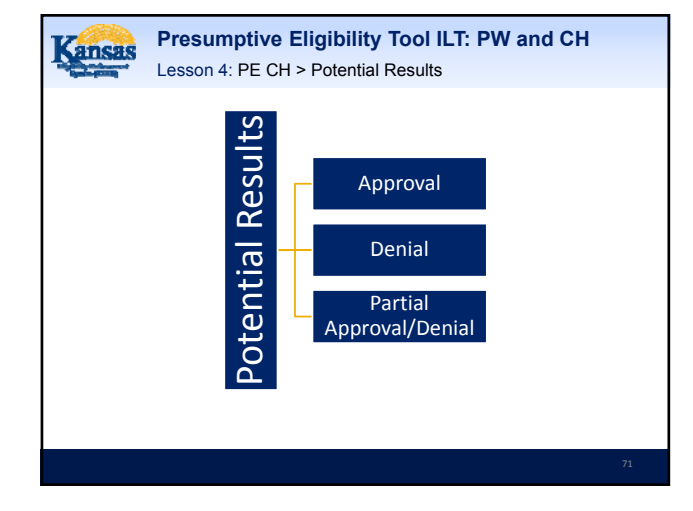

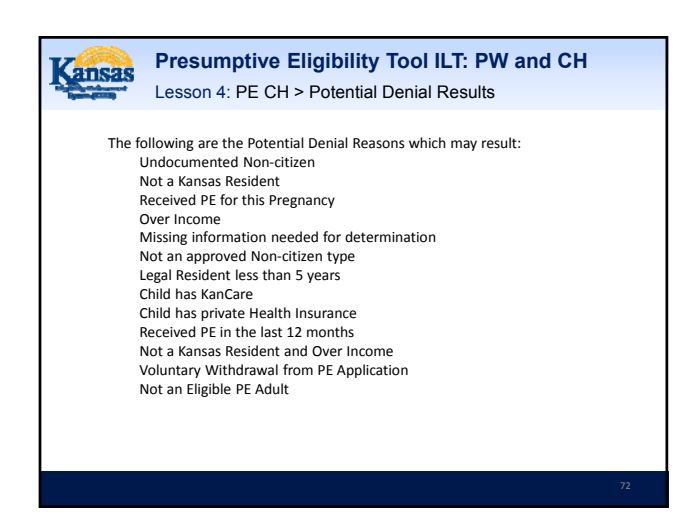

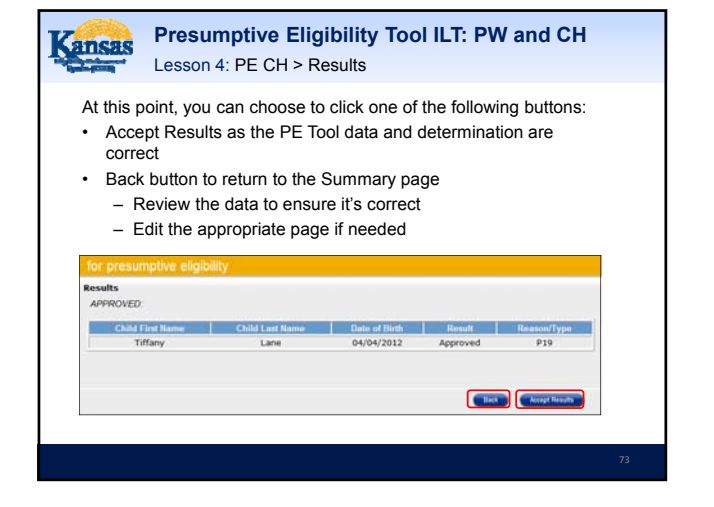

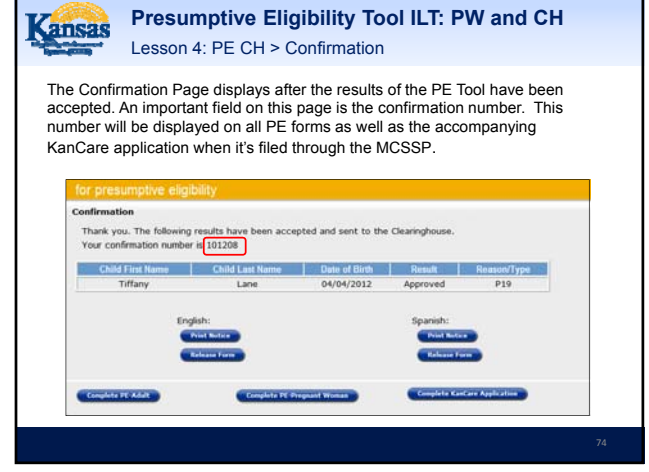

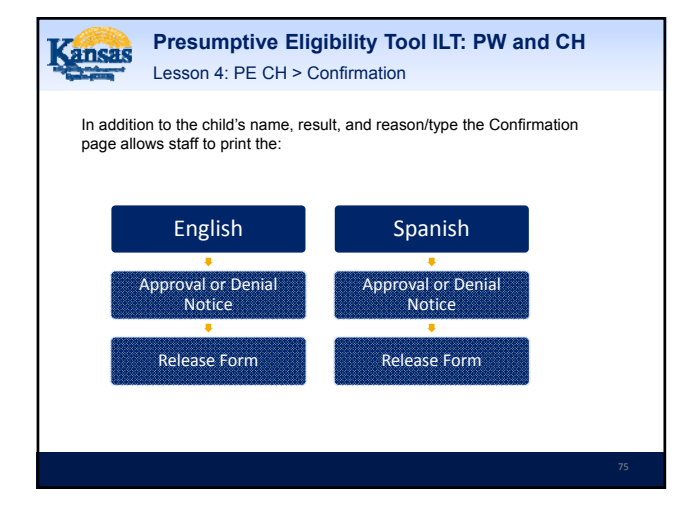

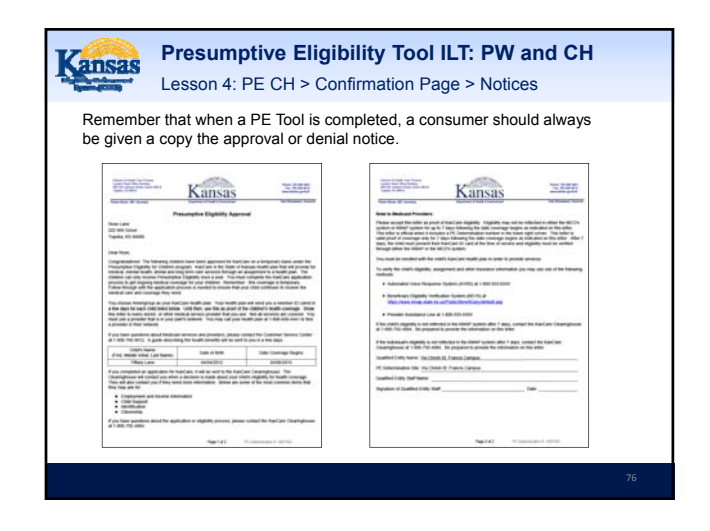

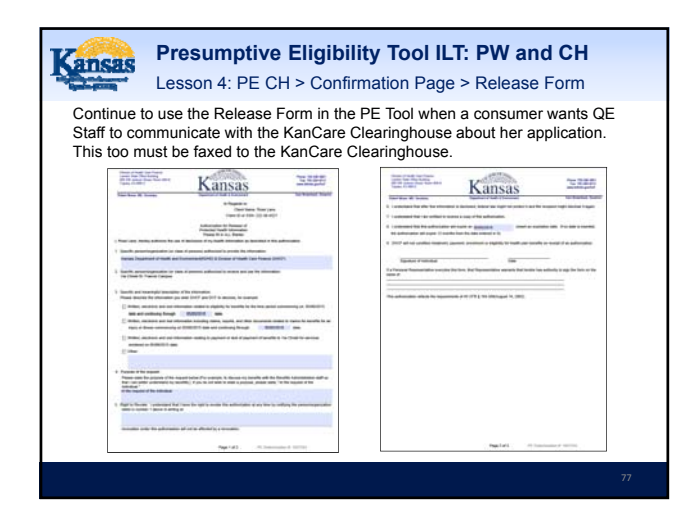

| Kansas                                      | Presump<br>Lesson 4: F                                                                                                    | <b>otive Eliç</b><br>PE CH > C                                                                                                    | <b>gibility</b><br>Confirma                          | <b>Tool I</b><br>tion Pag                                       | LT: P<br>ge > Na                    | W ar<br>avigat         | nd CH<br>tion       | ł                     |
|---------------------------------------------|----------------------------------------------------------------------------------------------------|----------------------------------------------------------------------------------------------------|------------------------------------------------------|-----------------------------------------------------------------|-------------------------------------|------------------------|---------------------|-----------------------|
| Once the PE<br>KanCare App<br>will auto-pop | CH determina<br>plication for the<br>pulate to the Se                                                                                                    | ation proces<br>e Child and<br>elf-Service F                                                                                                    | ss is com<br>/or House<br>Portal Ka                  | plete, sta<br>shold. Ir<br>nCare ap                             | aff may<br>nformation<br>oplication | choos<br>on fro<br>on. | se to co<br>m the P | mplete a<br>PE CH Too |
| Although it's flow should b                 | Although it's possible to access the PE PW Tool from this page, the PE PW > PE CH flow should be followed when completing multiple Tools for a single household.                                                                                                    |                                                                                                    |                                                      |                                                                 |                                     |                        |                     |                       |
| Staff can also                              | o click the Kar                                                                                                    | nCare log to                                                                                                    | o return to                                          | the Ove                                                         | prview n                            | ane                    |                     |                       |
|                                             | for presumptive eligit<br>Confirmation                                                                                                    | bety                                                                                                    |                                                      |                                                                 |                                     | age.                   |                     |                       |
|                                             | for presentative effort<br>Confirmation<br>Thank you. The following<br>Your confirmation number                                                                                                    | neudts have been accep<br>in 101200                                                                                                    | ted and sent to the                                  | Dearrightume.                                                   |                                     | uge.                   |                     |                       |
|                                             | Or presumative elegence<br>Conferention<br>Thark yes. The following<br>Your conferention number<br>Cold First Name<br>Tiffary                                                                                                    | newith have been accept<br>in 101209<br>Child Last Name<br>Larve                                                                                | ted and sent to the<br>Date of Date<br>94/94/2012    | Oranghouse,<br>Approved                                         | Frank (1)                           | luge.                  |                     |                       |
|                                             | Conference electronic of the second second s | results have been accept<br>in 101208<br>Child Lind None<br>Line<br>Per More<br>Per More                                                        | ted and sent to the<br>Desired Table<br>04/04/2012   | Cearryboure<br>Approved<br>Sparesh<br>Control                   | P19                                 | l l                    |                     |                       |
|                                             | Tor pressentials also<br>Conferentian<br>These year. The following<br>Your confermation number<br>Cold that leave<br>Triflary<br>English to Asse                                                                                                    | billy<br>reads have been accept<br>in 19200<br>Child Inskiewe<br>Lane<br>Marking<br>State State<br>Constitution<br>Constitution<br>Constitution | ted and want to the<br>Delsis of Bioth<br>D4/54/2012 | Creansplouse.<br>Approved<br>Spansby<br>China the<br>Creansplot | PIR                                 |                        |                     |                       |

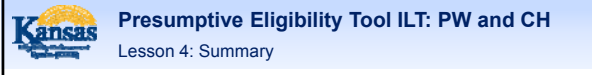

In Lesson 4 information the following information regarding the PE CH Tool was discussed:

- Tool Page Flow
- Tool Pages
- Page Requirements
- Navigation from the Tool

Completing a KanCare application in the Medical Consumer Self-Service Portal (MCSSP) will be discussed next.

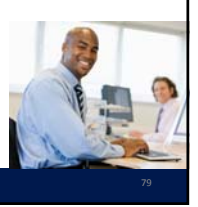

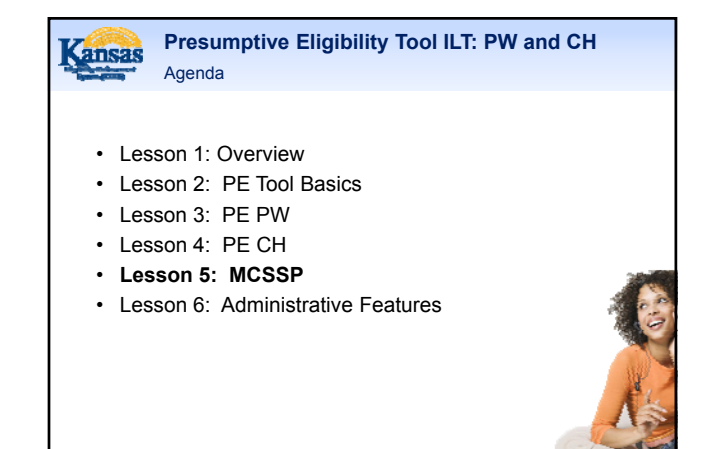

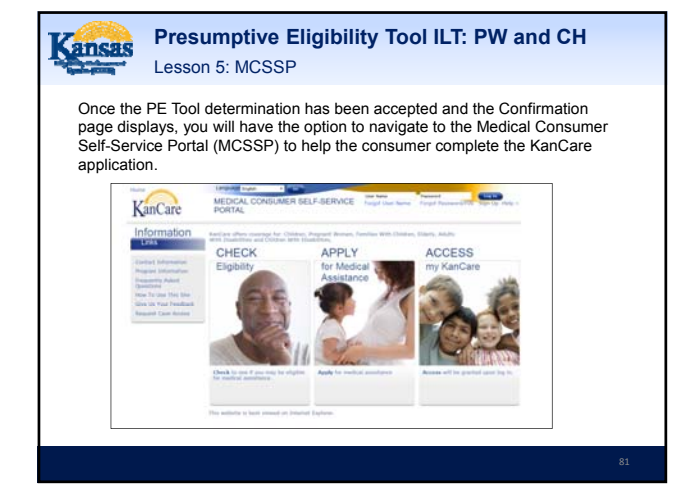

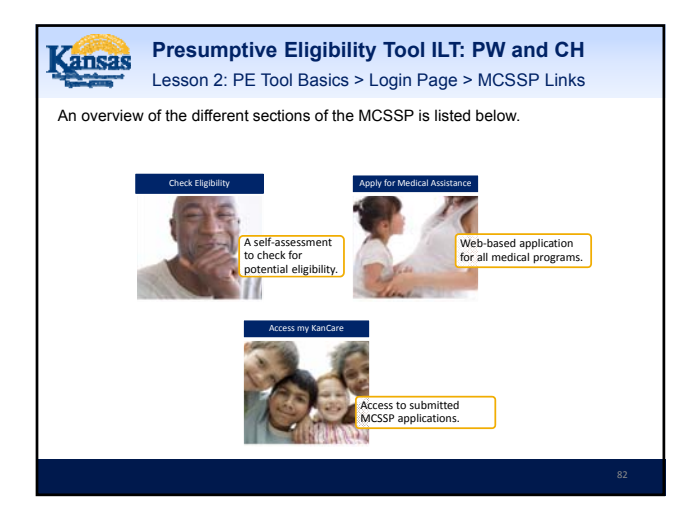

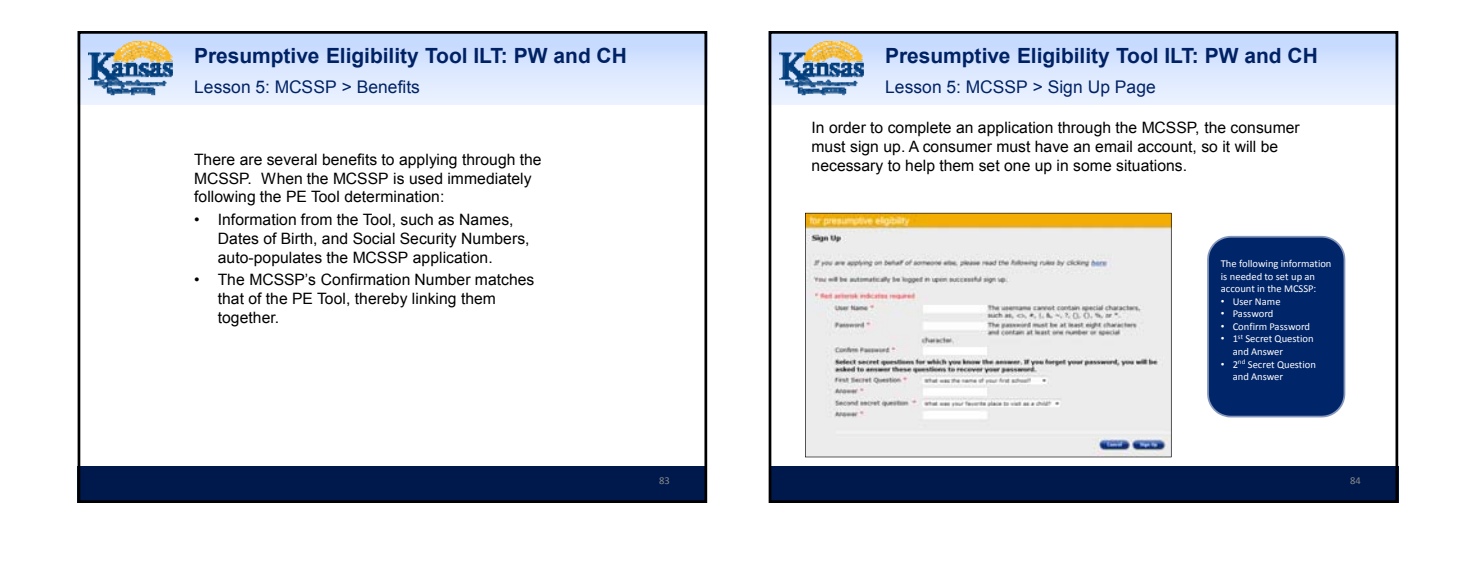

| Lesson 5: MC                                                                                                    | SSP > Sign Up Page                      |
|----------------------------------------------------------------------------------------------------|-----------------------------------------|
| <ul> <li>The MCSSP User Name<br/>can't contain any special<br/>characters (# &amp; * &lt; % &gt;).</li> <li>The Password must be: <ul> <li>8 characters</li> <li>Contain 1 special<br/>number or special<br/>character</li> </ul> </li> </ul> | Part Part Part Part Part Part Part Part |

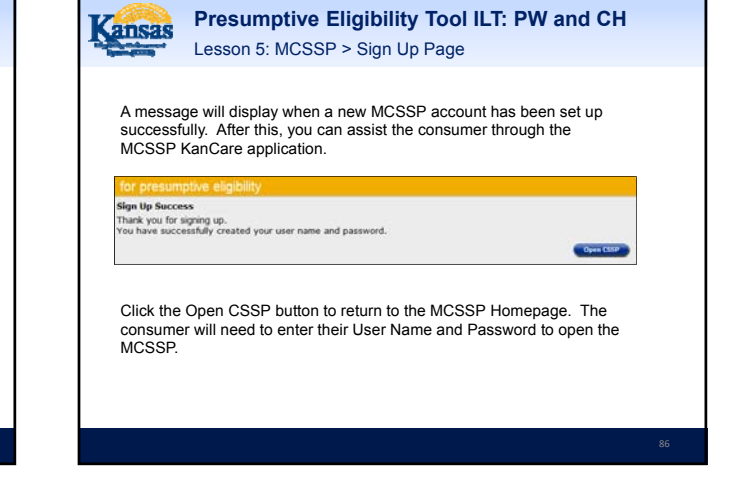

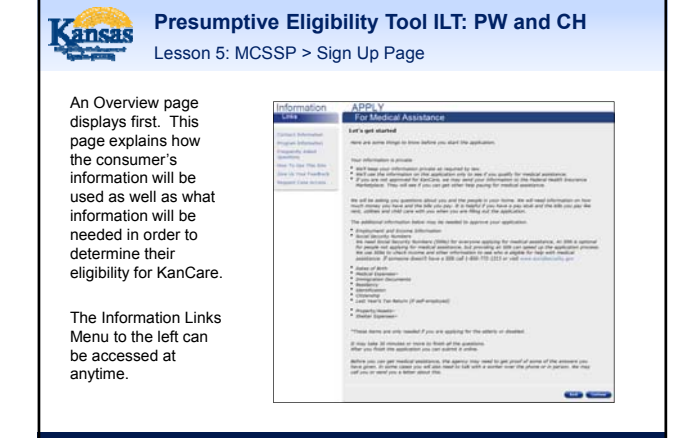

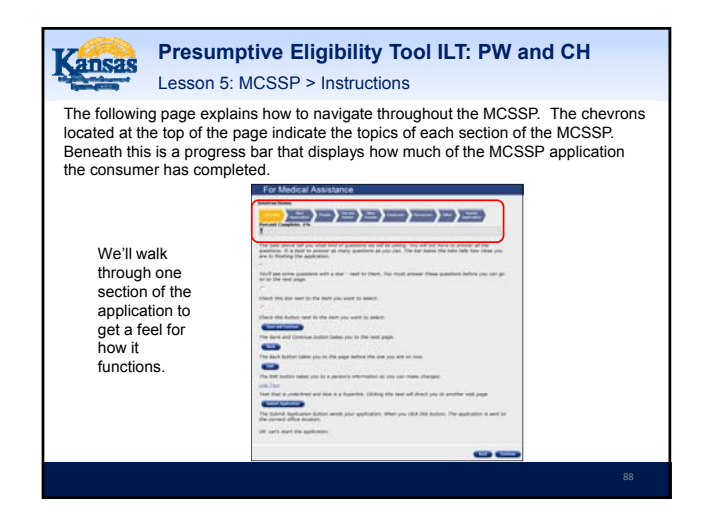

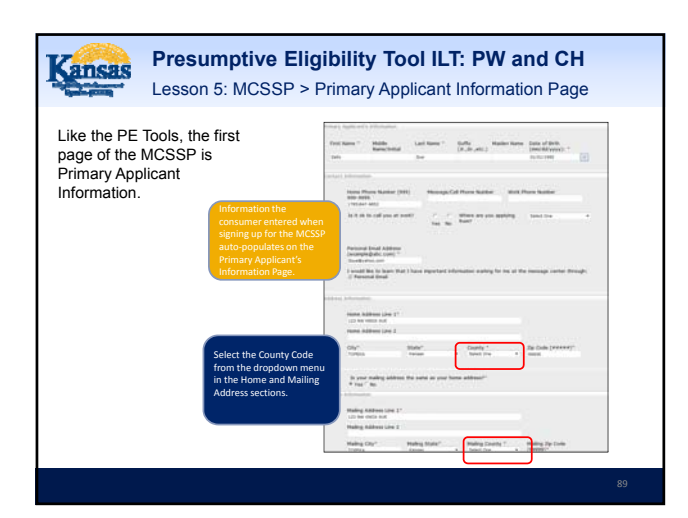

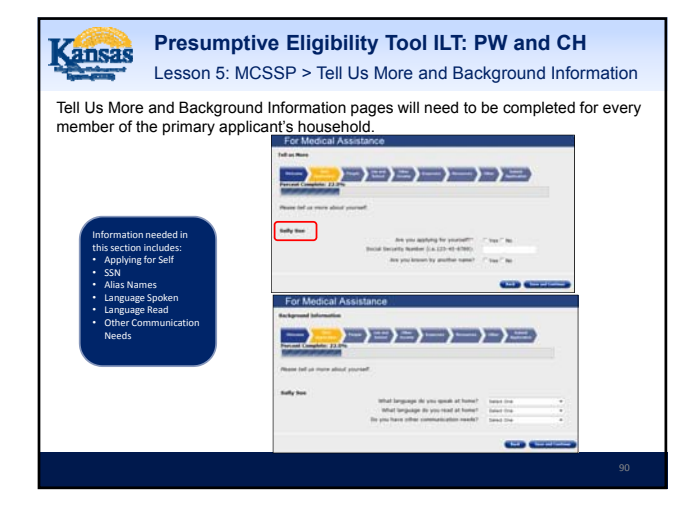

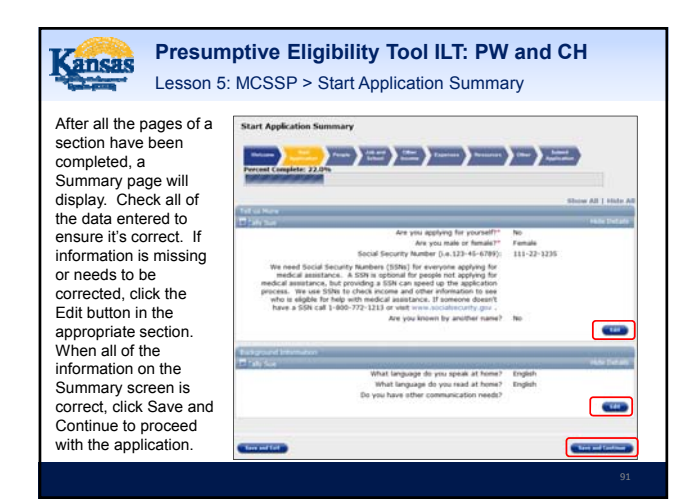

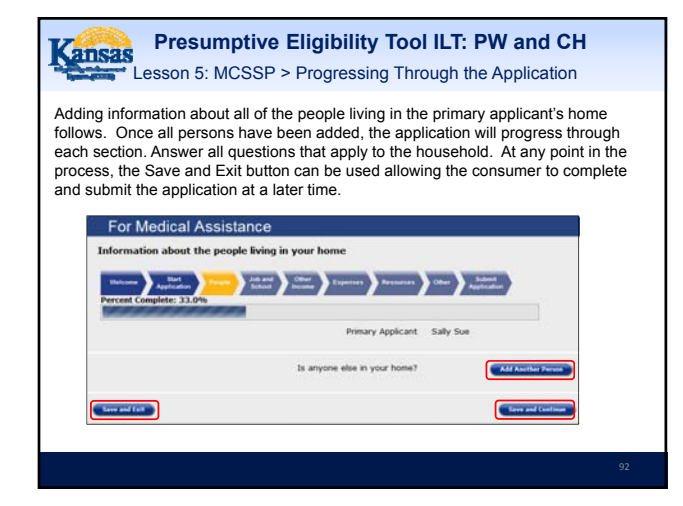

Approval Date: December 4, 2015

Transmittal Number: KS 14-0008-MM7

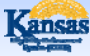

#### Presumptive Eligibility Tool ILT: PW and CH Lesson 5: MCSSP > Summary

Lesson 5 presented information concerning the MCSSP KanCare application including the:

- Benefits
- Sign Up Process
- Navigation

Administrative Features of the PE Tool will be discussed in our last lesson.

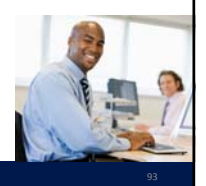

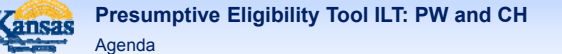

- Lesson 1: Overview
- Lesson 2: PE Tool Basics
- Lesson 3: PE PW
- Lesson 4: PE CH
- Lesson 5: MCSSP
- · Lesson 6: Administrative Features

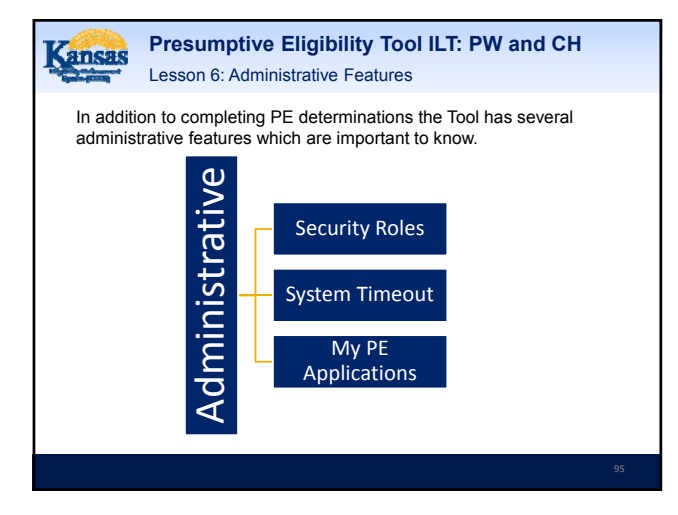

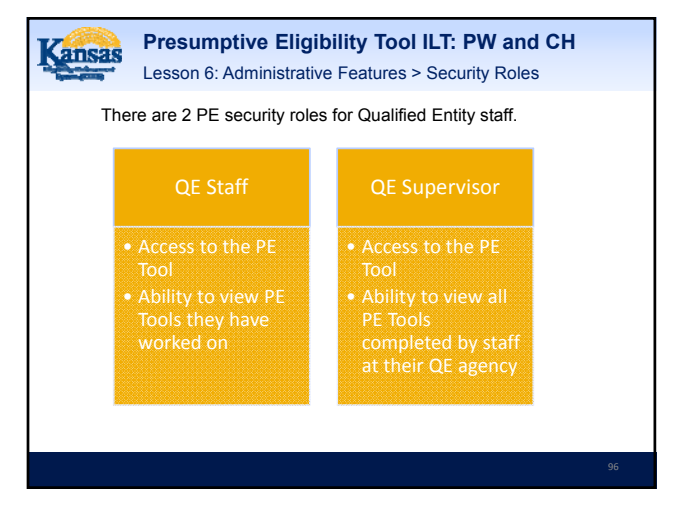

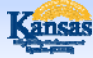

Presumptive Eligibility Tool ILT: PW and CH Lesson 6: Administrative Features > Security Roles

An additional security role of QE Superuser is assigned to Policy and Eligibility staff. This role provides Policy and Eligibility staff with access to the PE Tools created by all Qualified Entities.

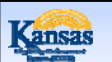

#### Presumptive Eligibility Tool ILT: PW and CH

Lesson 6: Administrative Features > System Timeout

Another important feature to be aware of is System Timeout. The PE Tool will automatically timeout a user when there's been no activity for 25 minutes. It will provide you with a warning message 5 minutes prior to timeout. Clicking the 'Continue Working' button will stop the timeout process. If the button isn't clicked, the timeout will occur, returning the user to the Log-in page.

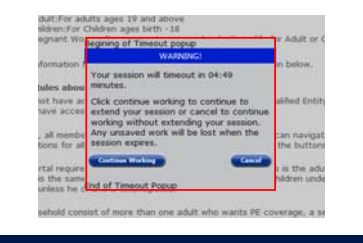

....

 Presumptive Eligibility Tool ILT: PW and CH

 Lesson 6: Administrative Features > System Timeout

The system will not automatically save the last page you accessed if new data was entered. However, any work completed on prior pages will be saved. Upon logging back in, the system will always bring you to the Presumptive Eligibility (PE) Overview page rather than where you left off.

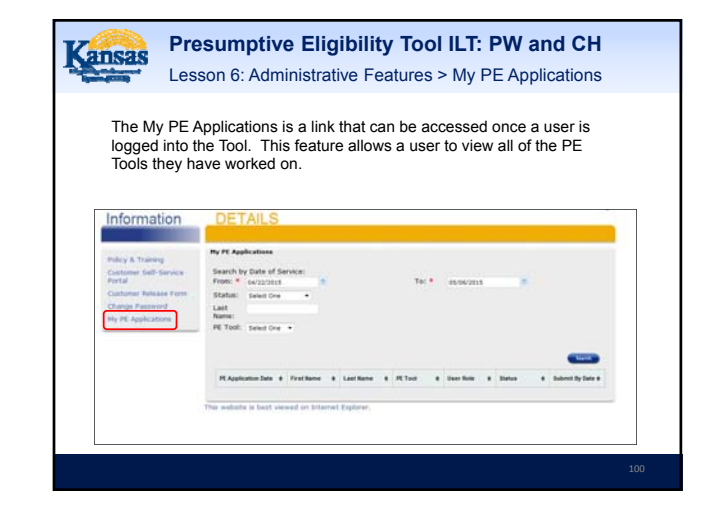

| Kansas                              | Presumptive Eligibility Tool ILT: PW and CH<br>Lesson 6: Administrative Features > My PE Applications                                                                                                    |
|-------------------------------------|----------------------------------------------------------------------------------------------------|
| The I<br>with<br>narro<br>caler     | From and To fields in Search by Date of Service are populated<br>default values. QE staff can change these dates to expand or<br>w their search by using the text box feature or clicking on the<br>dar icon. |
| му не дорі<br>Search by<br>Filom: * | cations<br>Date of Service:<br>06/05/2015<br>To <sup>r *</sup> 05/18/2015                                                                                                    |
|                                     |                                                                                                    |

| Kansas                                                                                                    | <b>Presumptive Eligibility Tool ILT: PW and CH</b><br>Lesson 6: Administrative Features > My PE Applications                    |                   |
|----------------------------------------------------------------------------------------------------|----------------------------------------------------------------------------------------------------|-------------------|
| Additional values to searce<br>• Status<br>– Incom<br>– Denieu<br>– Approv<br>– Expire<br>• Last Name<br>Applicant<br>• PE Tool Ty<br>– PW<br>– CH<br>– Adult<br>Click the Searce<br>of the criterial | ues that can be<br>th are:<br>plete<br>d<br>ved/Denies<br>ed<br>e of Primary<br>/pe<br>rch button when all<br>has been entered. | tablet ity (see = |
|                                                                                                    |                                                                                                    | 102               |

| Kansas                  | Presu<br>Lessor                                                                                                    | umptive E<br>n 6: Administ                     | l <b>igibili</b><br>rative F         | ty To<br>eatures                                                 | s > My                                   | PE Applicati                                                    | CH<br>ons |
|-------------------------|----------------------------------------------------------------------------------------------------|------------------------------------------------|--------------------------------------|------------------------------------------------------------------|------------------------------------------|-----------------------------------------------------------------|-----------|
| Whe<br>loca<br>data     | en more t<br>ted in the<br>i from bo                                                                                                    | than one rest<br>e column hea<br>ttom to top a | ult is ret<br>aders ca<br>nd vice    | urned,<br>in be u<br>versa.                                      | arrows<br>sed to                         | s or carets<br>redisplay the                                    |           |
| м,<br>5755<br>589<br>59 | 19 Applications<br>earch by Date of See<br>Soften: * outcome<br>Estimate<br>Entropy to the Second<br>Estimate<br>Entropy to the Second<br>Estimate to the Second<br>Estimate to the Seco | ****<br>*                                      | Ta: *                                | 06/38/2018                                                       | •                                        | -                                                               |           |
| C                       | PE Application Date    BUTSU2015  BUTSU2015 BUTSU2015 BUTSU2015 BUTSU201                                                                                                    | First Name                                     | PETail 8 1<br>Ali 1<br>DH 1<br>Fil 1 | her Hale 4<br>PE-OE Superior<br>PE-OE Superior<br>PE-OE Superior | Denied<br>Denied<br>ARPROVED<br>Approved | Subsett By Date: #<br>Bit 16/2215<br>Bit 06/2215<br>Bit 06/2215 |           |
|                         |                                                                                                    |                                                |                                      |                                                                  |                                          |                                                                 |           |

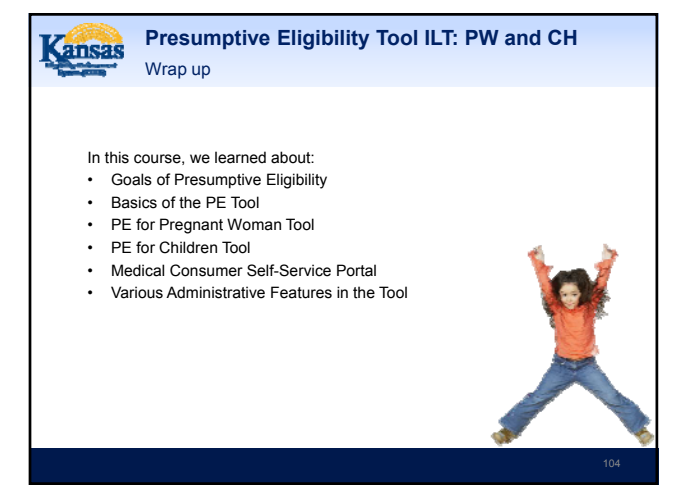

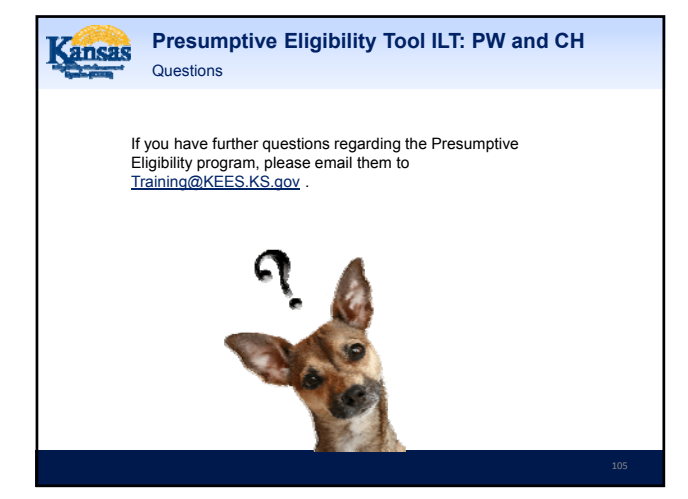

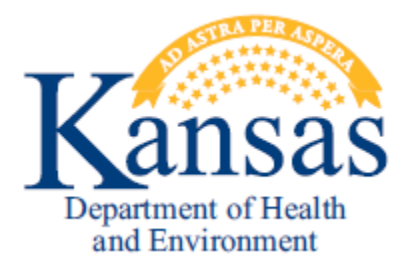

# Online

# **Presumptive Eligibility Tool**

# Screens

August 20, 2015

Page **1** of **24** 

### Contents

| I.   | Introduction                 | 3    |
|------|------------------------------|------|
| II.  | Overview                     | 4    |
| III. | Start Screen                 | 7    |
| IV.  | PE Adult                     | 8    |
| V.   | PE Pregnant Woman            | 13   |
| VI.  | PE Children                  | . 17 |
| VII. | Complete KanCare Application | 22   |

### I. Introduction

The following pages demonstrate the process of using the online Presumptive Eligibility tool. Screen shots document the elements on the screen and the type of information captured.

Note that a red asterisk \* indicates a mandatory field.

### II. Overview

The overview screen provides detailing instructions to the Qualified Entity user. Links to policy and training are also provided to the user.

### APPLY

#### for presumptive eligibility

#### Presumptive Eligibility (PE) Overview

The Presumptive Eligibility program provides temporary coverage for specific populations. The PE Portal provides three separate tools for PE determinations. The three PE Tools are:

- PE- Adult: For adults ages 19 and above
- PE-Children:For Children ages birth -18
- · PE-Pregnant Women: For pregnant women who don't qualify for Adult or Child programs

Specific information for each of the tools is found in the information below.

#### General Rules about the PE Portal:

You may not have access to all PE Tools. This is based on the Qualified Entity (QE). For example, only approved hospitals have access to the PE-Adult tool.

In general, all members of a family are on the same PE case. You can navigate between tools to make PE determinations for all family members requesting coverage. Follow the buttons on the bottom of the screens.

The PE Portal requires the family to name a Primary Applicant. This is the adult head of household. The Primary Applicant is the same for all PE Tools needed for the household. Children under 18 cannot be listed as a Primary Applicant unless he or she is emancipated.

If the household consist of more than one adult who wants PE coverage, a separate PE Case may be needed. Follow these rules:

- · Spouses that are living together must be on the same PE case
- Unmarried Couples that share children and are living together must be on the same PE Case
- Unmarried Couples that don't have mutual children are on separate PE cases
- · Adult children (over age 18) are on a separate PE case from their parents, even if living together
- · Other single adults will have their own PE case

For pregnant women, always complete the PE-Adult (if accessible) prior to completing the PE-Pregnant Woman tool.

For the PE-Adult Tool a user has the option of a **Withdrawal Request** button. The **Withdrawal Request** button serves as an exit for an applicant who does not wish to provide required information, or does not wish to continue with the application process. If the user clicks the **Withdrawal Request** button the PE Tool navigates to the results page which will show a denial. Accepting the denial result generates a denial notice for the applicant.

The PE Tools are designed to use information gathered from a consumer to determine eligibility for the Presumptive Eligibility program.

The following outlines the process to determine eligibility for Presumptive Eligibility:

- 1. QE staff interviews the consumer and enters the following general information into the tool:
  - Primary Applicant information: Name; Date of Birth; Gender; Address; Phone Number; and Social Security Number (not mandated).
  - b. Consumer information: Name; Date of Birth; Gender; Address; Phone Number; Citizenship; Non-citizenship Information (if applicable); Received PE in the last 12 months; and Social Security Number (not mandated).

Page **4** of **24** 

- c. Name of Consumer's spouse (if applicable).
- d. Consumer's pregnancy status and due date (if applicable).
- e. Consumer's dependent children with names and dates of birth (if applicable).
- f. Gross monthly income for the consumer and spouse (if applicable).
- g. Federal tax filing information (if applicable).
- Once all information is entered in the tool, reviews the Summary page. The Edit buttons allow the user to correct any information entered on previous screens.
- Click the Calculate button. The PE Tool will identify one of the following responses based on the results of the PE determination:
  - a. Approved: Consumer is approved for PE coverage
  - b. Denied: Consumer can be denied for the following reasons: The consumer does not meet eligibility criteria for PE coverage; residency, does not meet citizenship criteria, or the request has been withdrawn.
- 4. Click the Accept Results button when ready to send the PE Tool Determination to the KanCare Clearinghouse.
- 5. Proceed to the online medical application.

Once completed, an electronic copy of the PE notice is retained for the QE and will be viewable by accessing the **My PE Applications** page. The determination data is automatically sent to the KanCare Clearinghouse after the user clicks the **Accept Results** button. The user is given the option to save and/or print the Approval or Denial notice. The user needs to print, sign, and fax the notice to the Clearinghouse after a determination is accepted.

After a determination is accepted the user has the option to print a Consumer Release pre-populated with consumer and QE data. There is always an option to print a blank Customer Release form using the link on the left side of the screen. The user must have the consumer sign the Customer Release and fax to the Clearinghouse.

# Please manually fax all other required documentation to the KanCare Clearinghouse. The fax number for Presumptive Eligibility is 1-800-498-1255.

Once the PE determination is completed, a link will allow access to the KanCare application. The application must be completed and submitted for a full KanCare determination to be completed at the Clearinghouse.

#### PE-Adult

In addition to the above mentioned information in the General Rules section the following is also needed to determine eligibility for PE Adult:

- 1. Adult's Information:
  - a. If the consumer is a Parent/Caretaker of a child under the age of 19 or living with a Spouse who is a Parent/Caretaker of a child under the age of 19.
  - b. If the consumer was in foster care at the time of his/her 18th birthday (if applicable).
  - c. If the consumer has been diagnosed with Breast or Cervical Cancer by an Early Detection Works Entity, date of screening (if applicable), and whether or not the consumer is receiving continuous cancer treatment.
  - d. Additional Parent/Guardian information (if applicable): Name; Date of Birth; Gender; and Social Security Number (not mandated).

#### Presumptive Eligibility for Pregnant Women (PW)

In addition to the above mentioned information in the General Rules section the following is also needed to determine eligibility for PE Pregnant Woman:

- 1. Pregnant Woman's Information:
  - a. Expected number of Babies.
  - b. Previous PE coverage for the Pregnancy.

#### **Presumptive Eligibility for Children**

In addition to the above mentioned information in the General Rules section the following is also needed to determine eligibility for PE Children:

#### 1. Children's Information:

- a. Private Health Insurance
- b. Current KanCare Coverage
- c. Applying for this Child

Please click the  $\ensuremath{\textbf{Next}}$  button to begin the PE determination process.

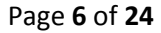

Next

### III. Start Screen

The start screen captures the primary applicant before launching into specific tools for PE Adult, PE Pregnant Woman, or PE Children. All PE applications begin here.

| APPLY                                                               |                                                          |                                                      |                                                           |                                           |                                     |                                                   |
|---------------------------------------------------------------------|----------------------------------------------------------|------------------------------------------------------|-----------------------------------------------------------|-------------------------------------------|-------------------------------------|---------------------------------------------------|
| for presumptive                                                     | eligibility                                              |                                                      |                                                           |                                           |                                     |                                                   |
| Primary Applicant In                                                | formation                                                |                                                      |                                                           |                                           |                                     |                                                   |
| Qualified Entity Staff<br>Qualified Entity:<br>PE Determination Sit | f: Debbie Pence<br>Via Christi-Tł<br>te* Via Christi-St. | e<br>norn <mark>Build</mark> ing<br>Francis Campus 💌 | The Primary App<br>"head of househo<br>a child, unless en | licant is us<br>old". The H<br>nancipateo | sually the pe<br>lead of hous<br>d. | erson wh <mark>o</mark> is the<br>sehold is never |
| Date of PE Application:                                             | 08/20/2015                                               |                                                      |                                                           |                                           |                                     |                                                   |
| First Name *                                                        | Middle Initial:                                          | Last Name *                                          |                                                           |                                           |                                     |                                                   |
| Brunhilda                                                           |                                                          | Testingperson                                        |                                                           |                                           |                                     |                                                   |
| Address Line 1 *<br>900 SW Jackson Street                           |                                                          |                                                      | Gender                                                    |                                           | ⊂ Male                              | Female                                            |
| Address Line 2:                                                     |                                                          |                                                      |                                                           |                                           |                                     |                                                   |
|                                                                     |                                                          |                                                      |                                                           |                                           |                                     |                                                   |
| City *                                                              | State *                                                  |                                                      | County:                                                   | Zi                                        | p Code *                            |                                                   |
| Topeka                                                              | Kansas                                                   | •                                                    | Shawnee                                                   | • 6                                       | 6612                                |                                                   |
| Home/Alternate Pho                                                  | ne Number:                                               | Cell Pho                                             | ne Number:                                                | Work Pr                                   | ione Number                         | •                                                 |
| Is this person applyi                                               | ng for PE?*                                              |                                                      |                                                           |                                           |                                     |                                                   |
| which would you like                                                | e to start an applic                                     | ation for?                                           |                                                           |                                           |                                     |                                                   |
|                                                                     |                                                          |                                                      | PE-A                                                      | dult PE-                                  | Children                            | PE-Pregnant Women                                 |

### IV. PE Adult

| APPLY                                                                  |                                     |                       |                                |                   |           |
|------------------------------------------------------------------------|-------------------------------------|-----------------------|--------------------------------|-------------------|-----------|
| for presumptive eli                                                    | igibility                           |                       |                                |                   |           |
| Consumer Information                                                   |                                     |                       |                                |                   |           |
| Qualified Entity Staff:<br>Qualified Entity:<br>PE Determination Site* | Debbie Pence<br>Via Christi-Thorn I | Building              |                                |                   |           |
| Data of DE Applications                                                |                                     |                       |                                |                   |           |
| Date of PE Application.                                                | 08/20/2015                          |                       |                                |                   |           |
| First Name                                                             | Middle Initial:                     | Last Name *           |                                |                   |           |
| Brunniua                                                               |                                     | resungperson          |                                |                   |           |
|                                                                        |                                     | Socia                 | al Security Numb               | per:              |           |
|                                                                        |                                     | Date                  | of Birth: *                    | 04/01/1990        | 6         |
|                                                                        |                                     | Cons                  | lort                           | C Mala            | e Fomalo  |
| Address Line 1 *                                                       |                                     | Genc                  | lei ···                        | ( Male            | (• Female |
| 900 SW Jackson Street                                                  |                                     |                       |                                |                   |           |
| Address Line 2:                                                        |                                     |                       |                                |                   |           |
|                                                                        |                                     |                       |                                |                   |           |
| City *                                                                 | State *                             |                       | County:                        | Zip Code *        |           |
| Topeka                                                                 | Kansas                              | •                     | Shawnee                        | • 66612           |           |
| Home/Alternate Pho                                                     | ne Number:                          | Cell Phone Nu         | mber:                          | Work Phone Numbe  | ir:       |
| Is this person the Pa                                                  | rent/Caretaker of a                 | child under the age   | e of 19?*                      | •                 | res 🔿 No  |
| Is this person living under 19?*                                       | with a spouse who                   | is a Parent/Caretake  | er of <mark>a child who</mark> | is 🔹              | res C No  |
| Was this person in K                                                   | ansas foster care a                 | t the time of their 1 | 8th birthday?*                 | C                 | res 💿 No  |
| Has this person beer<br>Works (EDW) entity?                            | n diagnosed with br<br>*            | east or cervical can  | cer by Early Dec               | tion C            | (es 🖲 No  |
| Withdrawal Request                                                     |                                     |                       | •                              | Save and Continue | Back      |

#### for presumptive eligibility

| Additional Consumer Information |                           |                    |                   |
|---------------------------------|---------------------------|--------------------|-------------------|
|                                 | Is this person a U.S. Cit | tizen?* 💿 Yes 🔿 No |                   |
|                                 | Is this person married?   | *                  |                   |
|                                 | Spouse's First Name*      | Jebediah           |                   |
|                                 | Spouse's Middle Initial   |                    |                   |
|                                 | Spouse's Last Name*       | Testingperson      |                   |
|                                 | Spouse's SSN              |                    |                   |
|                                 | Spouse's Date of Birth*   | 05/01/1990         | (m)               |
|                                 | Gender*                   | Male               | C Female          |
|                                 | Withdrawal Request        | Back               | Save and Continue |

#### for presumptive eligibility

#### **Caretaker Medical Information**

| Is this person p                                                                                                    | regnant?* 💿 Yes 🔿 No   |
|----------------------------------------------------------------------------------------------------|------------------------|
| Due Date:* 1:                                                                                                    | 1/01/2015              |
| How many babies                                                                                                    | are expected?* 1       |
| Number of Minor childre                                                                                                    | n in the home* 1 💌     |
| Child's First Name: *                                                                                                    | Adelheid               |
| Child's Middle Initial:                                                                                                    |                        |
| Child's Last Name: *                                                                                                    | Testingperson          |
| Child's Date of Birth: 3                                                                                                    | 66/01/2010             |
| Gross Monthly Household Income (before taxes and deductions)                                                                                                    | * 1000.00              |
| Tax Information:<br>You will need to ask some questions about the applicant's Federal Income Tax Return. T<br>answer these questions based on what his or her situation is now. | he applicant needs to  |
| Will you file a Federal Income Tax Return t                                                                                                    | his year?* 💿 Yes 🔿 No  |
| Will you claim other dependents not included in this app                                                                                                    | olication?* 🤆 Yes 🖲 No |
| What is the Gross Monthly Income of the dependents?                                                                                                    | <sup>*</sup> 0.00      |
| Does someone else plan to file and claim the applicant as a de                                                                                                    | pendent?* 🤉 Yes 🖲 No   |
| Withdrawal Request Back                                                                                                    | Save and Continue      |

# APPLY

| for presumptive eligibility                                                                                                    |                                                                                                    |                                                                                                |
|----------------------------------------------------------------------------------------------------|----------------------------------------------------------------------------------------------------|------------------------------------------------------------------------------------------------|
| Health Plan Choice                                                                                                    |                                                                                                    |                                                                                                |
| If approved for medical assistance,<br>KanCare health plans to choose fror<br>not choose, a plan will be assigned<br>button next to your choice. | your services will be provided by KanCare,<br>n. Please review the Health Plan Highlights<br>for you. You will have at least 90 days to ch | if applicable. There are three<br>and choose your plan. If you do<br>ange your plan. Check the |
|                                                                                                    | <u>Click here to learn about the KanCare</u><br><u>Health Plans</u> *                                                                      |                                                                                                |
| Amerigroup<br>RealSolutions                                                                                                    | SUNFLOWER STATE                                                                                                    |                                                                                                |
| C Choose AmeriGroup                                                                                                    | Choose Sunflower                                                                                                    | C Choose UnitedHealthcare                                                                      |
|                                                                                                    |                                                                                                    | Back Save and Continue                                                                         |

Page **10** of **24** 

### for presumptive eligibility

Summary

**Primary Applicant Information** 

Date of PE Application: 08/20/2015 First Name: Brunhilda Middle Name: Last Name: Testingperson Social Security Number: Date of Birth: 04/01/1990 Gender Female Address Line 1: 900 SW Jackson Street Address Line 2: City: Topeka State: KS County: SHAWNEE Zip Code: 66612 Home/Alternate Phone Number: Cell Phone Number: Work Phone Number: Is this person applying for PE?: Yes

#### Edit

**Consumer Information** 

Date of PE Application: 08/20/2015 First Name: Brunhilda Middle Name: Last Name: Testingperson Social Security Number: Date of Birth: 04/01/1990 Gender Female Address Line 1: 900 SW Jackson Street Address Line 2: City: Topeka State: KS County: SHAWNEE Zip Code: 66612 Home/Alternate Phone Number: Cell Phone Number: Work Phone Number:

(Partial screen shot) The summary screen shows all of the information gathered and allows for editing before running the calculation.

| for presu          | mptive eligibility |               |        |                           |
|--------------------|--------------------|---------------|--------|---------------------------|
| Results<br>DENIED: |                    |               |        |                           |
| First Nan          | e Last Name        | Date of Birth | Result | Reason/Type               |
| Brunniid           | a Testingperson    | 04/01/1990    | Denied | Not Eligible for PE Adult |
|                    |                    |               |        |                           |
|                    |                    |               |        | Back Accept Results       |

# APPLY

#### for presumptive eligibility Confirmation Thank you. The following results have been accepted and sent to the Clearinghouse. Your confirmation number is 102546 First Name Last Name Result Reason/Type Brunhilda Testingperson Denied Not Eligible for PE Adult English: Spanish: Print Notice **Print Notice** Release Form Release Form Complete PE-Children Complete PE-Pregnant Woman Complete KanCare Application

## V. PE Pregnant Woman

| for presumptive eli                         | gibility                                                 |                  |                         |             |           |               |         |
|---------------------------------------------|----------------------------------------------------------|------------------|-------------------------|-------------|-----------|---------------|---------|
| * Red asterisk indicates                    | required                                                 |                  |                         |             |           |               |         |
| Pregnant Woman Infor                        | mation                                                   |                  |                         |             |           |               |         |
| Qualified Entity Staff:                     | Debbie Pence                                             |                  |                         |             |           |               |         |
| Qualified Entity:<br>PE Determination Site* | Via Christi-Thorn Buildin<br>Via Christi-St. Francis Cam | ng<br>Ipus 🔻     |                         |             |           |               |         |
| Date of PE Application:                     | 08/20/2015                                               | First Name       | *                       | Middle Init | ial:      | Last Name *   |         |
|                                             |                                                          | Brunhilda        |                         |             |           | Testingperson |         |
|                                             |                                                          | Social<br>Date o | Security<br>of Birth: * | Number:     | 04/0      | 01/1990       |         |
| Address Line 1 *                            |                                                          |                  |                         |             |           |               |         |
| 900 SW Jackson Street                       |                                                          |                  |                         |             |           |               |         |
| Address Line 2:                             |                                                          |                  |                         |             |           |               |         |
| City *                                      | State *                                                  |                  | County:                 |             | Zip Coo   | le *          |         |
| Topeka                                      | Kansas                                                   | •                | Shawnee                 | e 💌         | 66612     |               |         |
| Home/Alternate Phone                        | Number:                                                  | Cell Phone Num   | ber:                    | Worl        | k Phone I | Number:       |         |
|                                             |                                                          |                  |                         |             | Back      | Save and Co   | ontinue |

## APPLY for presumptive eligibility

#### Pregnant Woman Information Continued

| 0 | 11/01/2015    | what is the pregnant woman's estimated due date?*                                                                                                    |
|---|---------------|----------------------------------------------------------------------------------------------------|
|   | 1             | How many babies are expected?*                                                                                                    |
|   | C Yes 🖲 No    | Has this person received PE-PW for this pregnancy?*                                                                                                    |
|   | ● Yes C No    | Is this person a U.S. citizen?*                                                                                                    |
|   | 1000.00       | What is the pregnant woman's gross monthly income?*                                                                                                    |
|   | ● Yes C No    | Is the pregnant woman married?*                                                                                                    |
|   | ● Yes C No    | Is the pregnant woman living with her spouse?*                                                                                                    |
|   | Jebediah      | What is the spouse's first name:*                                                                                                    |
|   |               | What is the spouse's middle initial/name:                                                                                                    |
|   | Testingperson | What is the spouse's last name:*                                                                                                    |
|   | 05/01/2000    | What is the spouse's DOB:*                                                                                                    |
|   |               | What is the spouse's SSN:                                                                                                    |
|   | 0.00          | What is the spouse's gross monthly income?*                                                                                                    |
|   | 1             | How many of the pregnant woman's children under age 19 live with her?*<br>(this includes natural, adopted, or step)                                                           |
|   |               | Tax Information:                                                                                                    |
|   |               | You will need to ask the pregnant woman some questions about her Federal<br>Income Tax Return. She will need to answer these questions based on what<br>her situation is now. |
|   | ● Yes ⊂ No    | Does the pregnant woman plan to file a Federal Tax Return this year?*                                                                                                    |
|   | 1             | How many dependents will she claim on this tax return (not including the unborn)?*                                                                                            |

#### for presumptive eligibility

Summary

| Primary Applicant Information |                             |                            |
|-------------------------------|-----------------------------|----------------------------|
|                               | Date of PE Applica          | tion: 08/20/2015           |
|                               | First Na                    | ame: Brunhilda             |
|                               | Middle Na                   | ame:                       |
|                               | Last Na                     | ame: Testingperson         |
|                               | Social Security Num         | iber:                      |
|                               | Date of B                   | Mrth: 04/01/1990           |
|                               | Address Lir                 | 16 1. 500 SW JACKSON SUPER |
|                               | Address Li                  | City: Topeka               |
|                               | S                           | tate: KS                   |
|                               | Cou                         | Inty: SHAWNEE              |
|                               | Zip C                       | ode: 66612                 |
|                               | Home/Alternate Phone Num    | iber:                      |
|                               | Cell Phone Num              | iber:                      |
|                               | Work Phone Num              | IDER:                      |
|                               | is this person applying for | PE?:                       |
| Pregnant Woman Information    |                             | Edit                       |
|                               | Date of PE Application:     | 08/20/2015                 |
|                               | First Name:                 | Brunhilda                  |
|                               | Middle Initial:             |                            |
|                               | Last Name:                  | Testingperson              |
|                               | Social Security Number:     |                            |
|                               | Date of Birth:              | 04/01/1990                 |
|                               | Address Line 1:             | 900 SW Jackson Street      |
|                               | Address Line 2:             |                            |
|                               | City:                       | Topeka                     |
|                               | County:                     | SHAWNEE                    |
|                               | Zip:                        | 66612                      |
|                               |                             |                            |

(Partial screen shot) The summary screen shows all of the information gathered and allows for editing before running the calculation.

| ults       |               |          |                      |
|------------|---------------|----------|----------------------|
| PROVED:    |               |          |                      |
| First Name | Last Name     | Result   | Reason/Type          |
| Brunhilda  | Testingperson | Approved | Pregnant Woman - P19 |
|            |               |          |                      |

| APPLY                                                      |                                               |                                          |                              |  |
|------------------------------------------------------------|-----------------------------------------------|------------------------------------------|------------------------------|--|
| for presumptive                                            | e eligibility                                 |                                          |                              |  |
| Confirmation<br>Thank you. The foll<br>Your confirmation r | owing results have been a<br>number is 102547 | ccepted and sent to t                    | he Clearinghouse.            |  |
| First Name                                                 | Last Name                                     | Result                                   | Reason/Type                  |  |
| Brunhilda                                                  | Testingperson                                 | Approved                                 | Pregnant Woman - P19         |  |
|                                                            | English:<br>Print Notice<br>Release Form      | Spanish:<br>Print Notice<br>Release Form |                              |  |
|                                                            | Complete PE Children                          |                                          | Complete KanCare Application |  |

### VI. PE Children

| for presumptive eli                            | gibility                          |                         |                                    |                       |
|------------------------------------------------|-----------------------------------|-------------------------|------------------------------------|-----------------------|
| Parent/Guardian Infor                          | mation                            |                         |                                    |                       |
| * Red asterisk indicates                       | required                          |                         |                                    |                       |
| Qualified Entity Staff:                        | Debbie Pence                      |                         |                                    |                       |
| Qualified Entity:                              | Via Christi-Thorn Build           | ing                     |                                    |                       |
| PE Determination Site*                         | Via Christi-St. Francis Car       | npus 🔻                  |                                    |                       |
| Date of PE Application:                        | 08/20/2015                        | Parent/Caretaker/Guardi | an Information                     |                       |
|                                                | 00/20/2013                        | First Name *            | Middle Initial:                    | Last Name *           |
|                                                |                                   | Brunhilda               |                                    | Testingperson         |
|                                                |                                   |                         |                                    |                       |
|                                                |                                   | Social Security         | Number:                            |                       |
|                                                |                                   | Date of Birth:          | * 0                                | 4/01/1990             |
|                                                |                                   | Gender*                 | c                                  | Male (Female          |
| Address Line 1 *                               |                                   |                         |                                    |                       |
| 900 SW Jackson Street                          |                                   |                         |                                    |                       |
| Address Line 2:                                |                                   |                         |                                    |                       |
|                                                |                                   |                         |                                    |                       |
| City *                                         | State *                           | County                  | : Zip C                            | Code *                |
| Topeka                                         | Kansas                            | Shawne                  | ee 💌 6661                          | 2                     |
| Home/Alternate Phone                           | Number:                           | Cell Phone Number:      | Work Phon                          | e Number:             |
| Gross Monthly Househo<br>(before taxes and ded | ld Income: * 1000.00<br>luctions) | Number<br>(Include      | of Parents in Hou<br>Step-Parents) | sehold: * 2           |
|                                                |                                   |                         | В                                  | ack Save and Continue |

#### for presumptive eligibility

| * Red | asterisk | indicates | required |  |
|-------|----------|-----------|----------|--|
|-------|----------|-----------|----------|--|

| First Name *<br>Adelheid                  | Middle Initial: | l      | ast Name *<br>Testingperson |
|-------------------------------------------|-----------------|--------|-----------------------------|
| Gender*<br>Social Securi<br>Date of Birth | y Number:       | ⊂ Male |                             |
|                                           |                 | Back   | Save and Confinue           |

| for presumptive eligibility       |                                                |                                                                                                    |                                               |
|-----------------------------------|------------------------------------------------|----------------------------------------------------------------------------------------------------|-----------------------------------------------|
| Children Included in Household    |                                                |                                                                                                    |                                               |
| * Red asterisk indicates required |                                                |                                                                                                    |                                               |
|                                   | First Name *                                   | Middle Initial:                                                                                                    | Last Name *                                   |
|                                   | Adelheid                                       |                                                                                                    | Testingperson                                 |
|                                   | Are you a                                      | applying for this child? *<br>Gender *<br>Social Security Number:<br>Date of Birth: *<br>Is this child a citizen? * | • Yes C No<br>• Male • Female<br>• 06/01/2010 |
| Does                              | this child have priva                          | ite nealth insurance? *                                                                                             | (Tres ( NO                                    |
|                                   | Does thi                                       | s child have KanCare? *                                                                                             | C Yes  No                                     |
| Has this<br>Are there any add     | child received PE in<br>ditional children in y | the last 12 months? *                                                                                               | es No                                         |
|                                   |                                                | Back                                                                                                    | Save and Continue                             |
# for presumptive eligibility

## Federal Taxes

### \* Red asterisk indicates required

When you file your Federal Taxes, will you claim any other dependents other than the people Yes No listed on this application?\*

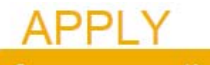

# for presumptive eligibility Health Plan Choice If approved for medical assistance, your services will be provided by KanCare, if applicable. There are three KanCare health plans to choose from. Please review the Health Plan Highlights and choose your plan. If you do not choose, a plan will be assigned for you. You will have at least 90 days to change your plan. Check the button next to your choice. Click here to learn about the KanCare Health Plans \*

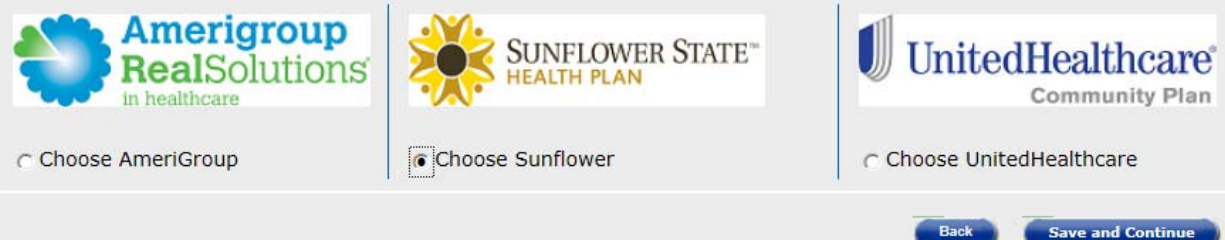

Save and Continue

### Summary

| Primary Applicant Information         |
|---------------------------------------|
| Date of PE Application: 08/20/2015    |
| First Name: Brunhilda                 |
| Middle Name:                          |
| Last Name: Testingperson              |
| Social Security Number:               |
| Date of Birth: 04/01/1990             |
| Address Line 1: 900 SW Jackson Street |
| Address Line 2:                       |
| City: Topeka                          |
| State: KS                             |
| County: SHAWNEE                       |
| Zip Code: 66612                       |
| Home/Alternate Phone Number:          |
| Cell Phone Number:                    |
| Work Phone Number:                    |
| Is this person applying for PE?:      |
|                                       |
| Edit                                  |
| Data of RE Applications 08/20/2015    |
| Date of PE Application, 06/20/2015    |
| First Name: Brunhilda                 |
| Middle Initial:                       |
| Last Name: Testingperson              |
| Social Security Number:               |
| Date of Birth: 04/01/1990             |
| Gender Female                         |
|                                       |
| Address Line 1: 900 SW Jackson Street |
| Address Line 2:                       |
| City: Topeka                          |
| State: KS                             |
| County: SHAWNEE                       |
| Zip: 66612                            |
| Home/Alternate Phone Number:          |
| Cell Phone Number:                    |
| Work Phone Number:                    |

(Partial screen shot) The summary screen shows all of the information gathered and allows for editing before running the calculation.

| for       | presumptive eligit | pility          |               |          |                |
|-----------|--------------------|-----------------|---------------|----------|----------------|
| Res<br>AP | ults<br>PROVED:    |                 |               |          |                |
|           | Child First Name   | Child Last Name | Date of Birth | Result   | Reason/Type    |
|           | Adelheid           | Testingperson   | 06/01/2010    | Approved | P19            |
|           |                    |                 |               |          |                |
|           |                    |                 |               | Back     | Accept Results |

# APPLY

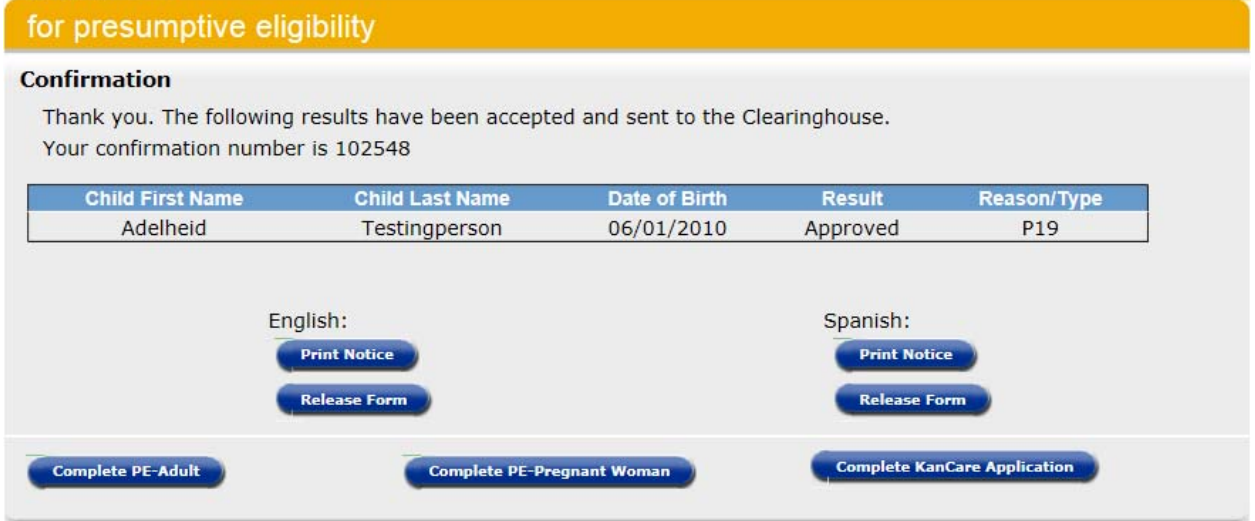

# VII. Complete KanCare Application

At the conclusion of the PE determination, the consumer is strongly encouraged to sign up for an online KanCare account. The Qualified Entity user can help the consumer set one up.

| APPLY                                      |                                          |
|--------------------------------------------|------------------------------------------|
| for presumptive eligibility                |                                          |
| Personal Information                       |                                          |
| The information provided in this section i | s only for managing your online profile. |
| * Red asterisk indicates required          |                                          |
| First Name*                                | Brunhilda                                |
| Middle Name                                |                                          |
| Last Name*                                 | Testingperson                            |
| Suffix                                     | Select One 💌                             |
| Date of Birth                              | 04/01/1990                               |
| Social Security Number<br>(ie 123-45-6789) |                                          |
|                                            | Cancel Save and Continue                 |

# for presumptive eligibility

## **Contact Information**

The information provided in this section is only for managing your online profile.

| * Red | asterisk | indicates | required |
|-------|----------|-----------|----------|
|-------|----------|-----------|----------|

| Home Phone Number            |                       |          |
|------------------------------|-----------------------|----------|
| Mobile Phone Number          |                       |          |
| Email (example@abc.com)      |                       |          |
| Do you have a home address?* |                       | Yes ⊂ No |
| Home Address Line 1 *        | 900 SW Jackson Street |          |
| Home Address Line 2          |                       |          |
| Home City *                  | Topeka                |          |

Topeka

Kansas

66612

Home State \*

Home Zip Code (99999) \*

Is your mailing address the same as your home address?\*

### I would like to receive messages through

Text Message

Personal Email

•

You will receive messages related to your application or ongoing case in the self-service portal message center.

|      |        | -                 |
|------|--------|-------------------|
| Back | Cancel | Save and Continue |
|      |        |                   |

C Yes C No

# APPLY

# for presumptive eligibility

# Select Address

The home and/or mailing address you entered was not found. Choose one of the possible matches for each type of address in the list below. If you do not see your address in the list of possible matches, you can select the address as you entered it.

| Your Home address as you entered is:                 |                        |
|------------------------------------------------------|------------------------|
| Or:<br>900 SW JACKSON ST<br>TOPEKA, KS SHAWNEE 66612 |                        |
|                                                      | Back Save and Continue |

# for presumptive eligibility

# Sign Up

If you are applying on behalf of someone else, please read the following rules by clicking here

You will be automatically be logged in upon successful sign up.

| User Name *                                                               | Brunhilda                                                                                                    | The username cannot contain special characters, such as, <>>, #,  , &, ~, ?, (), {}, %, or *.                                           |
|---------------------------------------------------------------------------|----------------------------------------------------------------------------------------------------|----------------------------------------------------------------------------------------------------|
| Password *                                                                | •••••                                                                                                    | The password must be at least eight characters and<br>contain at least one number or special character.                                 |
| Confirm Password *                                                        | •••••                                                                                                    |                                                                                                    |
| Coloct correct questions fo                                               |                                                                                                    |                                                                                                    |
| to answer these question                                                  | s to recover your pass                                                                                                    | answer. If you forget your password, you will be asked word.                                                                            |
| First Secret Question *                                                   | s to recover your pass<br>What was the name                                                                                                    | answer. If you forget your password, you will be asked word.                                                                            |
| First Secret Question *<br>Answer *                                       | which you know the<br>s to recover your pass<br>What was the name<br>Wobegon Elementar                                                                                                    | answer. If you forget your password, you will be asked word.<br>e of your first school?                                                 |
| First Secret Question *<br>Answer *<br>Second secret question             | What was your favour favour fa | answer. If you forget your password, you will be asked<br>word.<br>e of your first school?<br>y<br>vrite place to visit as a child?     |
| First Secret Question *<br>Answer *<br>Second secret question<br>Answer * | What was your favo<br>What was your favo<br>Topeka Zoo                                                                                                    | answer. If you forget your password, you will be asked<br>word.<br>e of your first school? •<br>y<br>prite place to visit as a child? • |

1

# Kansas **Hospital Presumptive Eligibility Instructor Led Training KEES Phase 2**

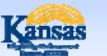

Hospital Presumptive Eligibility: ILT Introduction

In this course you will learn about the:

- Goals of Presumptive Eligibility
- · General Eligibility Requirements
- · Policies that apply to each of the presumptive eligibility groups
- · Possible Outcomes of PE and KanCare

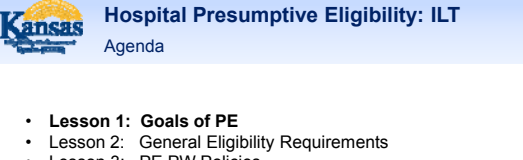

- Lesson 3: PE PW Policies
- Lesson 4: PE Children Policies •
- Lesson 5: PE Adult Policies •
- Lesson 6: Potential PE Outcomes
- Lesson 7: Medical Benefits
- Lesson 8: KanCare
- Lesson 9: Potential KanCare Outcomes .
- Lesson 10: PE Tool
- . Lesson 11: Scenarios

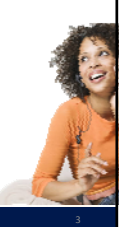

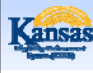

### **Hospital Presumptive Eligibility: ILT** Lesson 1: Goals of PE > PE Defined

Presumptive Eligibility is a program designed to provide individuals with temporary medical coverage at the time a medical service is provided.

The PE program serves the following populations in Kansas:

- Children
- Pregnant Women
- Adults in one of the following groups: •
  - Low-income Caretakers
  - Former Foster Care - Breast and Cervical Cancer recipients

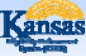

Hospital Presumptive Eligibility: ILT Lesson 1: Goals of PE > PE Defined

The program is designed for uninsured individuals in moderate to low-income households.

Not all QE sites will determine presumptive eligibility for all categories.

For example, only approved hospitals have access to determine eligibility for PE Adults. The populations you may serve is controlled by your security role and access to the PE Tools. This is further defined in Lesson 10.

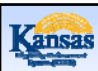

Hospital Presumptive Eligibility: ILT Lesson 1: Goals of PE

The goals of the Presumptive Eligibility program are to:

- Provide individuals with temporary medical coverage while the household completes the KanCare application and eligibility process.
- Increase the number of children, pregnant women, and low-income adults enrolled in ongoing medical benefits.

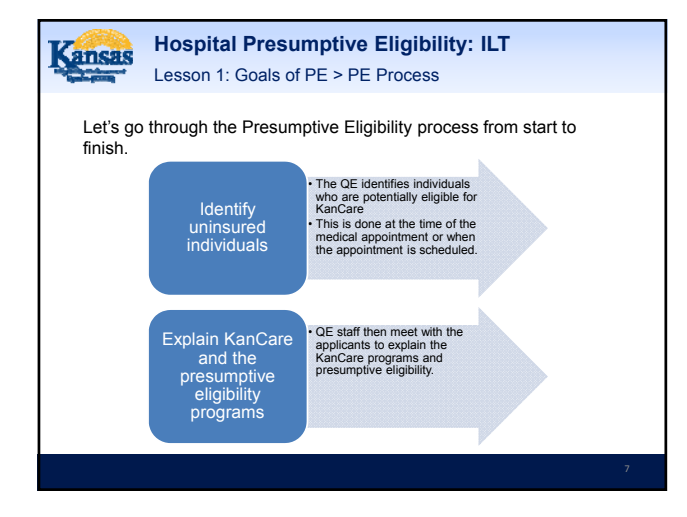

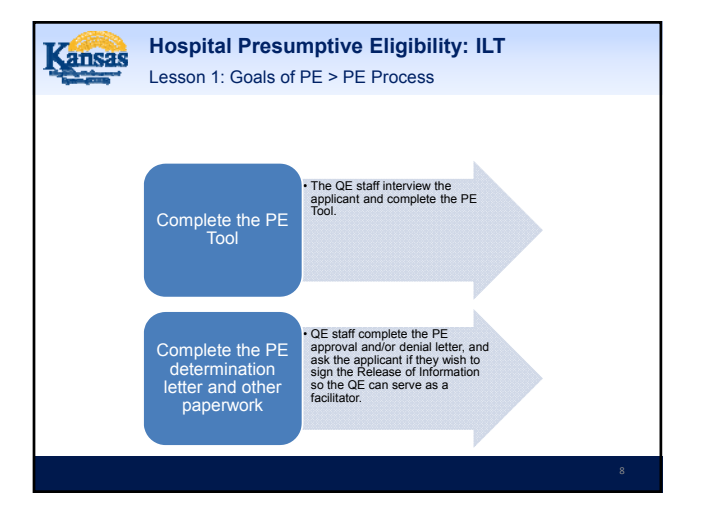

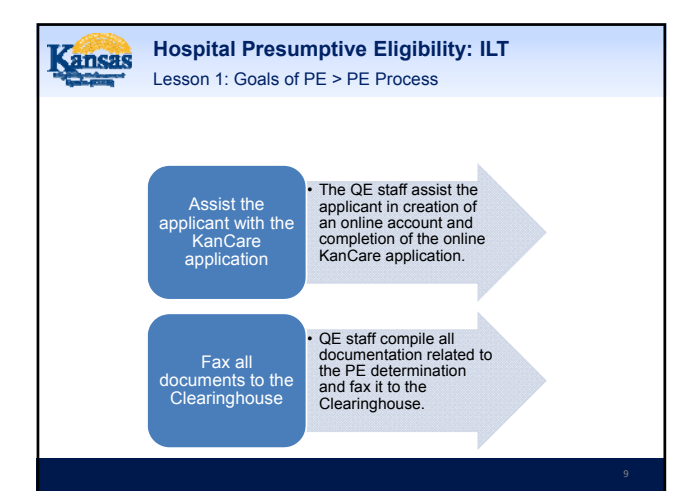

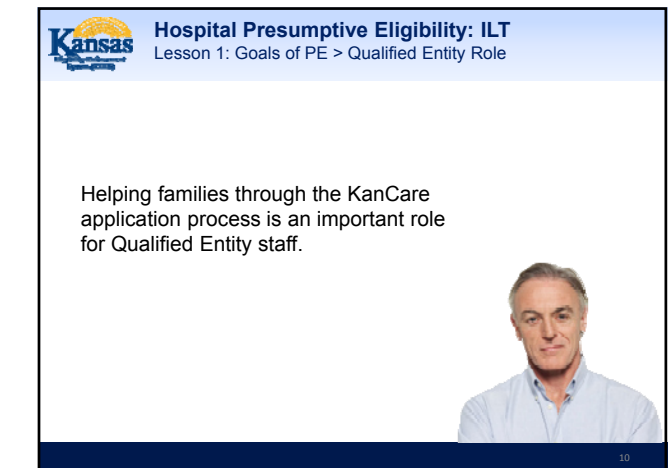

### Hospital Presumptive Eligibility: ILT Lesson 1: Goals of PE > Qualified Entity Role

The role of the QE staff includes the following:

- Assisting families with completing the KanCare application process.
- Submitting all required supporting documentation to the Clearinghouse.
- Keeping current on information requested by the Clearinghouse to determine ongoing eligibility.
- Obtaining verifications and submitting it to the Clearinghouse.
- Contacting the Clearinghouse when questions arise regarding a specific case or how it was determined.
- · Serving as an advocate for PE families.
- Serving as a bridge between PE families and the Clearinghouse.

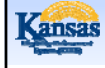

### Hospital Presumptive Eligibility: ILT Lesson 1: Goals of PE > Summary

That completes Lesson 1. We have now:

- · Defined Presumptive Eligibility
- · Reviewed the goals of PE
- Outlined the PE Process
- Identified the Role of the Qualified Entity staff

Next, we will discuss the General Eligibility Requirements which all PE applicants must meet.

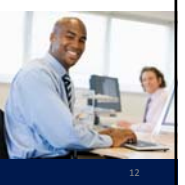

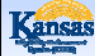

### **Hospital Presumptive Eligibility: ILT** Agenda

- Lesson 1: Goals of PE
- Lesson 2: General Eligibility Requirements •
- Lesson 3: PE PW Policies •
- Lesson 4: PE Children Policies
- Lesson 5: PE Adult Policies •
- Lesson 6: Potential PE Outcomes •
- Lesson 7: Medical Benefits
- . Lesson 8: KanCare
- Lesson 9: Potential KanCare Outcomes •
- . Lesson 10: PE Tool
- · Lesson 11: Scenarios

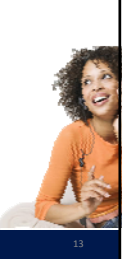

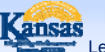

**Hospital Presumptive Eligibility: ILT** Lesson 2: General Eligibility Requirements

General Eligibility Requirements can be defined as specific conditions which must be met in order for a customer to be eligible for medical benefits.

The General Eligibility Requirements for Presumptive Eligibility are less than those needed for other medical programs.

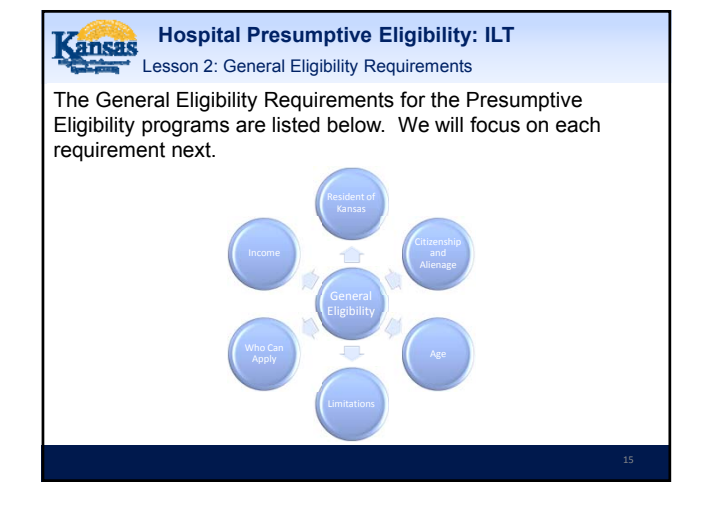

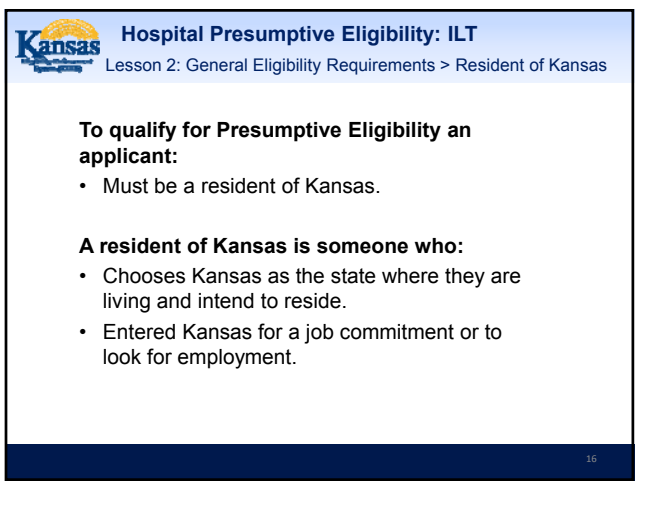

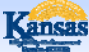

Hospital Presumptive Eligibility: ILT Lesson 2: General Eligibility Requirements > Resident of Kansas

A Presumptive Eligibility applicant declares their residency by providing their address.

Further verification of the applicant's residency isn't required.

Note: When an applicant indicates they are homeless and do not have an address to provide, QE staff will enter 'Homeless' in the Address field along with the City, State, and the General Delivery zip code that is provided by USPS.

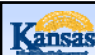

Hospital Presumptive Eligibility: ILT

Lesson 2: General Eligibility Requirements > Citizenship and Alienage

# To qualify for Presumptive Eligibility, an applicant:

- Must either be a citizen of the United States or an eligible non-citizen.
- During the interview, applicants are asked if they are a U.S. citizen or a Documented non-citizen.
- Non-citizens then answer additional questions to help determine if they qualify.
- Citizenship or non-citizenship status of parents or other household members is not relevant to the applicant's eligibility.

Kansas Hospital Presumptive Eligibility: ILT

Lesson 2: General Eligibility Requirements > Citizenship and Alienage

An applicant's statement of citizenship or qualifying non-citizen status is accepted as verification for the PE program.

Documentation is not required in order to provide Presumptive Eligibility.

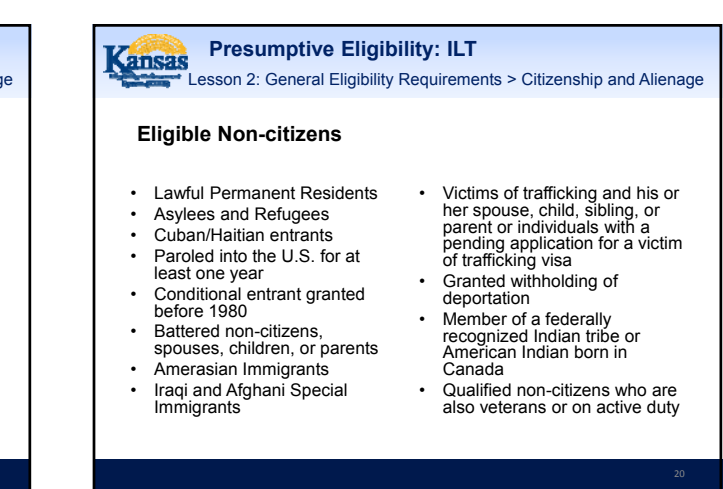

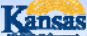

Hospital Presumptive Eligibility: ILT

Lesson 2: General Eligibility Requirements > Citizenship and Alienage

#### Eligible Non-citizens – 5 Year Bar

Some immigrants are not eligible for Medicaid for five years from the date they have a qualified status. This is frequently called the '5 Year Bar'.

Five years starts on the date of status, not the date of entrance in US.

The 5 Year Bar only applies to the following groups:

- Lawful Permanent Residents
- Paroled into the U.S. for at least one year
- Conditional entrant granted before 1980
   Battered non-citizens, spouses, children, or parents

Other groups are not subject to the 5 year wait.

21

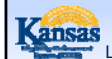

Hospital Presumptive Eligibility: ILT Lesson 2: General Eligibility Requirements > Age

PE also has Age requirements.

A child qualifies for the PE for Children program from their:

• Birth Through Their 18th Year.

**NOTE:** A child's eligibility for the PE for Children program ends the month after their 19<sup>th</sup> birthday.

Hospital Presumptive Eligibility: ILT Lesson 2: General Eligibility Requirements > Age

There is no age requirement for a pregnant woman on the Presumptive Eligibility for Pregnant Women program.

However, because an 18 year old still qualifies as a child, and the income guidelines for children are higher, a pregnant minor shall be determined using the PE for Children Tool.

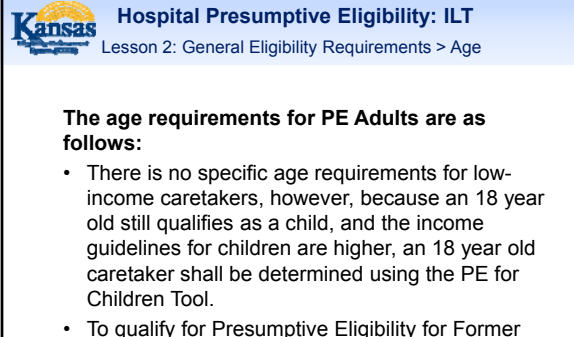

• To qualify for Presumptive Eligibility for Former Foster Care – the individual must be under the age of 26.

23

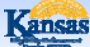

Hospital Presumptive Eligibility: ILT Lesson 2: General Eligibility Requirements > PE Limitations

Limitations exist for all PE programs.

To qualify for the PE for Children or PE Adults program:

• Applicants are allowed to receive PE *once* ever 12 months.

The applicant's statement shall be used to determine if the PE benefits have been received within the past year by anyone in the household.

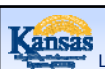

Hospital Presumptive Eligibility: ILT Lesson 2: General Eligibility Requirements > PE Limitations

**NOTE:** This limitation is based on the last 12 months, not the calendar year. A child or adult approved for PE cannot receive PE again until the month PE was approved, one year later.

For example: A CH was approved for PE on 09/23/15. The CH's next eligibility for PE is 09/01/16.

# Kansas Hospital Presumptive Eligibility: ILT

Lesson 2: General Eligibility Requirements > PE Limitations

The limitations for the PE PW program are a bit different than those for the PE Children and Adults.

#### For PE PW:

• Applicants are allowed to receive PE *once* per pregnancy.

This means that it is possible for a Pregnant Woman to receive PE more than once a year if she has more than one pregnancy during that time period.

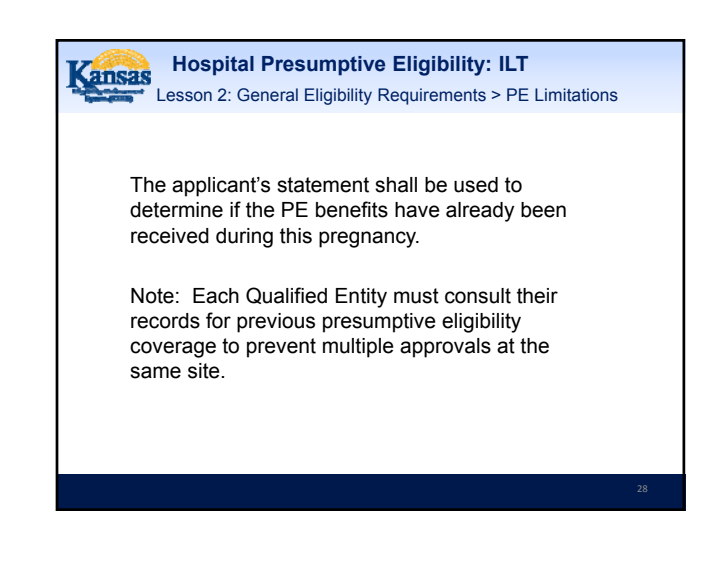

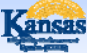

Hospital Presumptive Eligibility: ILT Lesson 2: General Eligibility Requirements > MAGI Defined

With changes to Medicaid policy, Family Medical programs, including PE, are now determined using a methodology called MAGI. MAGI Methodology affects household size and what income is counted. MAGI Methodology relies on tax household and tax rules to determine income.

For PE, MAGI impacts the following requirements:

- Who Can Apply,
- · Who is included in the household size, and
- Income

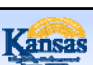

#### Hospital Presumptive Eligibility: ILT

Lesson 2: General Eligibility Requirements > Who Can Apply?

There are specific rules as to who is allowed to apply on behalf of another person.

Any adult applying for PE Coverage for someone must reside in the home with the individual they are applying for, with the exception of individuals who have been appointed as a Medical Representative.

When an applicant wishes to appoint a Medical Representative to act on their behalf, they must complete the 'Appointment of Medical Representative' Form.

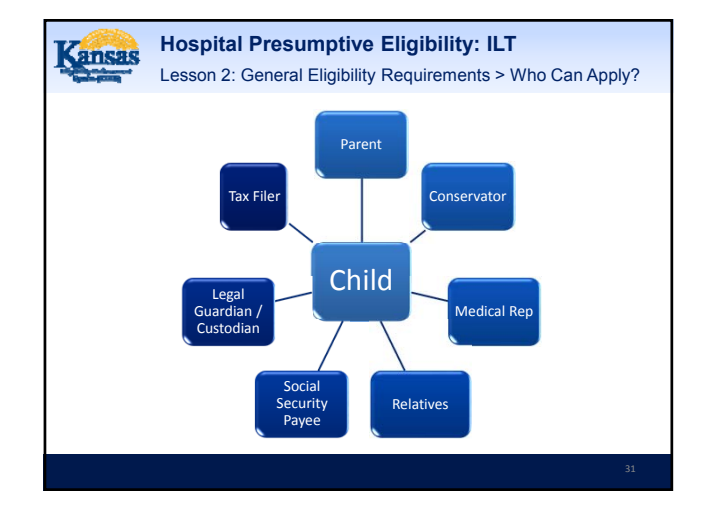

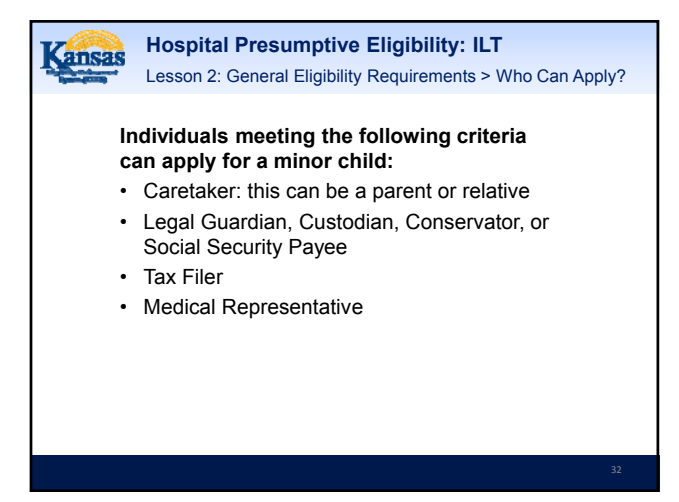

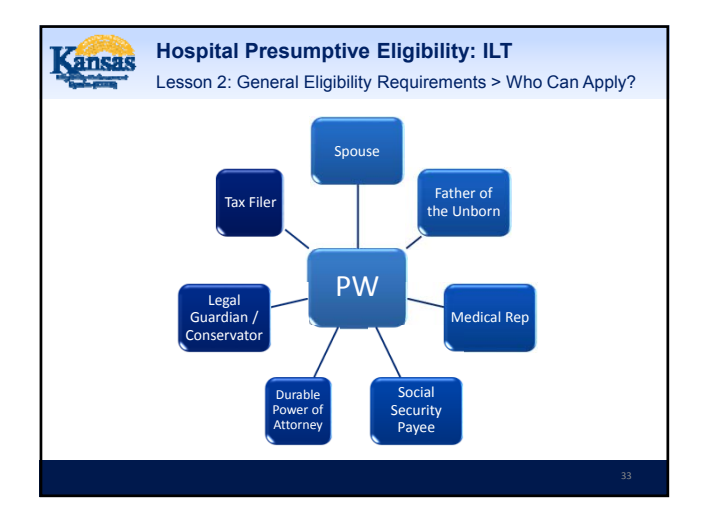

| Cansas      | Ho  |
|-------------|-----|
| Spann (COM) | Les |

lospital Presumptive Eligibility: ILT esson 2: General Eligibility Requirements > Who Can Apply?

# Individuals meeting the following criteria can apply for a pregnant woman:

- Spouse
- · Father of the unborn child
- Legal Guardian, Custodian, Conservator, or Social Security Payee
- Tax Filer
- Medical Representative

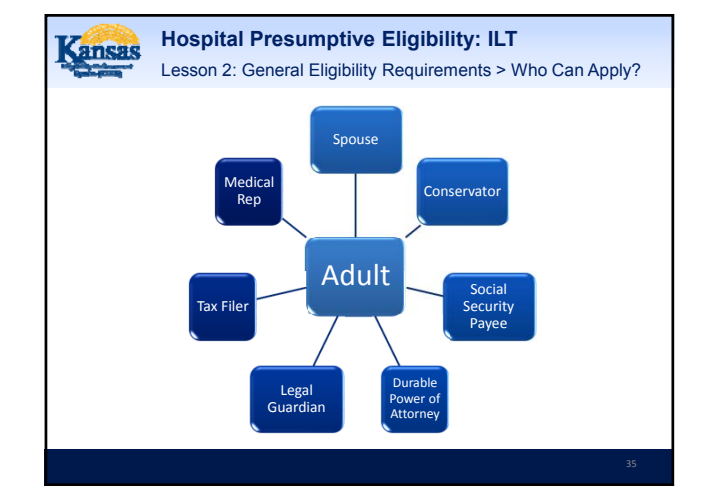

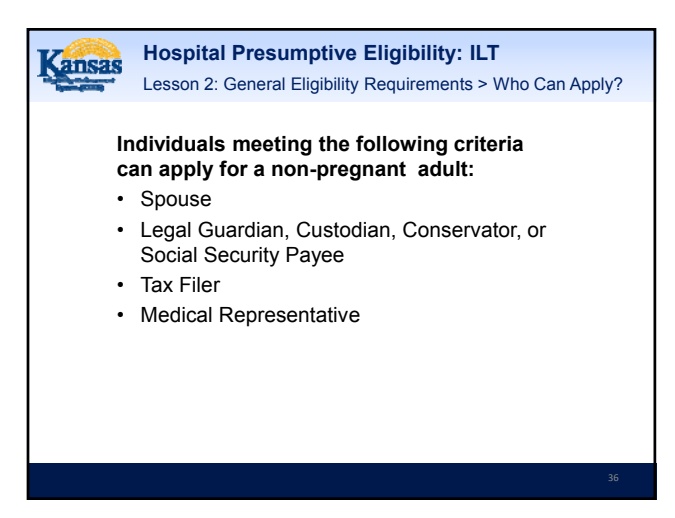

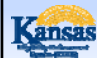

Hospital Presumptive Eligibility: ILT Lesson 2: General Eligibility Requirements > Who Can Apply?

#### Tax Filer

As the other options are common and fairly easy to understand, we'll spend more time discussing what a Tax Filer means.

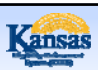

Hospital Presumptive Eligibility: ILT Lesson 2: General Eligibility Requirements > Who Can Apply?

#### Tax Filer

Most of the time, if an individual is claimed as a tax dependent it is by someone that is already allowed to apply for them, such as a parent or spouse.

However, when filing taxes, the rules are broader and other individuals, including nonrelatives, can be claimed as tax dependents.

- -

Hospital Presumptive Eligibility: ILT Lesson 2: General Eligibility Requirements > Who Can Apply?

> Household = Mom, Mom's Boyfriend, and Mom's Child. Mom's Boyfriend files taxes and claims the child as his tax dependent.

> The Mom's Boyfriend is not the child's father, so normally wouldn't be able to apply for him. But, because he claims the child as a tax dependent, then he *can* apply for PE for the child.

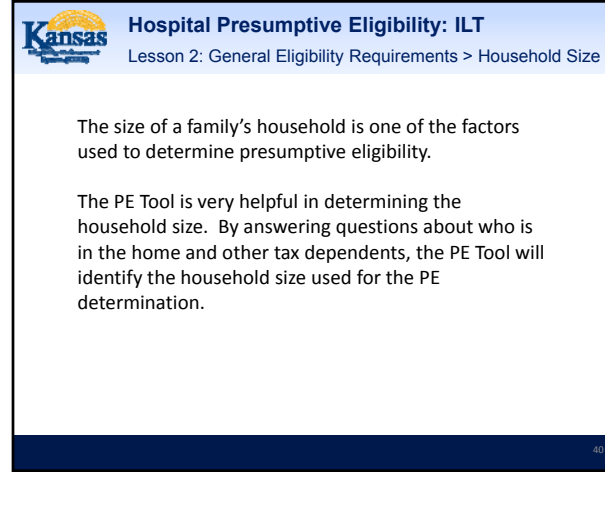

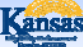

#### **Hospital Presumptive Eligibility: ILT**

Lesson 2: General Eligibility Requirements > Household Size

The household size used for the presumptive determination may vary from that which is used when the full KanCare determination is completed.

Generally speaking, the household includes: PE Children: the child, parents, step-parents, siblings, and

- anyone else claimed as a tax dependent. PE Pregnant Women: the pregnant woman, spouse, and
- number of babies she is pregnant with. Note: If the PW is under age 19 and living with her parents/step-parents or siblings, they will also be included in her household.
- PE Adults: the adult, spouse, children, and anyone else claimed as a tax dependent.
  - Note: This definition of the household size does not apply to all adults. More info to come in Lesson 5.

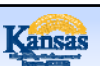

#### **Hospital Presumptive Eligibility: ILT**

Lesson 2: General Eligibility Requirements > Household Size

There is a special way to complete the PE determination when a child is being applied for by a non-parent.

For children who do not live with a parent, the household size includes the child and their siblings living in the home together.

Additional information about how to enter this information into the PE Tool can be found in Lesson 9.

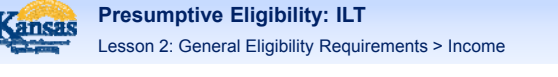

Once the household size is known, it is then important to identify the type and amount of income received by those household members.

Countable income is based on tax rules.

In most situations, if income is taxable it is counted in the Presumptive Eligibility determination.

Likewise, if income isn't taxed, such as child support, it isn't used to determine eligibility.

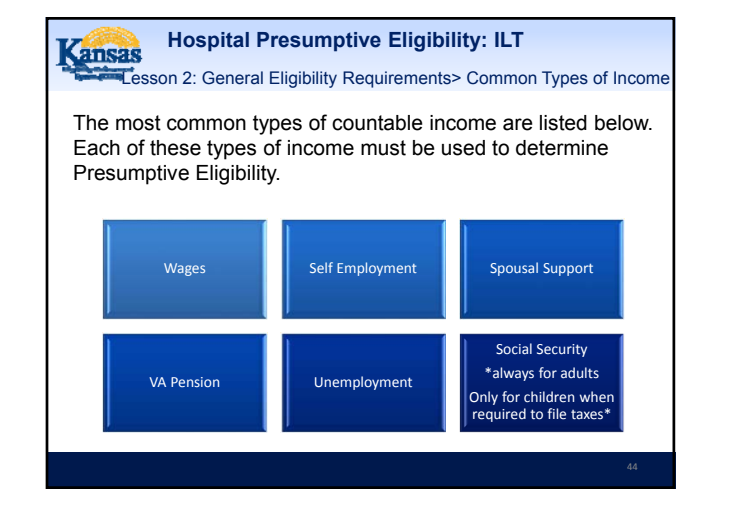

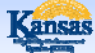

Hospital Presumptive Eligibility: ILT Lesson 2: General Eligibility Requirements > Income

# Wages

Gross income is the amount received before any deductions are taken out.

When counting income from a job – Gross income is always used.

If the applicant doesn't know what their gross income is – you can always help them calculate it by using their hourly wage x the number of hours they work each week.

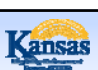

Hospital Presumptive Eligibility: ILT Lesson 2: General Eligibility Requirements > Income

We enter income as a MONTHLY amount, so if using this method, you'll have to determine how much that is per month.

Example: Applicant doesn't know their monthly gross income. But they report that they make \$9 per hour and work 35 hours each week. \$9 x 35 = \$315 weekly. There are 52 weeks per year, so \$315 x 52 = \$16,380. Now, divide that by 12 to get the monthly amount. \$16,380 / 12 = \$1365 per MONTH.

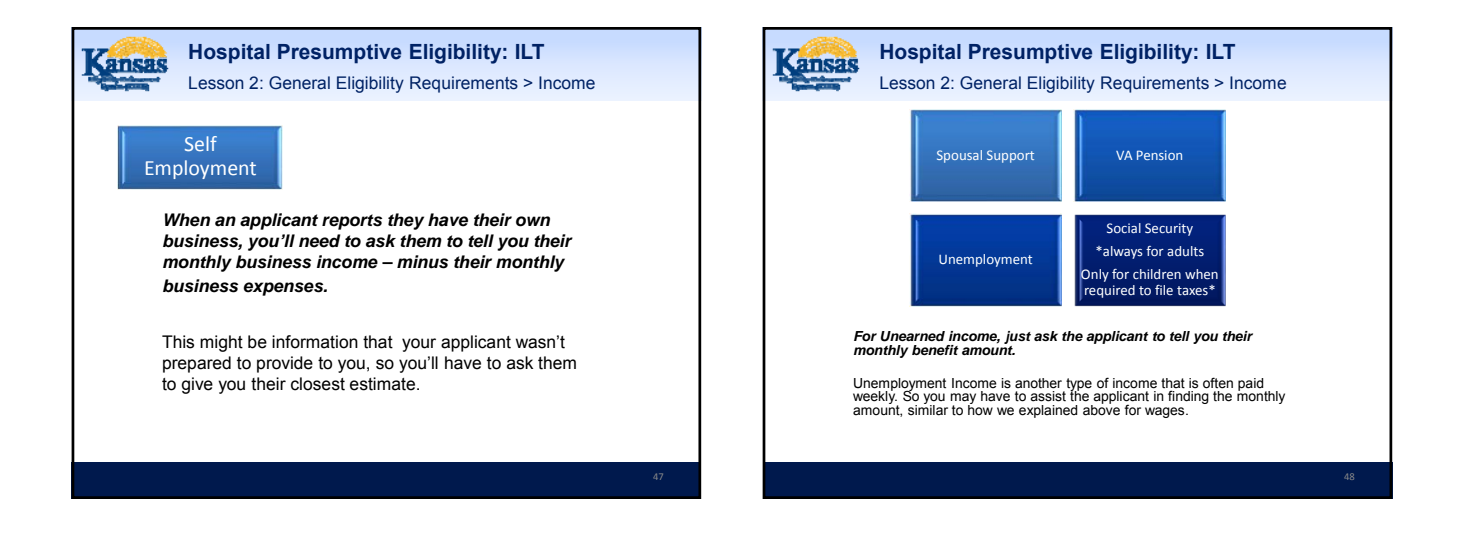

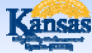

Hospital Presumptive Eligibility: ILT Lesson 2: General Eligibility Requirements > Income

#### Income of a Child:

A child's\* income is only counted if the child is required to file a tax return.

For child earnings: a child is required to file for earnings over \$6,100

**For child investments**: a child is required to file if this income is over \$1000 (these are usually children with trust funds)

\*This is referring to children age 18 and younger.

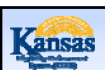

#### Hospital Presumptive Eligibility: ILT Lesson 2: General Eligibility Requirements > Income

When a child is required to file taxes, then we'll count all of their taxable income including any Social Security benefits.

Hospital Presumptive Eligibility: ILT Lesson 2: General Eligibility Requirements > Income Below is an example: A 17 year old with SSA Survivor benefit of

A 17 year old with SSA Survivor benefit of \$800.00/month also has a job, making \$9,000 per year.

Because the child's earnings are more than \$6100 per year, this child is required to file taxes. This makes all of the child's income countable.

Therefore, we will count \$800 monthly from Social Security and \$750 monthly from Wages.

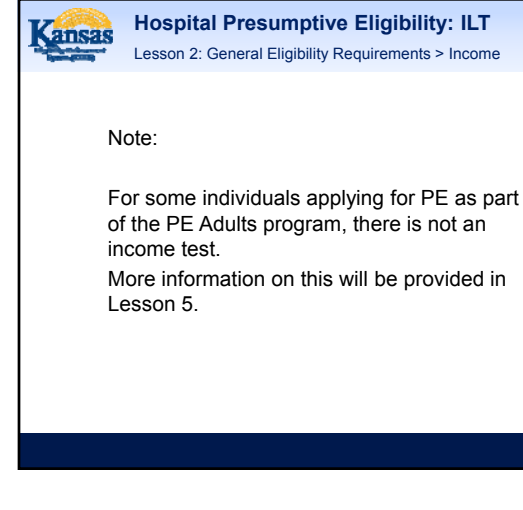

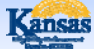

Hospital Presumptive Eligibility: ILT Lesson 2: General Eligibility Requirements > Income Limits

The income limits vary depending on the PE category. They are based on a percentage of the Federal Poverty Level (FPL.) These income limits have been built into the PE Tool.

- PE PW: Under 171%
- PE Children: Under 244%
- PE Adults: Under 38%
   Note: For adults, the income limit is only applicable to the parents/caretakers group.

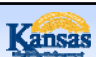

Hospital Presumptive Eligibility: ILT

Lesson 2: General Eligibility Requirements > Summary

That completes Lesson 2. We reviewed the General Eligibility Requirements for PE which include:

- Resident of Kansas
- · Citizenship and Alienage
- Age
- Limitations
- Who Can Apply
- Household Size
- Income

Next, we will discuss the policies associated with PE PW.

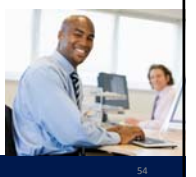

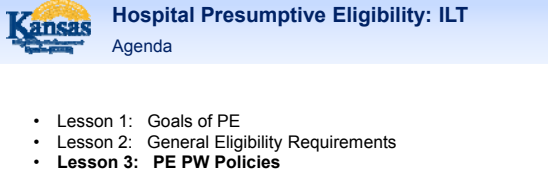

- Lesson 3: PE PW Policies
   Lesson 4: PE Children Policies
- Lesson 4: PE Children Policie
   Lesson 5: PE Adult Policies
- Lesson 6: Potential PE Outcomes
- Lesson 7: Medical Benefits
- Lesson 8: KanCare
- Lesson 9: Potential KanCare Outcomes
- Lesson 10: PE Tool
- Lesson 11: Scenarios

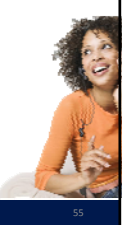

Hospital Presumptive Eligibility: ILT Lesson 3: PE PW Policies > Determining Eligibility

There are additional policies that apply only to women being determined eligible for the PE PW program. These are documented on the following slides.

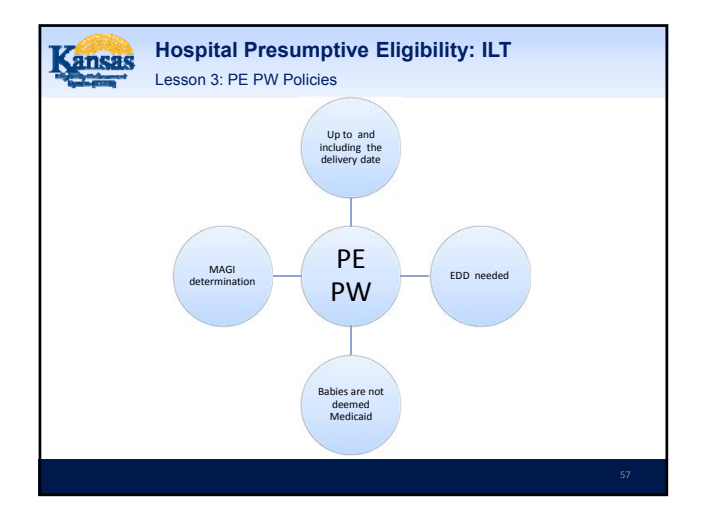

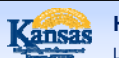

Hospital Presumptive Eligibility: ILT Lesson 3: PE PW Policies > PE Determination Dates

#### To qualify for PE PW coverage:

- The pregnant woman must still be within her prenatal period, which can be up to and including the date of delivery.
- Presumptive eligibility is not used to provide prenatal care for a pregnancy that occurred in the past.
- See Lesson 6 for more information about the types of services covered for pregnant women.

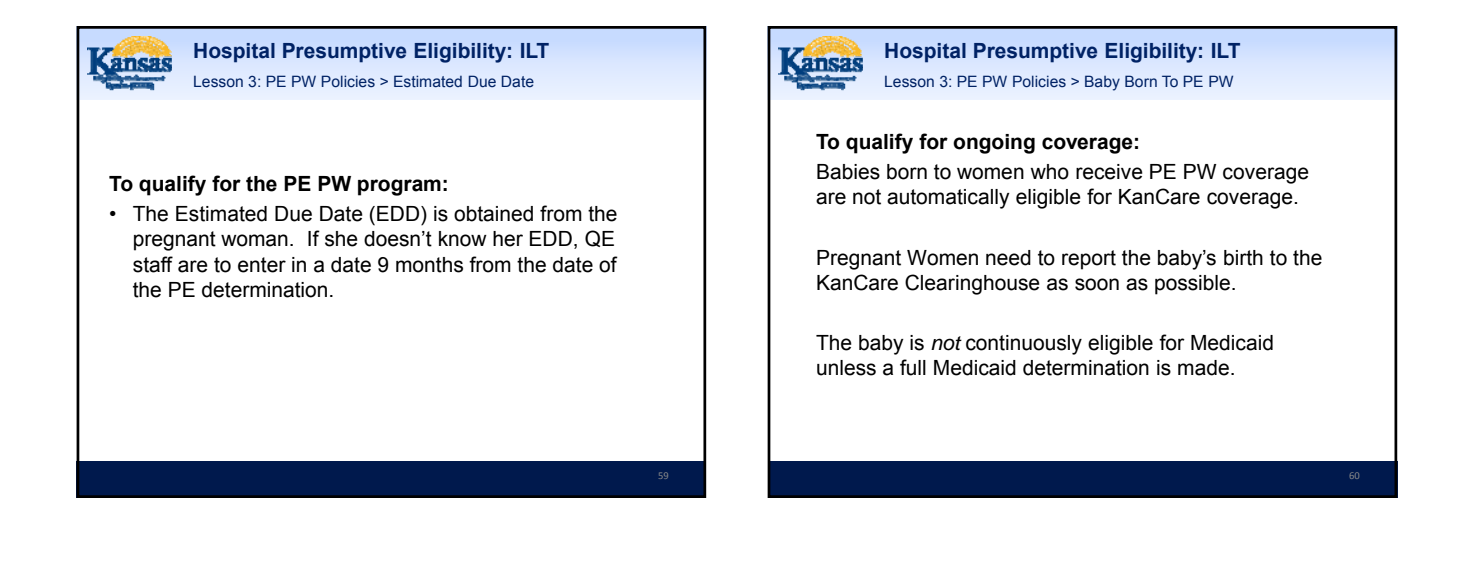

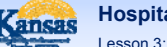

Hospital Presumptive Eligibility: ILT Lesson 3: PE PW Policies > PE PW AND MAGI

Presumptive Eligibility for PW is a MAGI determination. Therefore, the individual is asked questions to help determine their tax household.

The following slide displays how an Individual Budgeting Unit is determined for a pregnant woman who is/isn't a tax filer.

Individual Budgeting Units determine who is included in the PE PW determination as well as whose income counts.

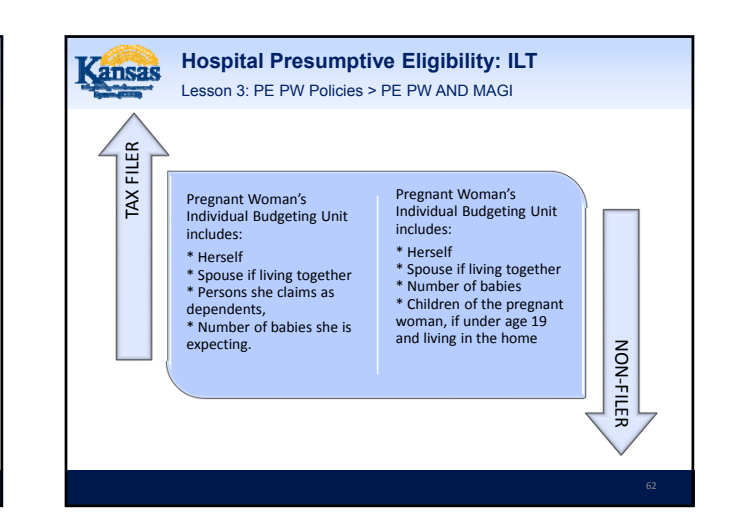

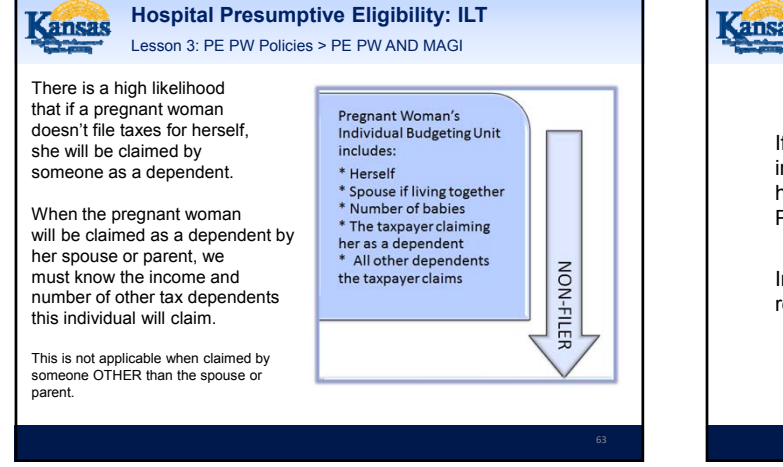

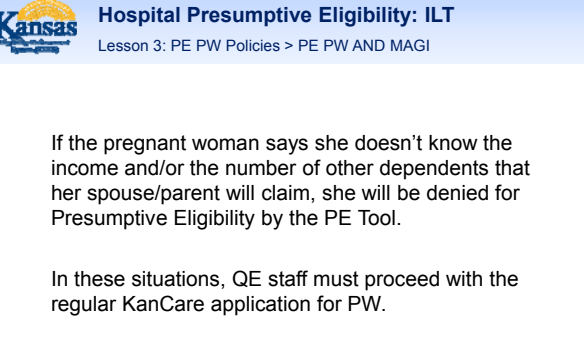

Kansas

Hospital Presumptive Eligibility: ILT Lesson 3: PE PW Policies > PE PW AND MAGI

Consider the following examples:

Household = Pregnant Woman, her husband, and one child.

The pregnant woman's determination will be based on a household of 4. Herself, her unborn, her husband and child. The income of all of these household members will be used.

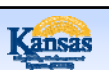

Hospital Presumptive Eligibility: ILT Lesson 3: PE PW Policies > PE PW AND MAGI

Consider the following examples:

Household = Pregnant Woman and her boyfriend.

The pregnant woman's determination will be based on a household of 2. Herself and the unborn. Because the pregnant woman is not married to the father of the unborn, he is not included in her determination and his income is not used.

 Hospital Presumptive Eligibility: ILT

 Lesson 3: PE PW Policies > PE PW AND MAGI

Consider the following examples:

Household = Pregnant 20 yr old who is claimed as a tax dependent by her parents.

The pregnant woman's determination will be based on her parent's tax household. It will include herself, her unborn, her parents, and any other individuals that her parents claim as tax dependents, like siblings.

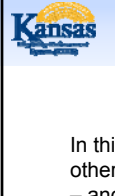

Hospital Presumptive Eligibility: ILT Lesson 3: PE PW Policies > PE PW AND MAGI

In this example, the applicant must know how many other people her parents claims as tax dependents – and she must know her parents income in order to be determined eligible for presumptive eligibility.

If she doesn't have this information, the PE determination is denied and QE staff assist the woman with a KanCare application.

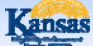

**Hospital Presumptive Eligibility: ILT** Lesson 3: PE PW Policies > Summary

That concludes the lesson on policies specific to the PE PW program. The PE PW policies are:

- Need EDD
- · Babies Aren't Continuously Eligible
- · PW Individualized Budgeting Units

Next we will discuss the policies specific to PE Children.

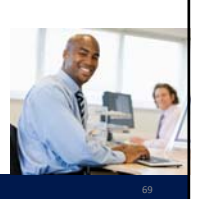

**Hospital Presumptive Eligibility: ILT** ansas Agenda

- Lesson 1: Goals of PE
- Lesson 2: General Eligibility Requirements Lesson 3: PE PW Policies
- •
- Lesson 4: PE Children Policies Lesson 5: PE Adult Policies
- Lesson 6: Potential PE Outcomes •
- Lesson 7: Medical Benefits Lesson 8: KanCare •
- •
- Lesson 9: Potential KanCare Outcomes Lesson 10: PE Tool
- Lesson 11: Scenarios

**Hospital Presumptive Eligibility: ILT** ansas Lesson 4: PE Children Policies > Determining Eligibility

There are additional policies that apply only to children being determined eligible for the PE Children program. These are documented on the following slides.

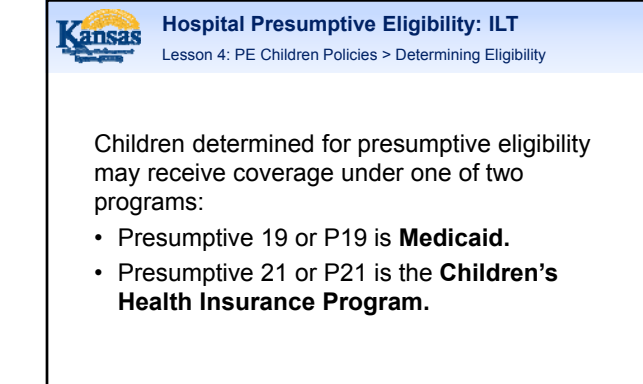

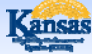

Hospital Presumptive Eligibility: ILT Lesson 4: PE Children Policies > Determining Eligibility

The income of the child's household is what determines whether a child will get P19 or P21.

Income levels for P21 are higher, meaning a family can make more money and still qualify for CHIP.

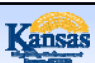

Hospital Presumptive Eligibility: ILT Lesson 4: PE Children Policies > Determining Eligibility

However, qualifying for P21 also has an additional requirement.

A child who is eligible for P21 cannot have other comprehensive health insurance, such as insurance through a parent's employer.

Upon completing the PE determination, if the applicant has reported that the child has private health insurance and the income is within the P21 range, the child will be denied presumptive eligibility. Note: All questions in the PE Tool about health insurance are optional unless determining eligibility for P21.

### Hospital Presumptive Eligibility: ILT Lesson 4: PE Children Policies > Summary

That concludes the lesson on policies specific to the PE Children program. We discussed:

- P19 vs P21
- Private Comprehensive Health
   Insurance

Next we will discuss the policies specific to the PE – Adults program.

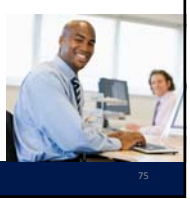

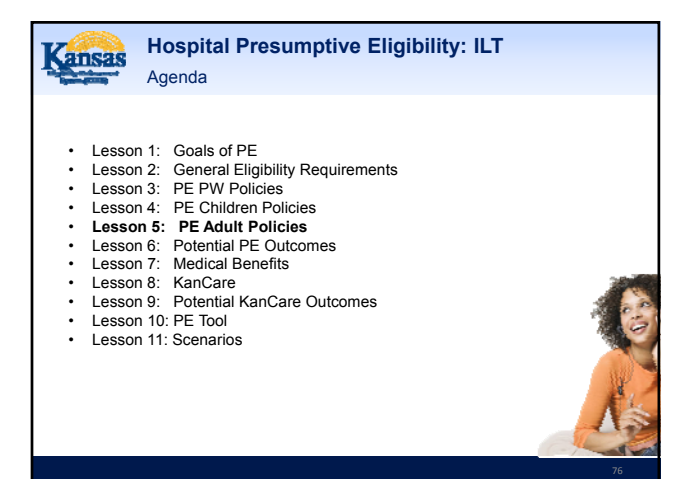

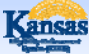

Hospital Presumptive Eligibility: ILT Lesson 5: PE Adult Policies > Determining Eligibility

The Affordable Care Act created a new designation for Presumptive Eligibility determinations: Hospital PE.

In addition to children and pregnant woman, hospitals also have the ability to approve presumptive eligibility to certain groups of adults.

In this lesson, we will discuss these additional eligibility groups as well as explain the policies specific to hospital determinations.

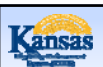

Hospital Presumptive Eligibility: ILT Lesson 5: PE Adult Policies > Determining Eligibility

Any employee of the hospital who is properly trained and certified can make presumptive determinations.

This includes employees in hospital-owned physician practices or clinics, including off-site locations.

Hospitals cannot delegate PE determinations to nonhospital staff such as contractors.

# Kansas

Hospital Presumptive Eligibility: ILT Lesson 5: PE Adult Policies > Seeking Medical Services

#### To qualify for PE Adult:

- Individuals do not have to be seeking medical services.
- They are not required to be a patient or family member of a patient.
- A community member has the ability to apply for presumptive eligibility through the hospital.

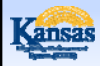

Hospital Presumptive Eligibility: ILT Lesson 5: PE Adult Policies > Eligibility Groups

Individuals who fall into one of the following groups can be determined for presumptive eligibility:

- Low-income parents and caretakers
- Former Foster Care
- Individuals with Breast and Cervical Cancer approved through a special program

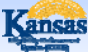

**Hospital Presumptive Eligibility: ILT** 

Lesson 5: PE Adult Policies > Parents and Caretakers

#### Parents and Caretakers:

This group is for individuals who are living in the home and caring for a child under the age of 19.

To qualify as a caretaker of a child, the individual must be related to the child in one of the following ways:

- · Parent, including step-parents and adoptive parents
- . Relative
- Legal Guardian •
- Conservator
- · Legal Custodian

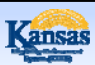

**Hospital Presumptive Eligibility: ILT** Lesson 5: PE Adult Policies > Former Foster Care

#### Former Foster Care:

This group is for individuals who are currently under the age of 26 and were in Kansas foster care at the time of their 18th birthday.

This is based on the self-attestation of the applicant.

PE is not provided if the individual was in foster care of another state.

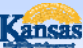

#### **Hospital Presumptive Eligibility: ILT**

Lesson 5: PE Adult Policies > Breast and Cervical Cancer

#### Breast and Cervical Cancer (BCC):

This group is for individuals with BCC who were diagnosed by a special program known as Early Detection Works (EDC)

This is based on the self-attestation of the applicant, but the applicant will be required to know some details about their participation in that program. The applicant will be asked to provide the following information:

- The name of the EDW entity that completed their screening ٠
- ٠
- The date the screening was completed Whether or not they are receiving continuous treatment If they are covered by other health insurance, including Medicare

All of these factors will be considered when determining presumptive eligibility as a BCC individual.

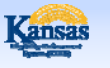

#### **Hospital Presumptive Eligibility: ILT** Lesson 5: PE Adult Policies > Summary

That concludes the lesson on policies specific to the PE Adult program. This covered:

- · Authority of Hospital staff
- · Not required to be seeking services
- · One of three adult categories:
  - · Parents/Caretakers
  - Former Foster Care
  - · Breast and Cervical Cancer

Next we will discuss the potential outcomes of the PE determination.

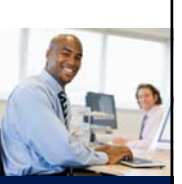

| Kansas                | Hospital | Pr |
|-----------------------|----------|----|
| The Party Party named | Agenda   |    |

# esumptive Eligibility: ILT

- Lesson 1: Goals of PE ٠
- Lesson 2: General Eligibility Requirements
- Lesson 3: PE PW Policies
- Lesson 4: PE Children Policies Lesson 5: PE Adult Policies •
- Lesson 6: Potential PE Outcomes
- •
- Lesson 7: Medical Benefits Lesson 8: KanCare •
- Lesson 9: Potential KanCare Outcomes •
- Lesson 10: PE Tool
- Lesson 11: Scenarios

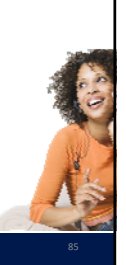

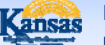

**Hospital Presumptive Eligibility: ILT** Lesson 6: Potential PE Outcomes > Approval, Denial, Partials

There are three potential outcomes of a PE determination:

- Approval
- Denial
- Partial Approval/Partial Denial

Each of these outcomes is dependent upon which type of PE coverage was determined. The outcomes are discussed in more detail on the following slide.

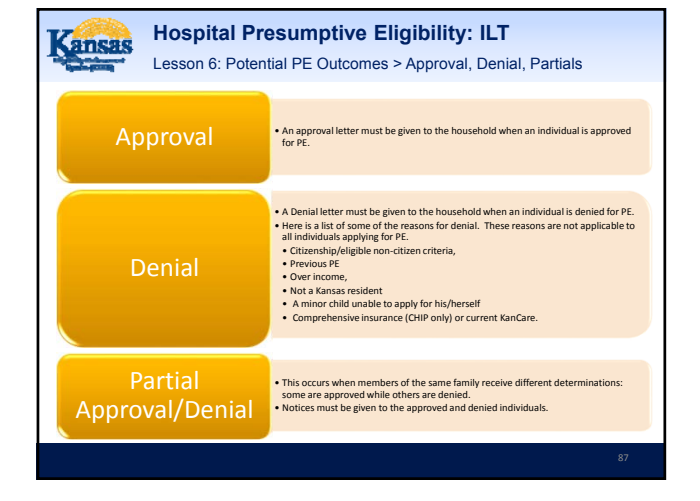

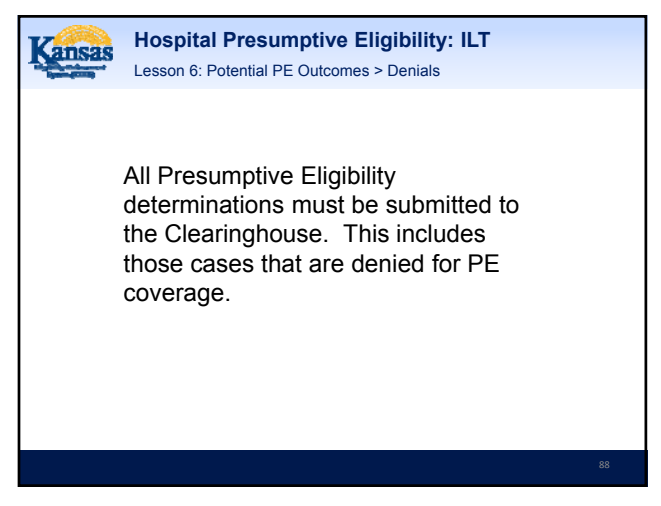

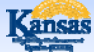

**Hospital Presumptive Eligibility: ILT** Lesson 6: Potential PE Outcomes > Denials

Even if an individual is denied for PE coverage, it is still possible that they would be eligible for KanCare.

For this reason, QE staff must strongly encourage the consumers to complete the KanCare application in order to receive a full determination.

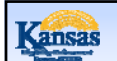

**Hospital Presumptive Eligibility: ILT** Lesson 6: Potential PE Outcomes > Summary

### There are three potential outcomes of the PE Tool. These are:

- Approval
- Denial
- Partial Approval/Partial Denial

Now we'll move on to discuss the medical benefits.

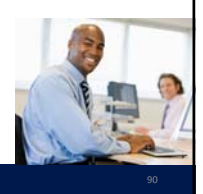

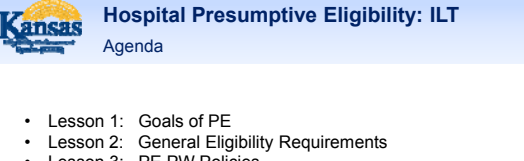

- Lesson 3: PE PW Policies
- Lesson 4: PE Children Policies
- Lesson 5: PE Adult Policies
- Lesson 6: Potential PE Outcomes •
- Lesson 7: Medical Benefits
- Lesson 8: KanCare
- Lesson 9: Potential KanCare Outcomes
- Lesson 10: PE Tool
- Lesson 11: Scenarios

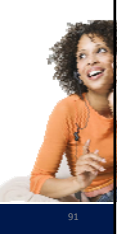

**Hospital Presumptive Eligibility: ILT** ansas Lesson 7: Medical Benefits > Benefit Package

> For individuals approved for Presumptive Eligibility, the types of benefits provided by their temporary coverage vary, depending upon which type of presumptive program they have been approved for.

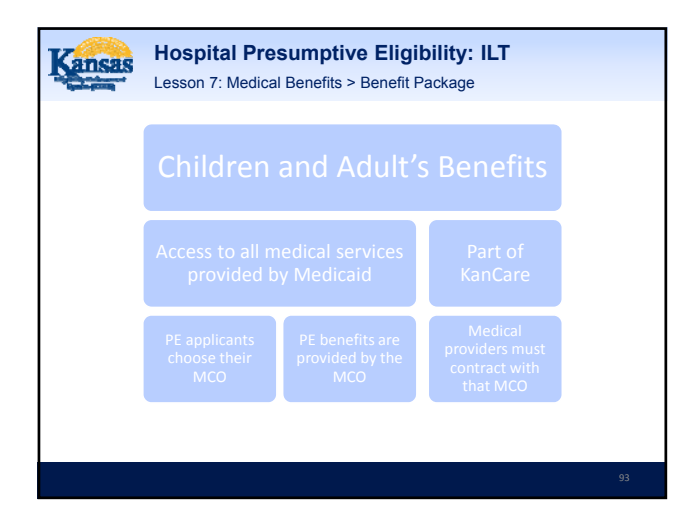

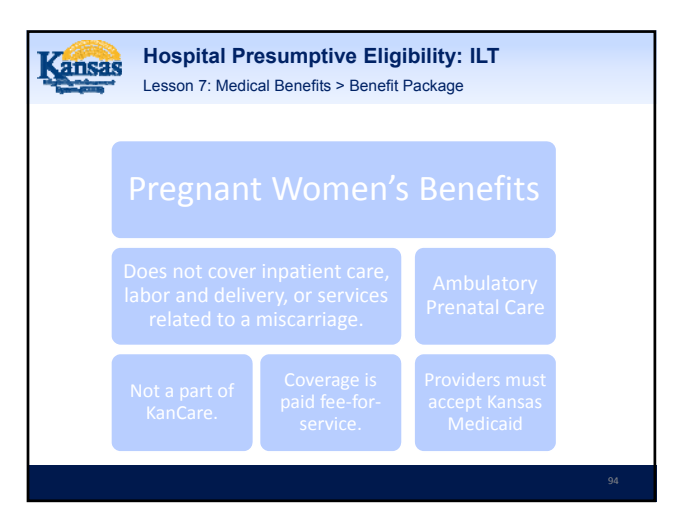

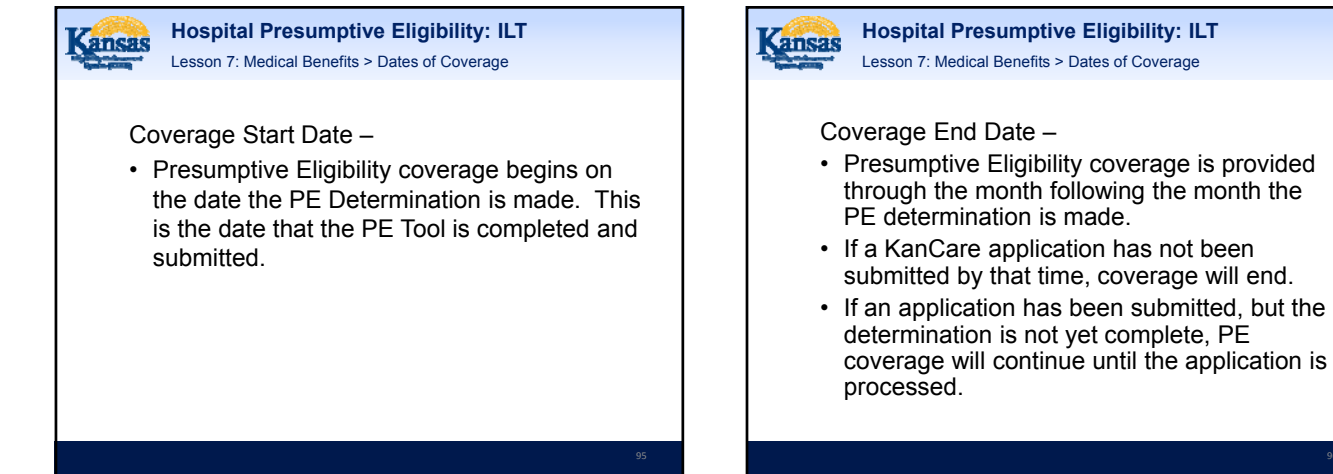

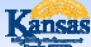

Hospital Presumptive Eligibility: ILT Lesson 7: Medical Benefits > Dates of Coverage

#### Example 1:

- PE determination completed on 7/15/15. PE coverage begins on this date.
- A KanCare application is never submitted.
- PE coverage ends on 8/31/15.

Example 2:

- PE determination completed on 7/15/15. PE coverage begins on this date.
- A KanCare application is submitted on 8/1/15.
- On 8/31/15, the KanCare application has not yet been completed, so the PE continues.

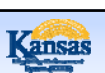

Hospital Presumptive Eligibility: ILT Lesson 7: Medical Benefits > Limited Coverage Period

In a situation where the Clearinghouse Eligibility Worker discovers that an individual has been approved for PE in error, PE Coverage will be closed after 7 days.

The most common example of this would be when the a child has already received PE within the past 12 months, or when a pregnant woman has already received PE during this pregnancy.

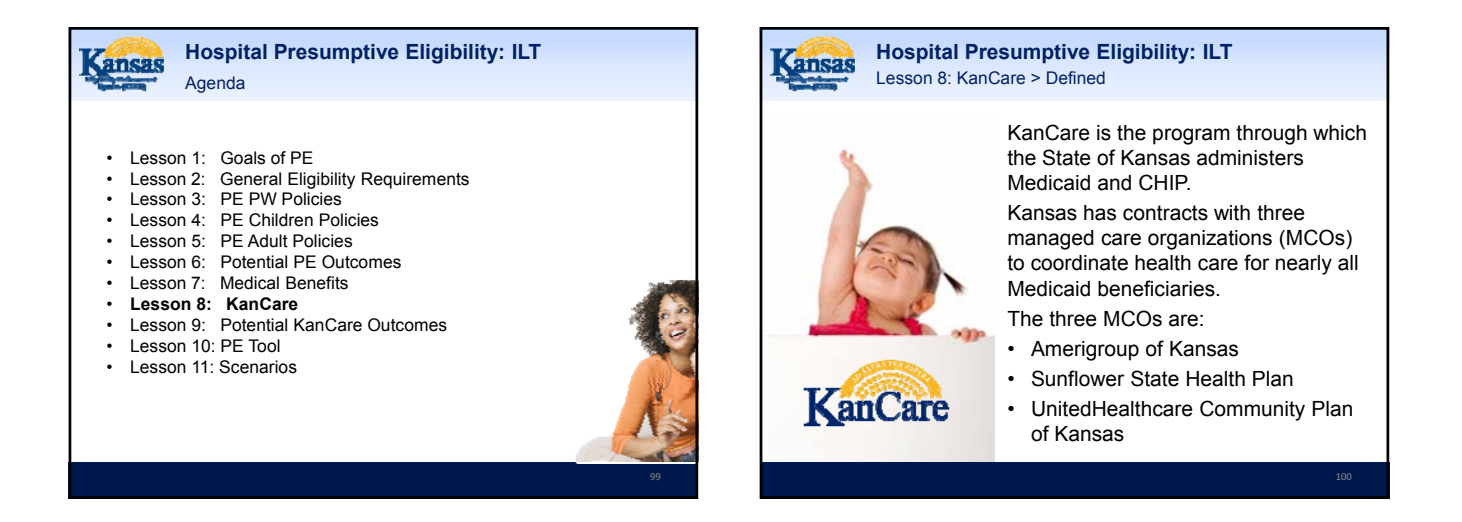

| Kancag          | Hospital Presumptive Eligibility: ILT |
|-----------------|---------------------------------------|
| Sugar Statement | Lesson 8: KanCare > Defined           |

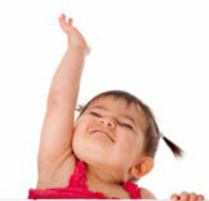

The goals of the KanCare program are to improve overall health outcomes. The health plans focus on ensuring that consumers receive the preventive services and screenings they need and provides ongoing help with managing chronic conditions.

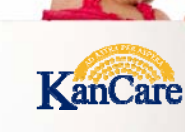

KanCare Medicaid and KanCare CHIP are medical programs administered by the State of Kansas. Both programs provide ongoing health insurance benefits for persons that meet the

eligibility and income guidelines.

Hospital Presumptive Eligibility: ILT

Lesson 8: KanCare > KanCare Medicaid and KanCare CHIP

ansas

### Hospital Presumptive Eligibility: ILT Lesson 8: KanCare > KanCare Medicaid and KanCare CHIP

KanCare CHIP is a program only for children, and has additional eligibility requirements. The child:

- Cannot have comprehensive health insurance, or have voluntarily dropped health insurance in the previous three months.
- Cannot have access to state employee health insurance through a parent.
- Must not have unpaid premiums from a prior CHIP eligibility period.

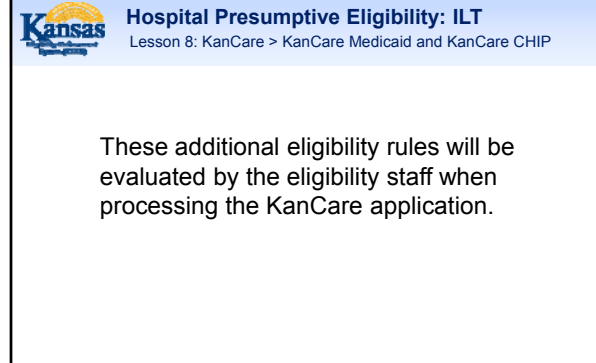

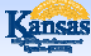

Hospital Presumptive Eligibility: ILT Lesson 8: KanCare > Summary

That concludes our lesson on KanCare. In this lesson, we discussed:

- KanCare
- KanCare Medicaid
- KanCare Chip

We will address the possible outcomes of a KanCare application in our last lesson.

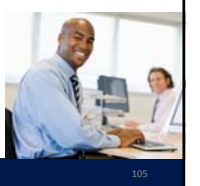

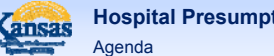

Hospital Presumptive Eligibility: ILT

- Lesson 1: Goals of PE
- Lesson 2: General Eligibility Requirements
- Lesson 3: PE PW Policies
- Lesson 4: PE Children Policies
- Lesson 5: PE Adult Policies
- Lesson 6: Potential PE Outcomes
- Lesson 7: Medical Benefits
- Lesson 8: KanCare
- Lesson 9: Potential KanCare Outcomes
- Lesson 10: PE Tool
- Lesson 11: Scenarios

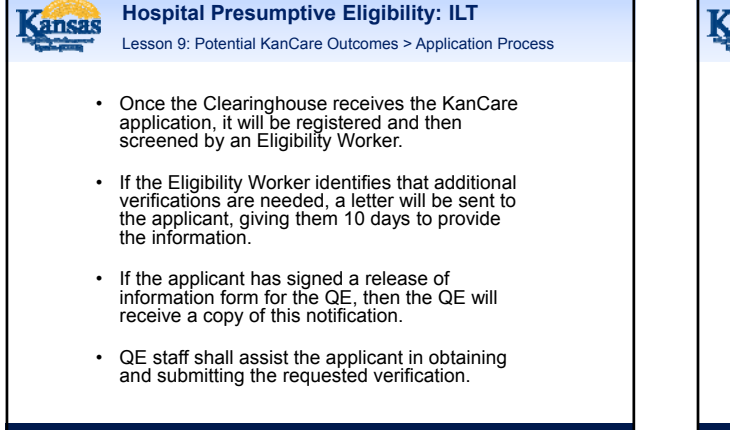

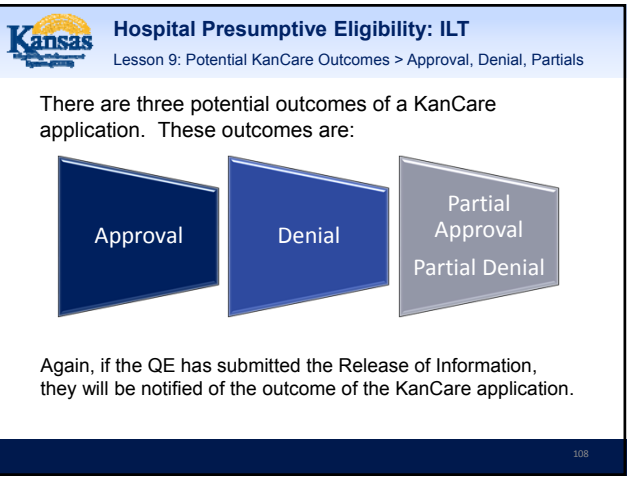

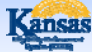

Hospital Presumptive Eligibility: ILT Lesson 9: Potential KanCare Outcomes > Denials And The FFM

Applications for individuals who do not qualify for KanCare, are automatically sent to the Federally Facilitated Marketplace (FFM).

At the FFM, they will receive a determination for the Insurance Affordability Program.

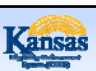

Hospital Presumptive Eligibility: ILT Lesson 9: Potential KanCare Outcomes > Denials And The FFM

If a consumer chooses, he or she may request a MAGI Medically Needy Spenddown from the state in place of receiving assistance through the FFM.

Since the FFM will only provide insurance moving forward, it may be that these requests will mostly occur when a consumer requires prior medical coverage.

### Hospital Presumptive Eligibility: ILT Lesson 9: Potential KanCare Outcomes > Summary

As with PE, there are three potential outcomes of a KanCare application. These are:

- Approval
- Denial
- Deniai
- Partial Approval/Partial Denial

In addition to this, we also learned about the KanCare application process and that denied KanCare applications are automatically sent to the Federally Facilitated Marketplace (FFM).

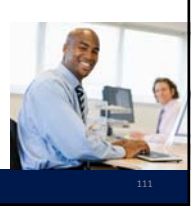

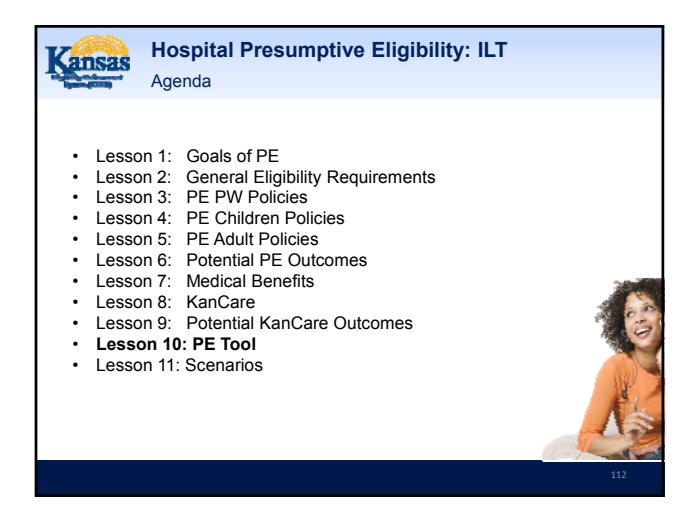

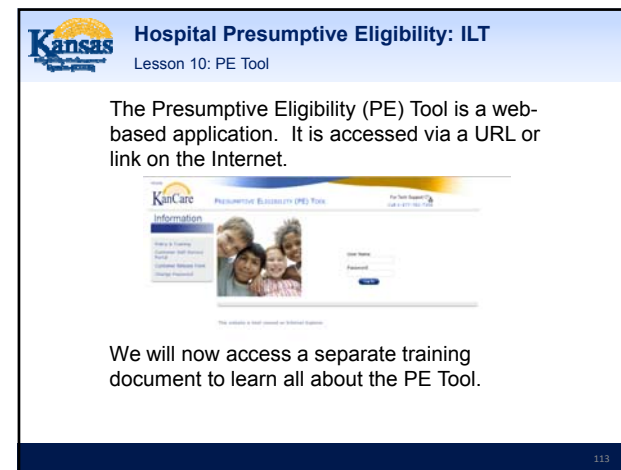

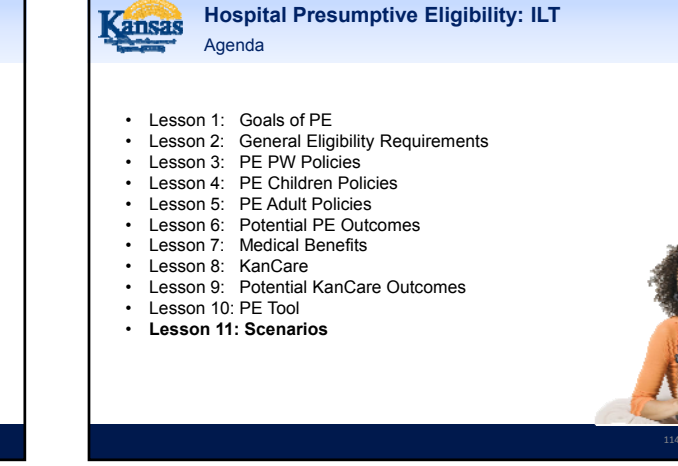

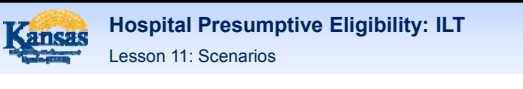

Now that we have covered all of the policies related to Presumptive Eligibility and learned how to use the PE Tool, we are going to go through several examples to help bring all of this information together.

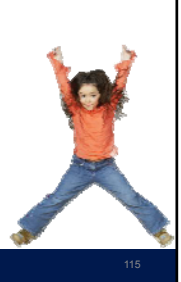

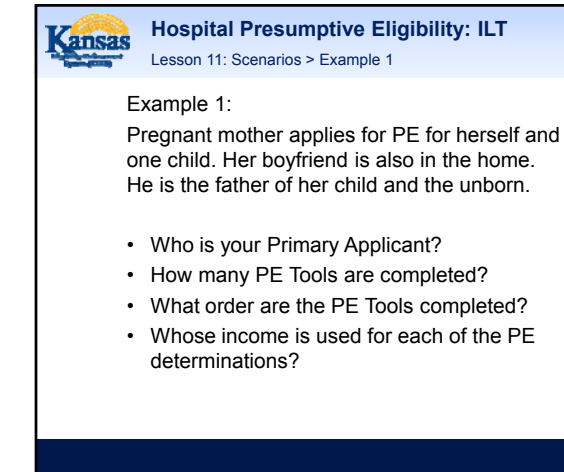

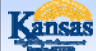

Hospital Presumptive Eligibility: ILT Lesson 11: Scenarios > Example 2

#### Example 2:

Grandmother applies for PE for her three grandchildren.

- Who is your Primary Applicant?
- · How many PE Tools are completed?
- What order are the PE Tools completed?
- Whose income is used for each of the PE determinations?

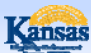

Hospital Presumptive Eligibility: ILT Lesson 11: Scenarios > Example 3

#### Example 3:

Mom applies for PE for her two children. Mom is married. Her husband is not the biological father of her children.

- Who is your Primary Applicant?
- How many PE Tools are completed?
- What order are the PE Tools completed?
- Whose income is used for each of the PE determinations?

Kansas

#### Hospital Presumptive Eligibility: ILT Lesson 11: Scenarios > Example 4

#### Example 4:

22 year old applies for PE PW for herself. She is pregnant with twins. Her mother and father claim her as a tax dependent.

- Who is your Primary Applicant?
- · How many PE Tools are completed?
- What order are the PE Tools completed?
- Whose income is used for each of the PE determinations?

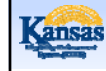

### Hospital Presumptive Eligibility: ILT

Example 5:

Man applies for himself, his pregnant wife, and their two children.

• Who is your Primary Applicant?

Lesson 11: Scenarios > Example 5

- How many PE Tools are completed?
- What order are the PE Tools completed?
- Whose income is used for each of the PE determinations?
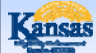

Hospital Presumptive Eligibility: ILT Lesson 11: Scenarios > Example 6

### Example 6:

24 year old pregnant woman applies for herself. She indicates she was in foster care in Kansas on her  $18^{th}$  birthday.

- Who is your Primary Applicant?
- How many PE Tools are completed?
- What order are the PE Tools completed?
- Whose income is used for each of the PE determinations?

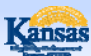

Hospital Presumptive Eligibility: ILT Lesson 11: Scenarios > Example 7

### Example 7:

Mom applies for herself, her husband and her child. She reports that she has breast cancer and was diagnoses by the EDW program.

- Who is your Primary Applicant?
- How many PE Tools are completed?
- What order are the PE Tools completed?
- Whose income is used for each of the PE determinations?

Hospital Presumptive Eligibility: ILT

The PE Program remains instrumental in linking up eligible children and pregnant women to ongoing KanCare coverage.

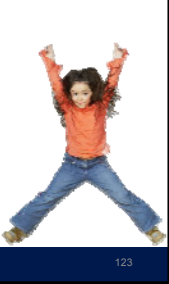

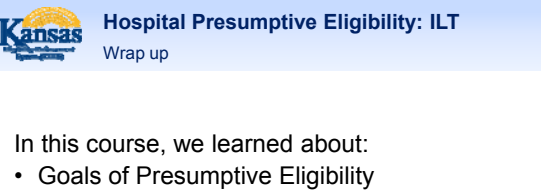

- General Eligibility Requirements
- Policies that apply to each of the presumptive eligibility groups
- Possible Outcomes of PE and KanCare

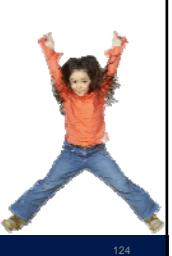

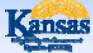

Hospital Presumptive Eligibility: ILT Wrap up > Ongoing Support

For ongoing support related to the PE Program, use the following resources.

### **KEES Help Desk**

For questions regarding the PE Tool, which would include passwords, access, completing the tool, questions about submitting, etc. should be directed to the KEES Help Desk at

### 1-877-782-7358

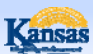

Hospital Presumptive Eligibility: ILT Wrap up > Ongoing Support

### PE Policy

For questions regarding PE policies or management of the PE program, please contact;

Allison Miller <u>Amiller@kdheks.gov</u> (785) 291-3881

and

Christie Jacox Cjacox@kdheks.gov (785) 338-4544

### 126

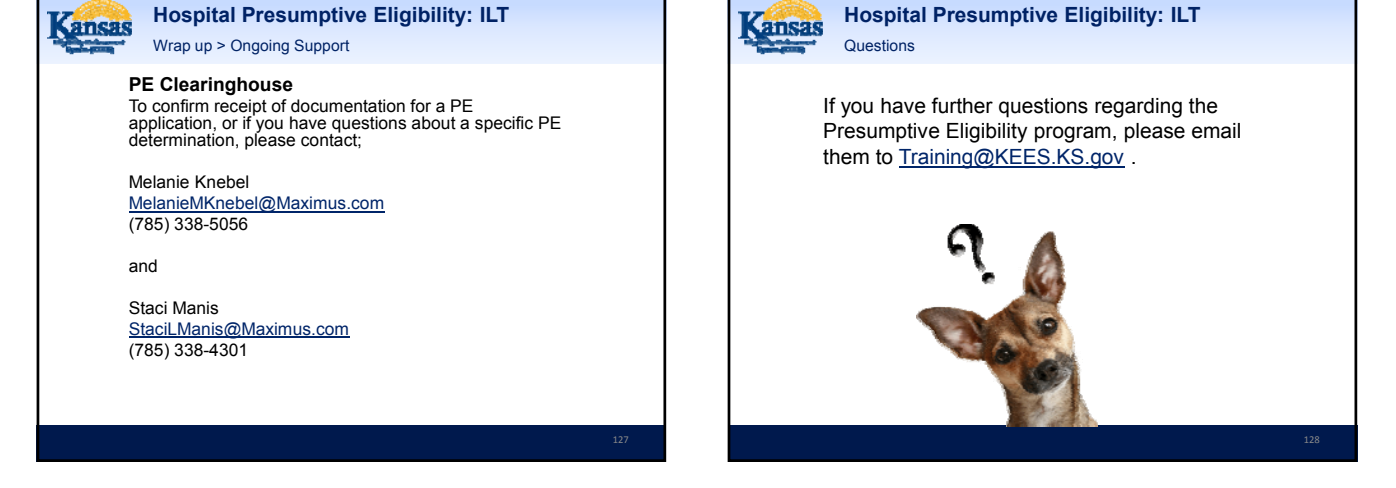

# Presumptive Eligibility Instructor Led Training KEES Phase 2

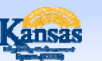

### Presumptive Eligibility: ILT Introduction

In this course you will learn about the:

- Goals of Presumptive Eligibility
- · General Eligibility Requirements
- Policies that apply to each of the presumptive eligibility groups
- Possible Outcomes of PE and KanCare

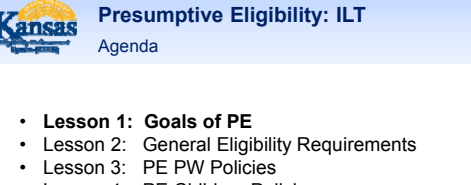

- Lesson 4: PE Children Policies
- Lesson 5: Potential PE Outcomes
- Lesson 6: Medical Benefits
- Lesson 7: KanCare
- Lesson 8: Potential KanCare Outcomes
- Lesson 9: PE Tool
- · Lesson 10: Scenarios

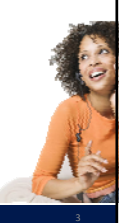

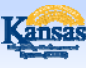

### Presumptive Eligibility: ILT Lesson 1: Goals of PE > PE Defined

Presumptive Eligibility is a program designed to provide individuals with temporary medical coverage at the time a medical service is provided.

The PE program serves the following populations in Kansas:

- Children
- Pregnant Women
- Adults in one of the following groups:
  - Low-income Caretakers
  - Former Foster Care
- Breast and Cervical Cancer recipients

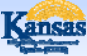

**Presumptive Eligibility: ILT** Lesson 1: Goals of PE > PE Defined

The program is designed for individuals in moderate to lowincome households who do not currently have coverage under one of the state medical insurance programs.

Not all QE sites will determine presumptive eligibility for all categories.

For example, only approved hospitals have access to determine eligibility for PE Adults. The populations you may serve is controlled by your security role and access to the PE Tools. This is further defined in Lesson 9.

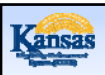

Presumptive Eligibility: ILT Lesson 1: Goals of PE

The goals of the Presumptive Eligibility program are to:

- Provide individuals with temporary medical coverage while the household completes the KanCare application and eligibility process.
- Increase the number of children, pregnant women, and low-income adults enrolled in ongoing medical benefits.

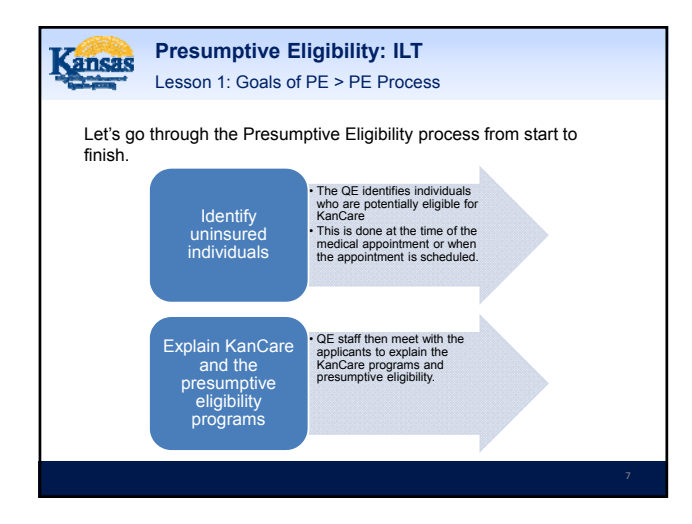

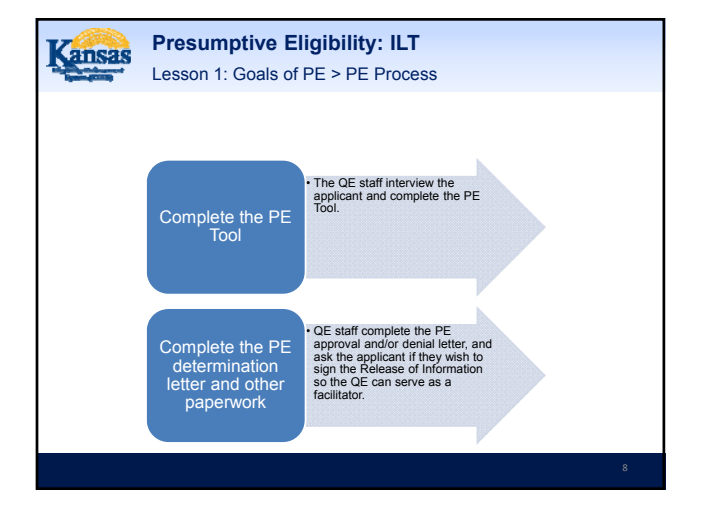

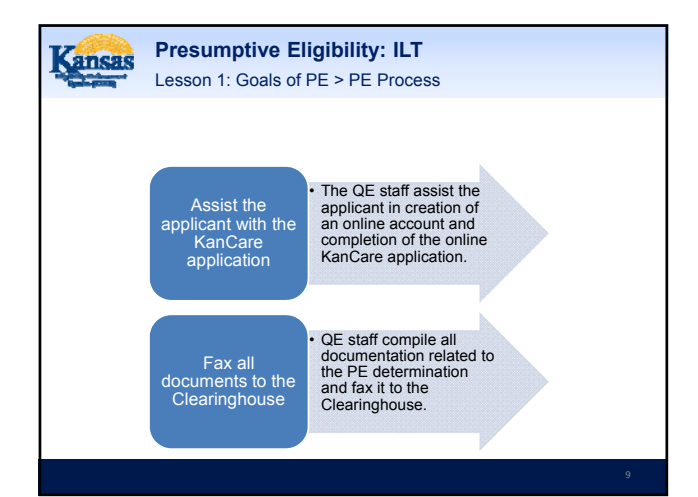

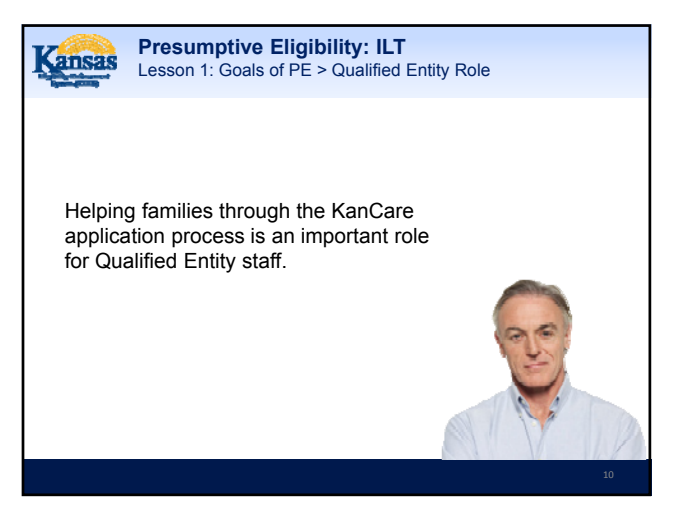

Kansas Lesson 1: Goals of PE > Qualified Entity Role

The role of the QE staff includes the following:

- · Assisting families with completing the KanCare application process.
- Submitting all required supporting documentation to the Clearinghouse.
- Keeping current on information requested by the Clearinghouse to determine ongoing eligibility.
- Obtaining the necessary verifications and submitting it to the Clearinghouse.
- Contacting the Clearinghouse when questions arise regarding a specific case or how it was determined.
- Serving as an advocate for PE families.
- Serving as a bridge between PE families and the Clearinghouse.

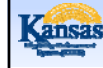

### Presumptive Eligibility: ILT Lesson 1: Goals of PE > Summary

That completes Lesson 1. We have now:

- · Defined Presumptive Eligibility
- · Reviewed the goals of PE
- Outlined the PE Process
- · Identified the Role of the Qualified Entity staff

Next, we will discuss the General Eligibility Requirements which all PE applicants must meet.

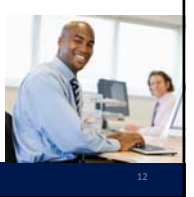

# Agenda

- · Lesson 1: Goals of PE
- Lesson 2: General Eligibility Requirements
- · Lesson 3: PE PW Policies
- Lesson 4: PE Children Policies
- Lesson 5: Potential PE Outcomes
- Lesson 6: Medical Benefits
- Lesson 7: KanCare
- Lesson 8: Potential KanCare Outcomes
- Lesson 9: PE Tool
- · Lesson 10: Scenarios

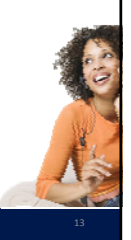

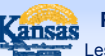

Presumptive Eligibility: ILT Lesson 2: General Eligibility Requirements

General Eligibility Requirements can be defined as *specific conditions which must be met in order for a customer to be eligible for medical benefits.* 

The General Eligibility Requirements for Presumptive Eligibility are <u>less</u> than those needed for other medical programs.

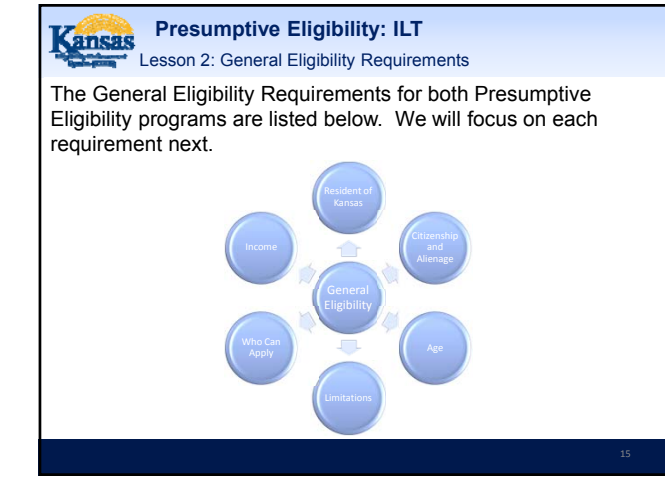

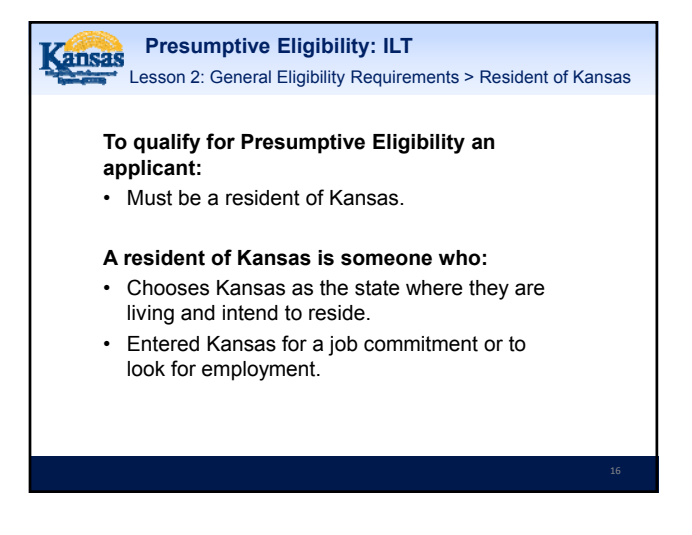

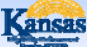

Lesson 2: General Eligibility Requirements > Resident of Kansas

A Presumptive Eligibility applicant declares their residency by providing their address.

Further verification of the applicant's residency isn't required.

Note: When an applicant indicates they are homeless and do not have an address to provide, QE staff will enter 'Homeless' in the Address field along with the City, State, and the General Delivery zip code that is provided by USPS.

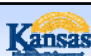

### Presumptive Eligibility: ILT

Lesson 2: General Eligibility Requirements > Citizenship and Alienage

# To qualify for Presumptive Eligibility, an applicant:

- Must either be a citizen of the United States or an eligible non-citizen.
- During the interview, applicants are asked if they are a U.S. citizen or a Documented non-citizen.
- Non-citizens then answer additional questions to help determine if they qualify.
- Citizenship or non-citizenship status of parents or other household members is not relevant to the applicant's eligibility.

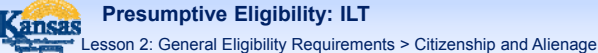

An applicant's statement of citizenship or qualifying non-citizen status is accepted as verification for the PE program.

Documentation is not required in order to provide Presumptive Eligibility.

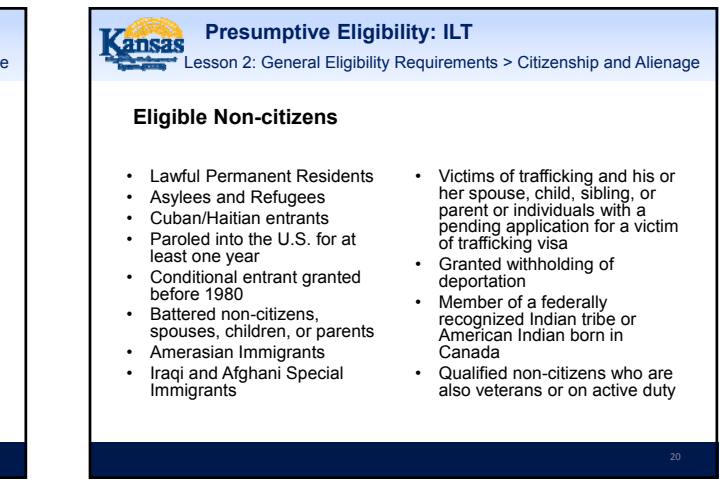

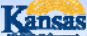

Lesson 2: General Eligibility Requirements > Citizenship and Alienage

### Eligible Non-citizens – 5 Year Bar

Some immigrants are not eligible for Medicaid for five years from the date they have a qualified status. This is frequently called the '5 Year Bar'.

Five years starts on the date of status, not the date of entrance in US.

The 5 Year Bar only applies to the following groups:

- Lawful Permanent Residents
- Paroled into the U.S. for at least one year
- Conditional entrant granted before 1980
   Battered non-citizens, spouses, children, or parents

Other groups are not subject to the 5 year wait

-

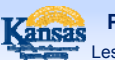

## Presumptive Eligibility: ILT

Lesson 2: General Eligibility Requirements > Age

### PE also has Age requirements

A child qualifies for the PE for Children program from their:
Birth Through Their 18<sup>th</sup> Year.

**NOTE:** A child's eligibility for the PE for Children program ends the month after their 19<sup>th</sup> birthday.

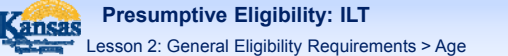

There is no age requirement for a pregnant woman on the Presumptive Eligibility for Pregnant Women program.

However, because an 18 year old still qualifies as a child, and the income guidelines for children are higher, a pregnant minor shall be determined using the PE for Children Tool.

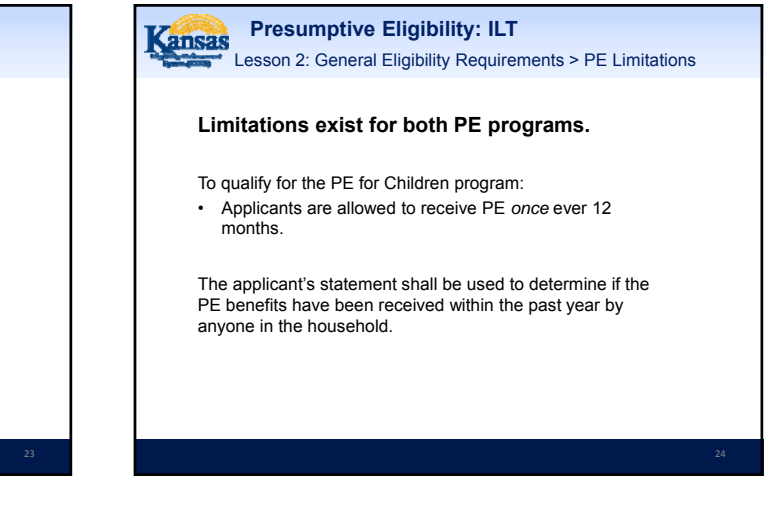

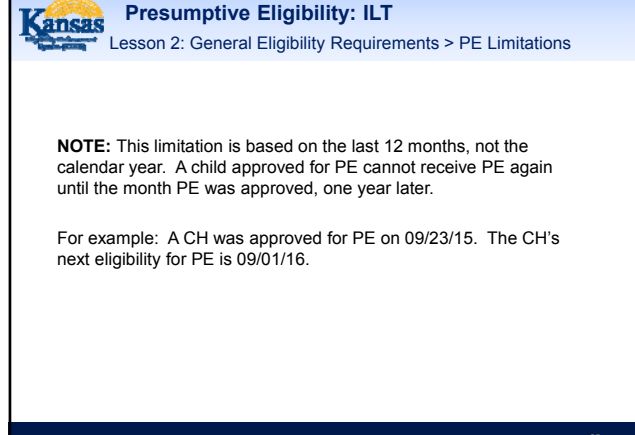

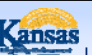

Lesson 2: General Eligibility Requirements > PE Limitations

The limitations for the PE PW program are a bit different than those for the PE CH.

For PE PW:

· Applicants are allowed to receive PE once per pregnancy.

This means that it is possible for a Pregnant Woman to receive PE more than once a year if she has more than one pregnancy during that time period.

Presumptive Eligibility: ILT Lesson 2: General Eligibility Requirements > PE Limitations

The applicant's statement shall be used to determine if the PE benefits have already been received during this pregnancy.

Note: Each Qualified Entity must consult their records for previous presumptive eligibility coverage to prevent multiple approvals at the same site.

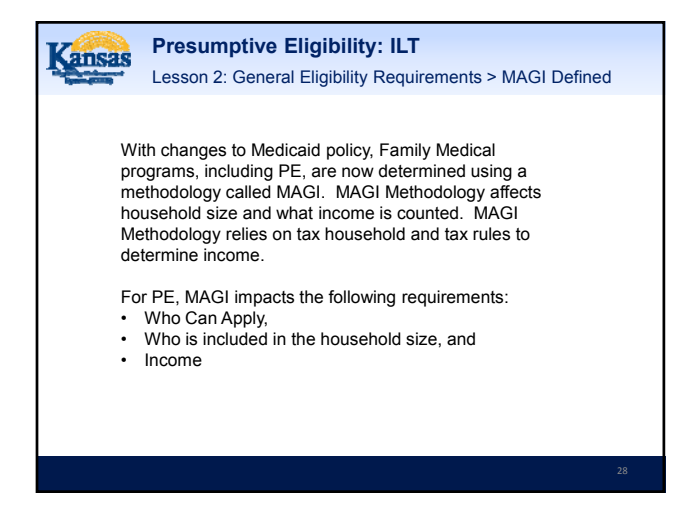

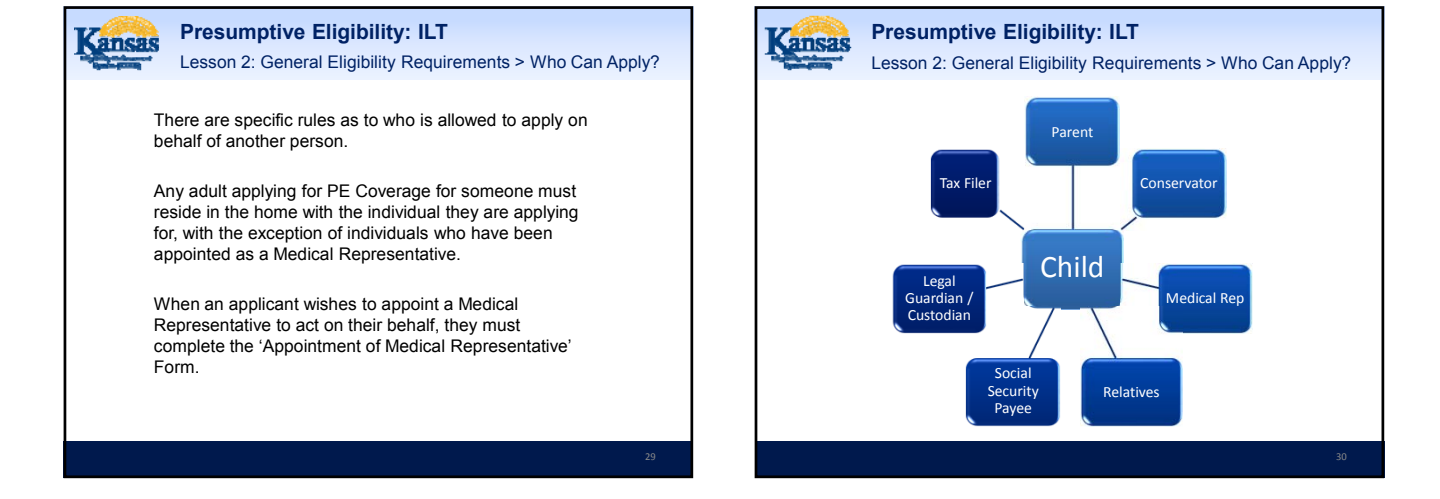

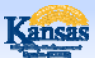

Lesson 2: General Eligibility Requirements > Who Can Apply?

# Individuals meeting the following criteria can apply for a minor child:

- Caretaker: this can be a parent or relative
- Legal Guardian, Custodian, Conservator, or Social
- Security Payee • Tax Filer
- Medical Representative

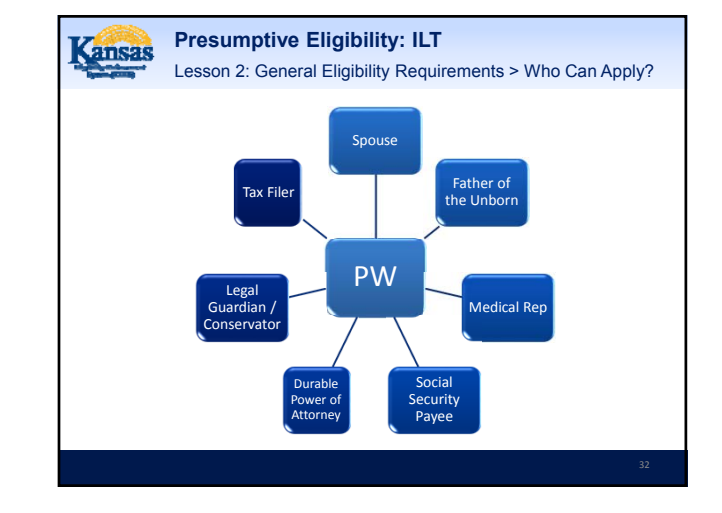

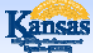

Lesson 2: General Eligibility Requirements > Who Can Apply?

# Individuals meeting the following criteria can apply for a pregnant woman:

- Spouse
- · Father of the unborn child
- Legal Guardian, Custodian, Conservator, or Social
- Security Payee • Tax Filer
- Medical Representative

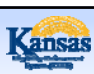

Presumptive Eligibility: ILT Lesson 2: General Eligibility Requirements > Who Can Apply?

### Tax Filer

As the other options are common and fairly easy to understand, we'll spend more time discussing what a Tax Filer means.

Presumptive Eligibility: ILT Lesson 2: General Eligibility Requirements > Who Can Apply?

### Tax Filer

Most of the time, if an individual is claimed as a tax dependent it is by someone that is already allowed to apply for them, such as a parent or spouse.

However, when filing taxes, the rules are broader and other individuals, including nonrelatives, can be claimed as tax dependents.

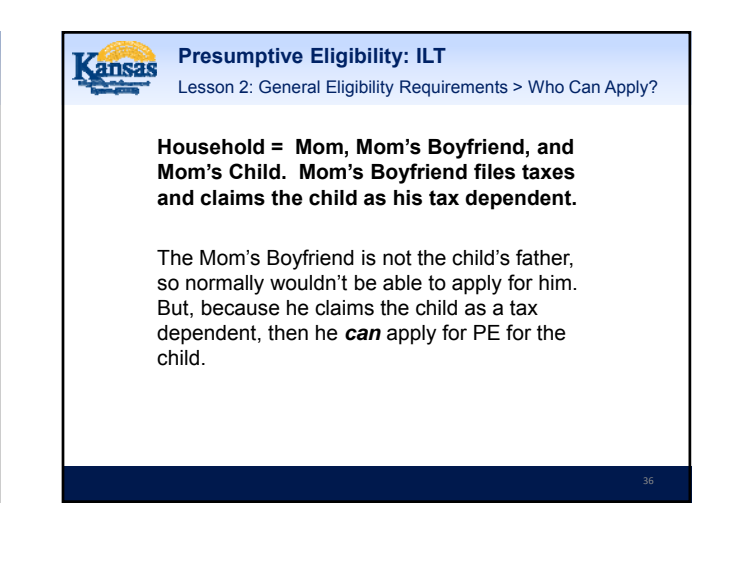

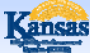

Lesson 2: General Eligibility Requirements > Household Size

The size of a family's household is one of the factors used to determine presumptive eligibility.

The PE Tool is very helpful in determining this household size. By answering questions about who is in the home and other tax dependents, the PE Tool will identify the household size used for the PE determination.

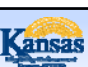

### Presumptive Eligibility: ILT

Lesson 2: General Eligibility Requirements > Household Size

The household size used for the presumptive determination may vary from that which is used when the full KanCare determination is completed.

Generally speaking, the household includes: • PE Children: the child, parents, step-parents, siblings,

- and anyone else claimed as a tax dependent. PE Pregnant Women: the pregnant woman, spouse,
- number of babies she is pregnant with, her children if also living with her, and anyone else she claims as a tax dependent.
  - Note: If the PW is under age 19 and living with her parents/step-parents or siblings, they will also be included in her household.

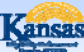

### Presumptive Eligibility: ILT

Lesson 2: General Eligibility Requirements > Household Size

There is a special way to complete the PE determination when a child is being applied for by a non-parent.

For children who do not live with a parent, the household size includes the child and their siblings living in the home together.

Additional information about how to enter this information into the PE Tool can be found in Lesson 9.

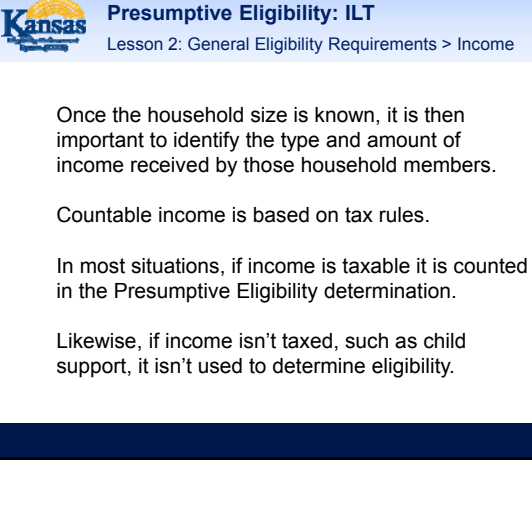

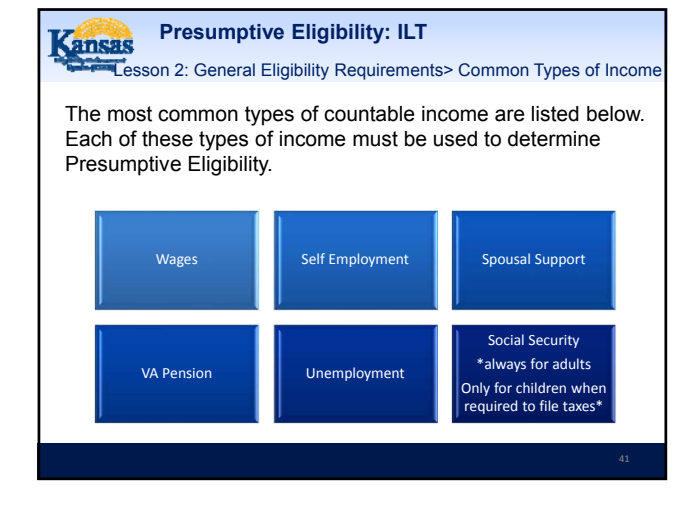

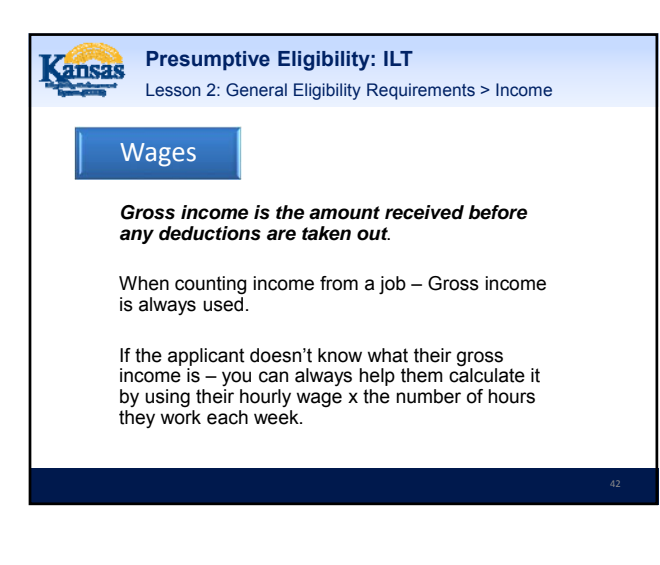

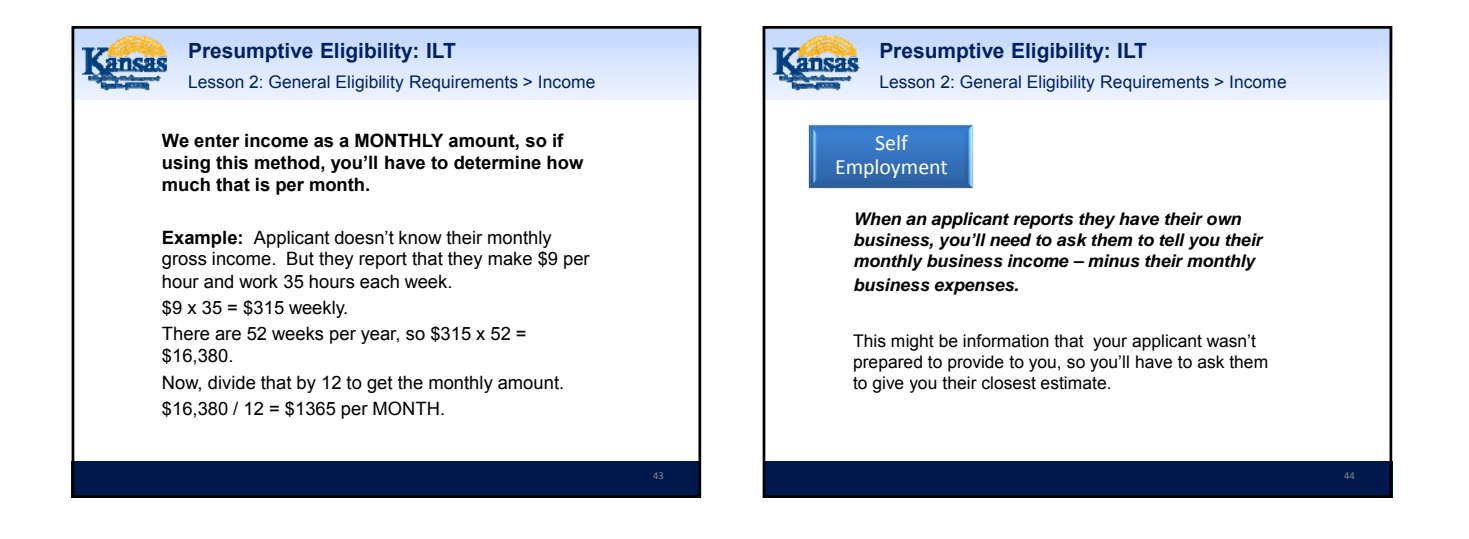

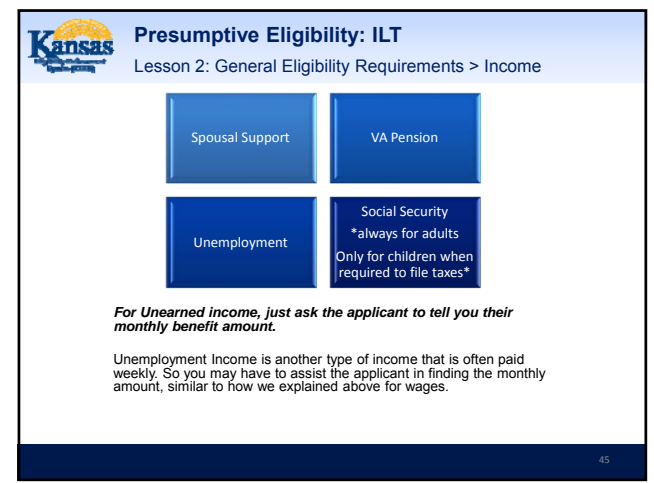

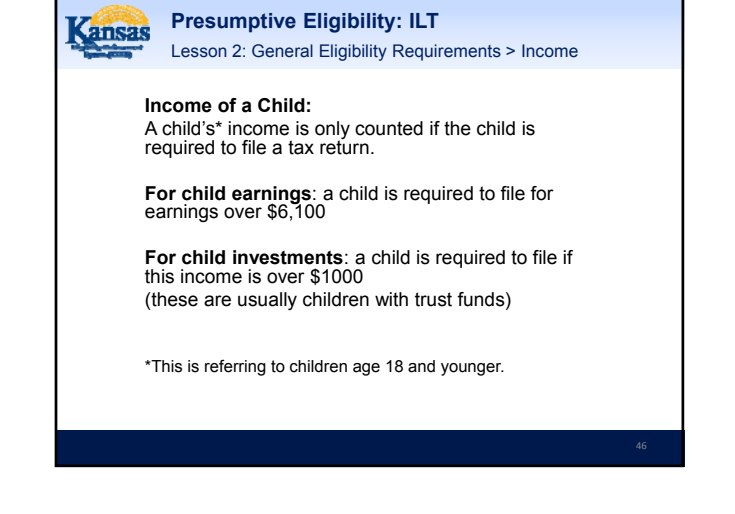

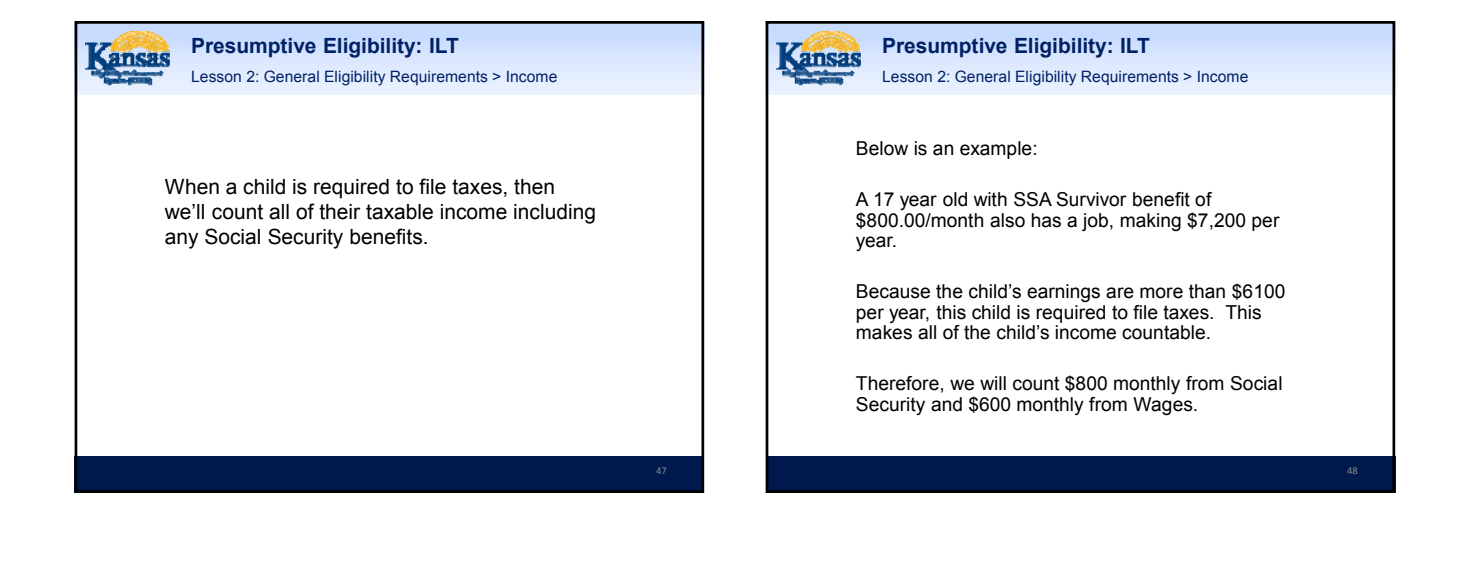

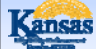

Lesson 2: General Eligibility Requirements > Income Limits

The income limits vary depending on the PE category. They are based on a percentage of the Federal Poverty Level (FPL.) These income limits have been built into the PE Tool.

- PE PW: Under 171%
- PE Children: Under 244%

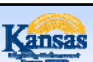

Presumptive Eligibility: ILT

Lesson 2: General Eligibility Requirements > Summary

That completes Lesson 2. We reviewed the General Eligibility Requirements for PE which include:

- · Resident of Kansas
- Citizenship and Alienage
- Age
- Limitations
- · Who Can Apply
- Household Size
- Income

Next, we will discuss the policies associated with PE PW.

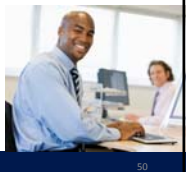

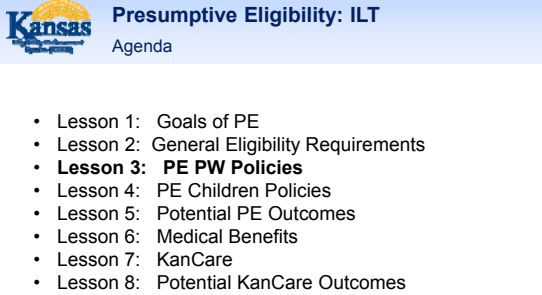

- •
- Lesson 9: PE Tool
- · Lesson 10: Scenarios

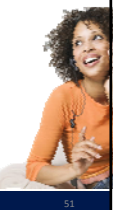

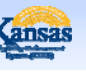

Presumptive Eligibility: ILT Lesson 3: PE PW Policies > Determining Eligibility

There are additional policies that apply only to women being determined eligible for the PE PW program. These are documented on the following slides.

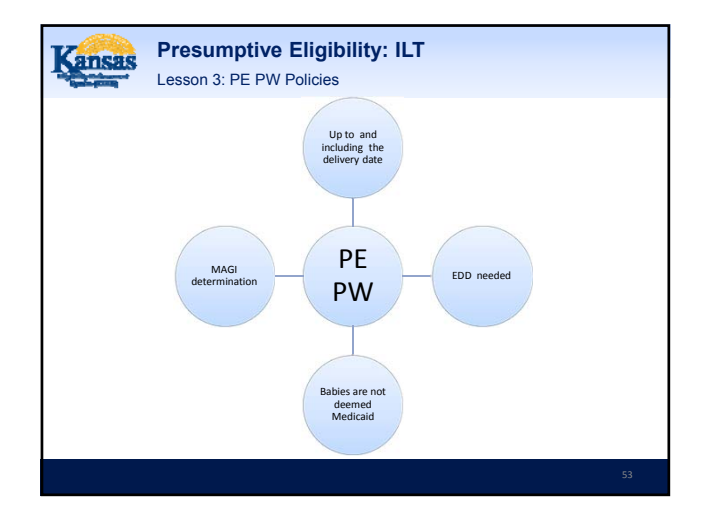

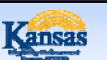

Presumptive Eligibility: ILT Lesson 3: PE PW Policies > PE Determination Dates

### To qualify for PE PW coverage:

- The pregnant woman must still be within her prenatal period, which can be up to and including the date of delivery.
- Presumptive eligibility is not used to provide prenatal care for a pregnancy that occurred in the past.
- See Lesson 5 for more information about the types of services covered for pregnant women.

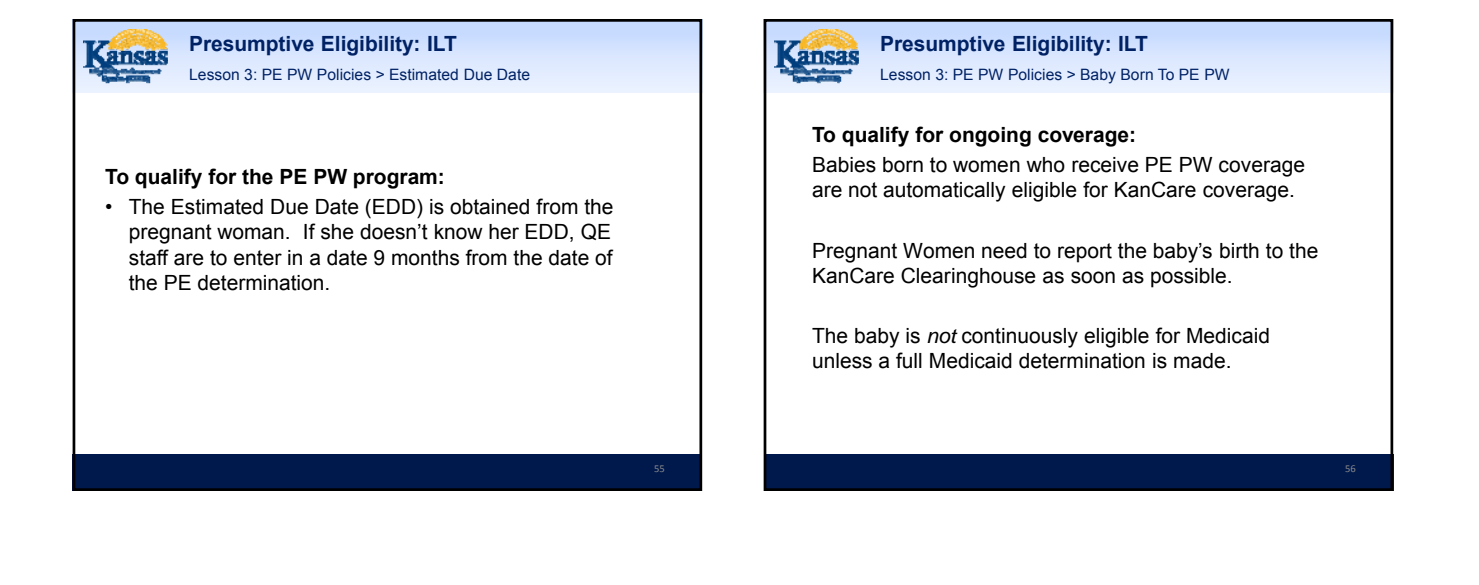

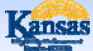

Presumptive Eligibility: ILT Lesson 3: PE PW Policies > PE PW AND MAGI

Presumptive Eligibility for PW is a MAGI determination. Therefore, the individual is asked questions to help determine their tax household.

The following slide displays how an Individual Budgeting Unit is determined for a pregnant woman who is/isn't a tax filer.

Individual Budgeting Units determine who is included in the PE PW determination as well as whose income counts.

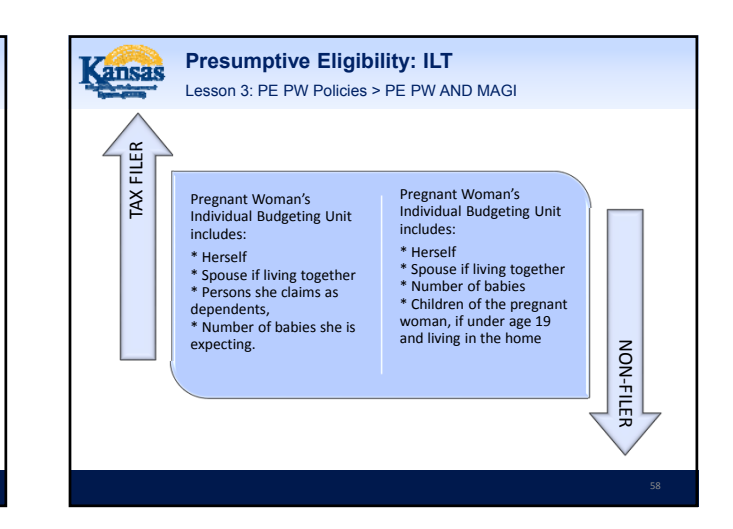

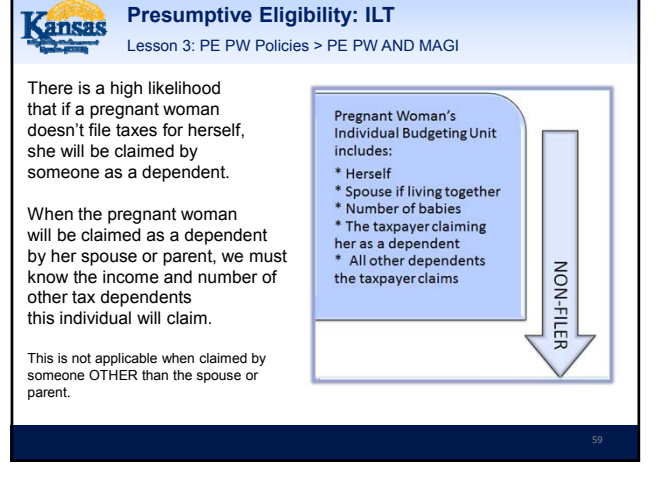

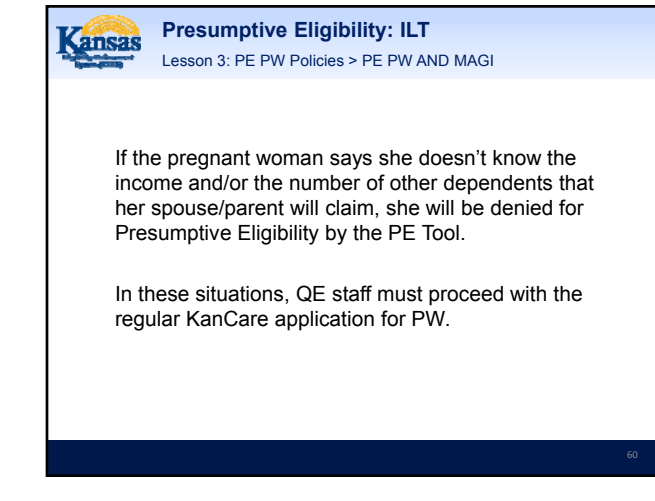

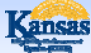

Presumptive Eligibility: ILT Lesson 3: PE PW Policies > PE PW AND MAGI

Consider the following examples:

Household = Pregnant Woman, her husband, and one child.

The pregnant woman's determination will be based on a household of 4. Herself, her unborn, her husband and child. The income of all of these household members will be used.

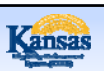

Presumptive Eligibility: ILT Lesson 3: PE PW Policies > PE PW AND MAGI

Consider the following examples:

Household = Pregnant Woman and her boyfriend.

The pregnant woman's determination will be based on a household of 2. Herself and the unborn. Because the pregnant woman is not married to the father of the unborn, he is not included in her determination and his income is not used.

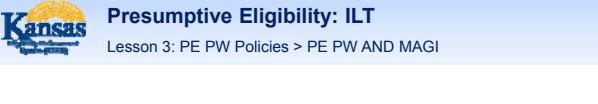

Consider the following examples:

Household = Pregnant 20 yr old who is claimed as a tax dependent by her parents.

The pregnant woman's determination will be based on her parent's tax household. It will include herself, her unborn, her parents, and any other individuals that her parents claim as tax dependents, like siblings.

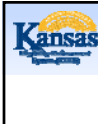

Presumptive Eligibility: ILT Lesson 3: PE PW Policies > PE PW AND MAGI

In this example, the applicant must know how many other people her parents claims as tax dependents – and she must know her parents income in order to be determined eligible for presumptive eligibility.

If she doesn't have this information, the PE determination is denied and QE staff assist the woman with a KanCare application.

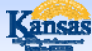

Presumptive Eligibility: ILT Lesson 3: PE PW Policies > Summary

That concludes the lesson on policies specific to the PE PW program. The PE PW policies are:

- Need EDD
- Babies Aren't Continuously Eligible
- · PW Individualized Budgeting Units

Next we will discuss the policies specific to PE Children.

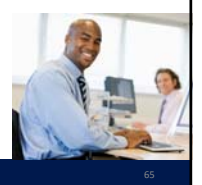

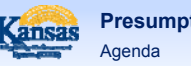

# Presumptive Eligibility: ILT

- Lesson 1: Goals of PE
- Lesson 2: General Eligibility Requirements
- . Lesson 3: PE PW Policies •
- Lesson 4: PE Children Policies •
- Lesson 5: Potential PE Outcomes • Lesson 6: Medical Benefits
- ٠ Lesson 7: KanCare
- •
- Lesson 8: Potential KanCare Outcomes Lesson 9: PE Tool •
- Lesson 10: Scenarios

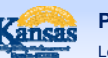

Presumptive Eligibility: ILT Lesson 4: PE Children Policies > Determining Eligibility

There are additional policies that apply only to children being determined eligible for the PE Children program. These are documented on the following slides.

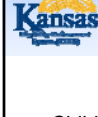

Presumptive Eligibility: ILT Lesson 4: PE Children Policies > Determining Eligibility

Children determined for presumptive eligibility may receive coverage under one of two programs:

- Presumptive 19 or P19 is Medicaid.
- · Presumptive 21 or P21 is the Children's Health Insurance Program.

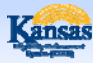

Presumptive Eligibility: ILT Lesson 4: PE Children Policies > Determining Eligibility

The income of the child's household is what determines whether a child will get P19 or P21.

Income levels for P21 are higher, meaning a family can make more money and still qualify for CHIP.

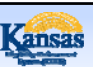

Presumptive Eligibility: ILT Lesson 4: PE Children Policies > Determining Eligibility

However, qualifying for P21 also has an additional requirement.

A child who is eligible for P21 cannot have other comprehensive health insurance, such as insurance through a parent's employer.

Upon completing the PE determination, if the applicant has reported that the child has private health insurance and the income is within the P21 range, the child will be denied presumptive eligibility.

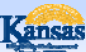

Presumptive Eligibility: ILT Lesson 4: PE Children Policies > Summary

That concludes the lesson on policies specific to the PE Children program. We discussed:

- P19 vs P21
- Private Comprehensive Health
  Insurance

Next we will discuss the potential outcomes of a PE determination.

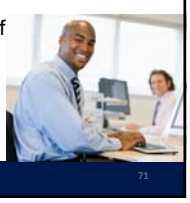

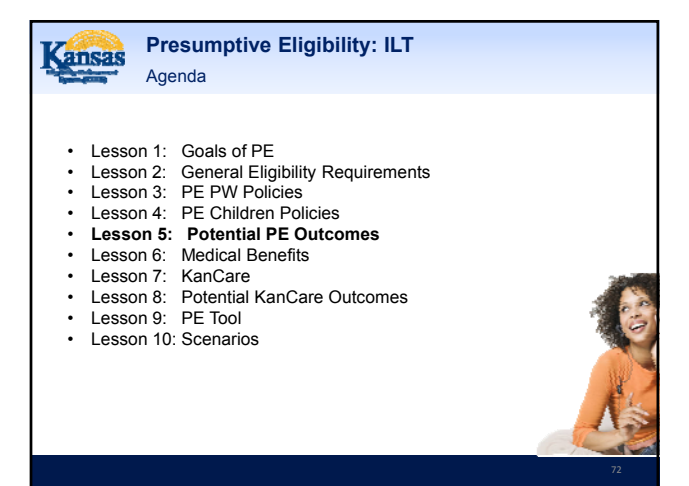

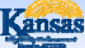

Lesson 5: Potential PE Outcomes > Approval, Denial, Partials

There are three potential outcomes of a PE determination:

- Approval
- Denial
- · Partial Approval/Partial Denial

Each of these outcomes is dependent upon which type of PE coverage was determined. The outcomes are discussed in more detail on the following slide.

| Presumptive Eligibility: ILT           Lesson 5: Potential PE Outcomes > Approval, Denial, Partials |                                                                                                    |
|----------------------------------------------------------------------------------------------------|----------------------------------------------------------------------------------------------------|
| Approval                                                                                            | <ul> <li>An approval letter must be given to the household when an individual is approved<br/>for PE.</li> </ul>                                                                                                    |
| Denial                                                                                              | A Denial letter must be given to the household when an individual is denied for PE.     Here is a list of some of the reasons for denial. These reasons are not applicable to     all individuals applying for PE.     Otterschip/edigible non-clitzen criteria,     Previous PE     Over income,     Note Alamaa resident     A minor child unable to apply for his/herself     Comprehensive insurance (CHP only) or current KanCare. |
| Partial<br>Approval/Denial                                                                          | This occurs when members of the same family receive different determinations:<br>some are approved while others are denied.     Notices must be given to the approved and denied individuals.                                                                                                    |
|                                                                                                    | 74                                                                                                    |

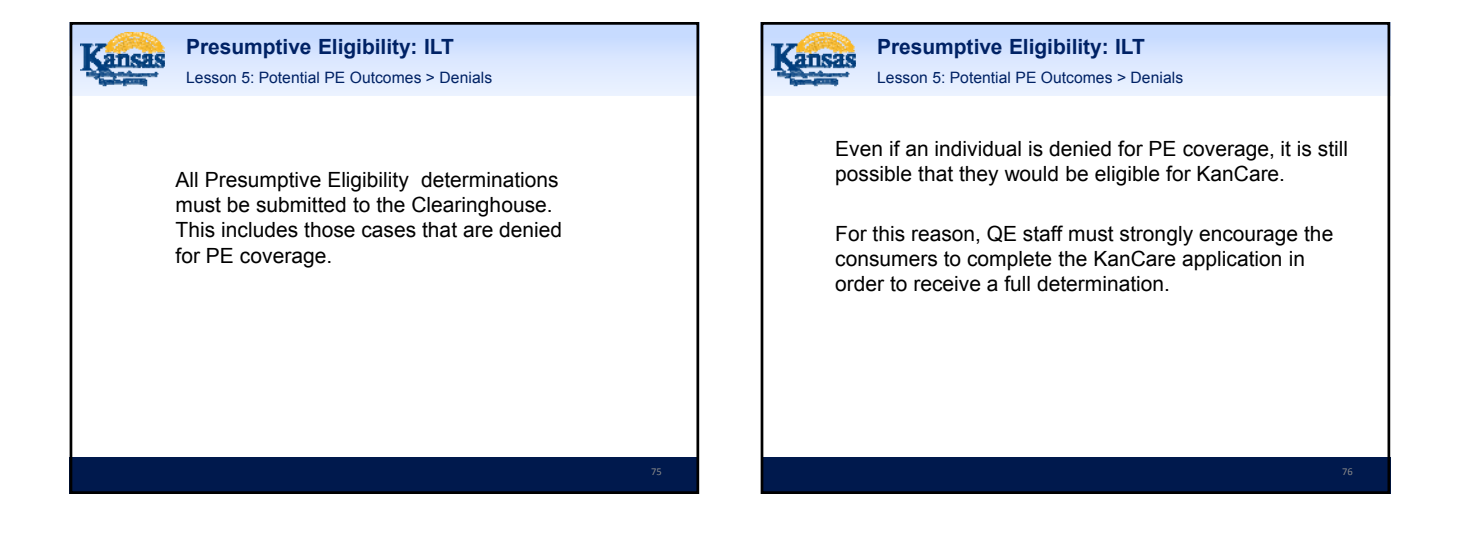

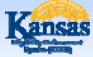

Presumptive Eligibility: ILT Lesson 5: Potential PE Outcomes > Summary

### There are three potential outcomes of the PE Tool. These are:

- Approval
- Denial
- Partial Approval/Partial Denial

Now we'll move on to discuss the medical benefits.

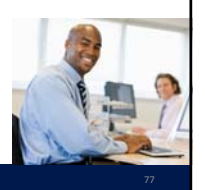

| Presumptive | Eligibility: ILT |
|-------------|------------------|
| Agenda      |                  |

### · Lesson 1: Goals of PE

ansas

- Lesson 2: General Eligibility Requirements
- Lesson 3: PE PW Policies
- Lesson 4: PE Children Policies • .
- Lesson 5: Potential PE Outcomes
- Lesson 6: Medical Benefits •
- Lesson 7: KanCare ٠
- Lesson 8: Potential KanCare Outcomes .
- Lesson 9: PE Tool
- Lesson 10: Scenarios

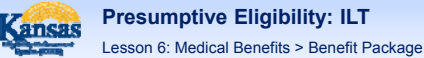

For individuals approved for Presumptive Eligibility, the types of benefits provided by their temporary coverage vary, depending upon which type of presumptive program they have been approved for.

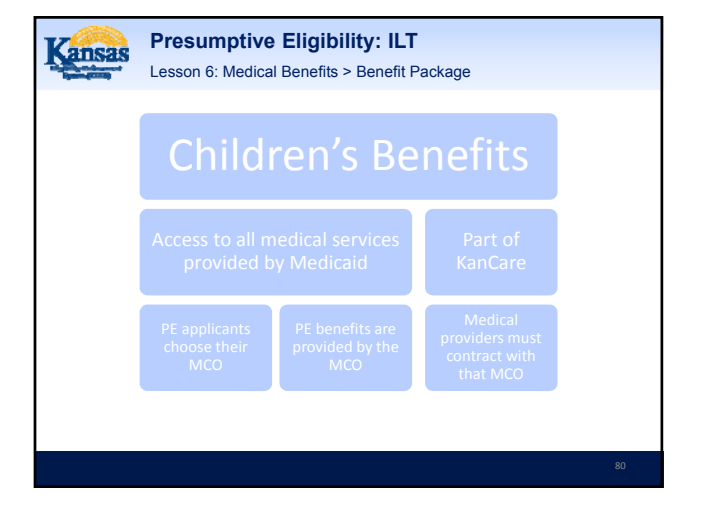

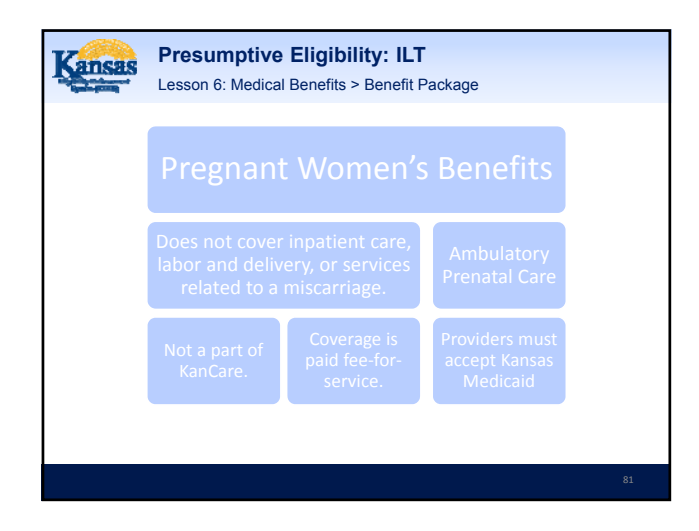

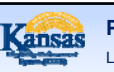

Presumptive Eligibility: ILT Lesson 6: Medical Benefits > Dates of Coverage

### Coverage Start Date -

• Presumptive Eligibility coverage begins on the date the PE Determination is made. This is the date that the PE Tool is completed and submitted.

### Presumptive Eligibility: ILT Lesson 6: Medical Benefits > Dates of Coverage

Coverage End Date -

- Presumptive Eligibility coverage is provided through the month following the month the PE determination is made.
- If a KanCare application has not been submitted by that time, coverage will end.
- If an application has been submitted, but the determination is not yet complete, PE coverage will continue until the application is processed.

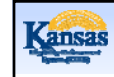

### Presumptive Eligibility: ILT Lesson 6: Medical Benefits > Dates of Coverage

Example 1:

- PE determination completed on 7/15/15. PE coverage begins on this date.
- A KanCare application is never submitted.
- PE coverage ends on 8/31/15.

Example 2:

- PE determination completed on 7/15/15. PE coverage begins on this date.
- A KanCare application is submitted on 8/1/15.
- On 8/31/15, the KanCare application has not yet been completed, so the PE continues.

83

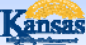

Lesson 6: Medical Benefits > Limited Coverage Period

In a situation where the Clearinghouse Eligibility Worker discovers that an individual has been approved for PE in error, PE Coverage will be closed after 7 days.

The most common example of this would be when the a child has already received PE within the past 12 months, or when a pregnant woman has already received PE during this pregnancy.

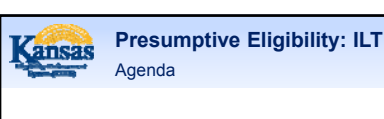

- Lesson 1: Goals of PE
  Lesson 2: General Eligibility Requirements
- Lesson 3: PE PW Policies
- Lesson 4: PE Children Policies
- Lesson 5: Potential PE Outcomes
- Lesson 6: Medical Benefits
- Lesson 7: KanCare
- Lesson 8: Potential KanCare Outcomes

Presumptive Eligibility: ILT

- Lesson 9: PE Tool
- · Lesson 10: Scenarios

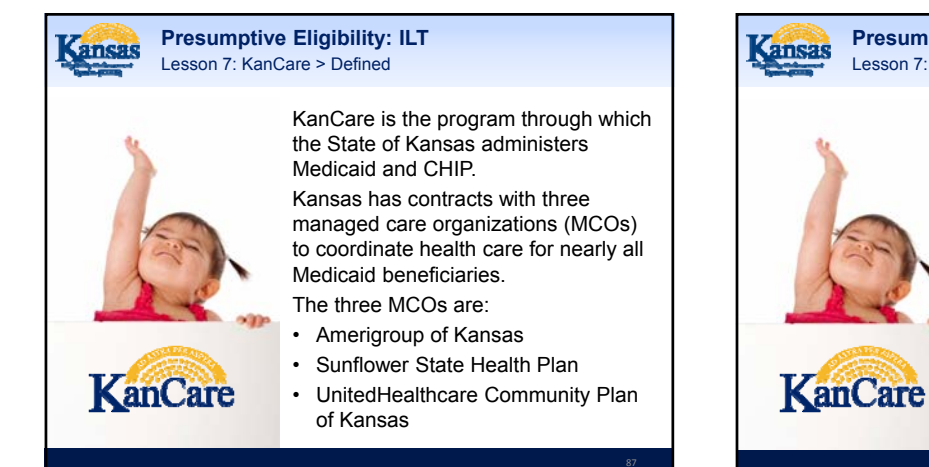

Lesson 7: KanCare > Defined The goals of the KanCare program are to improve overall health outcomes. The health plans focus on ensuring that consumers receive the preventive services and screenings they need and provides ongoing help with managing chronic conditions.

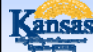

Presumptive Eligibility: ILT Lesson 7: KanCare > KanCare Medicaid and KanCare CHIP

20

KanCare Medicaid and KanCare CHIP are medical programs administered by the State of Kansas. Both programs provide ongoing health insurance benefits for persons that meet the eligibility and income guidelines.

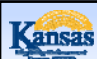

### Presumptive Eligibility: ILT

Lesson 7: KanCare > KanCare Medicaid and KanCare CHIP

KanCare CHIP is a program only for children, and has additional eligibility requirements. The child:

- Cannot have comprehensive health insurance, or have voluntarily dropped health insurance in the previous three months.
- Cannot have access to state employee health insurance through a parent.
- Must not have unpaid premiums from a prior CHIP eligibility period.

Presumptive Eligibility: ILT Lesson 7: KanCare > KanCare Medicaid and KanCare CHIP

These additional eligibility rules will be evaluated by the eligibility staff when processing the KanCare application.

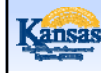

### Presumptive Eligibility: ILT Lesson 7: KanCare > Summary

That concludes our lesson on KanCare. In this lesson, we discussed:

- KanCare
- · KanCare Medicaid
- KanCare Chip

We will address the possible outcomes of a KanCare application in our last lesson.

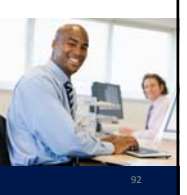

# Agenda

- Lesson 1: Goals of PE
- · Lesson 2: General Eligibility Requirements
- Lesson 3: PE PW Policies
- Lesson 4: PE Children Policies
- Lesson 5: Potential PE Outcomes
- · Lesson 6: Medical Benefits
- Lesson 7: KanCare
- Lesson 8: Potential KanCare Outcomes
- Lesson 9: PE Tool
- · Lesson 10: Scenarios

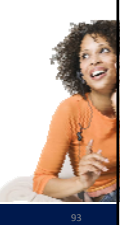

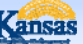

### Presumptive Eligibility: ILT

Lesson 8: Potential KanCare Outcomes > Application Process

- Once the Clearinghouse receives the KanCare application, it will be registered and then screened by an Eligibility Worker.
- If the Eligibility Worker identifies that additional verifications are needed, a letter will be sent to the applicant. giving them 10 days to provide the information.
- If the applicant has signed a release of information form for the QE, then the QE will receive a copy of this notification.
- QE staff shall assist the applicant in obtaining and submitting the requested verification.

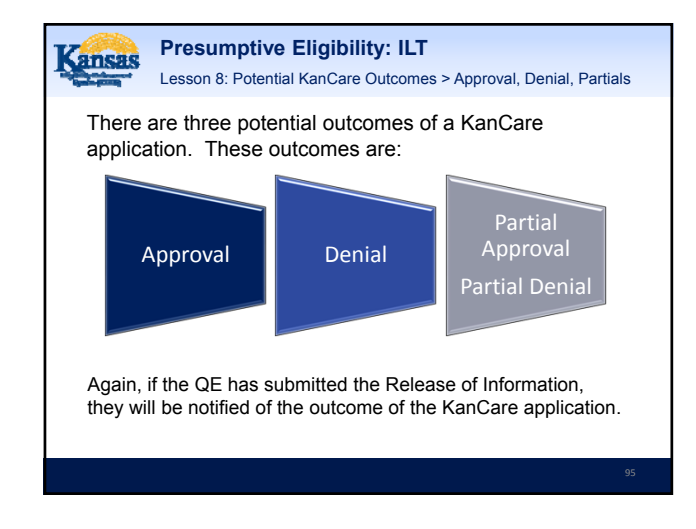

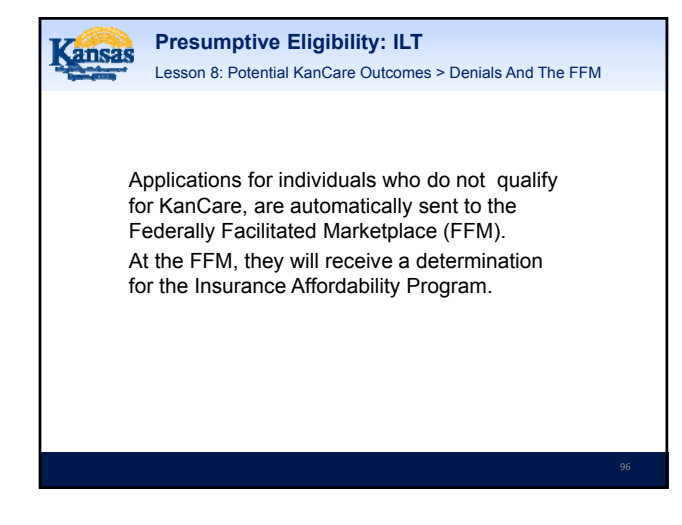

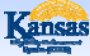

Lesson 8: Potential KanCare Outcomes > Denials And The FFM

If a consumer chooses, he or she may request a MAGI Medically Needy Spenddown from the state in place of receiving assistance through the FFM.

Since the FFM will only provide insurance moving forward, it may be that these requests will mostly occur when a consumer requires prior medical coverage.

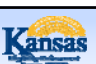

Presumptive Eligibility: ILT Lesson 8: Potential KanCare Outcomes > Summary

As with PE, there are three potential outcomes of a KanCare application. These are:

- Approval
- Denial
- Partial Approval/Partial Denial

In addition to this, we also learned about the KanCare application process and that denied KanCare applications are automatically sent to the Federally Facilitated Marketplace (FFM).

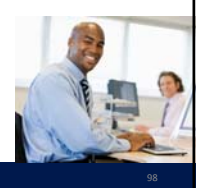

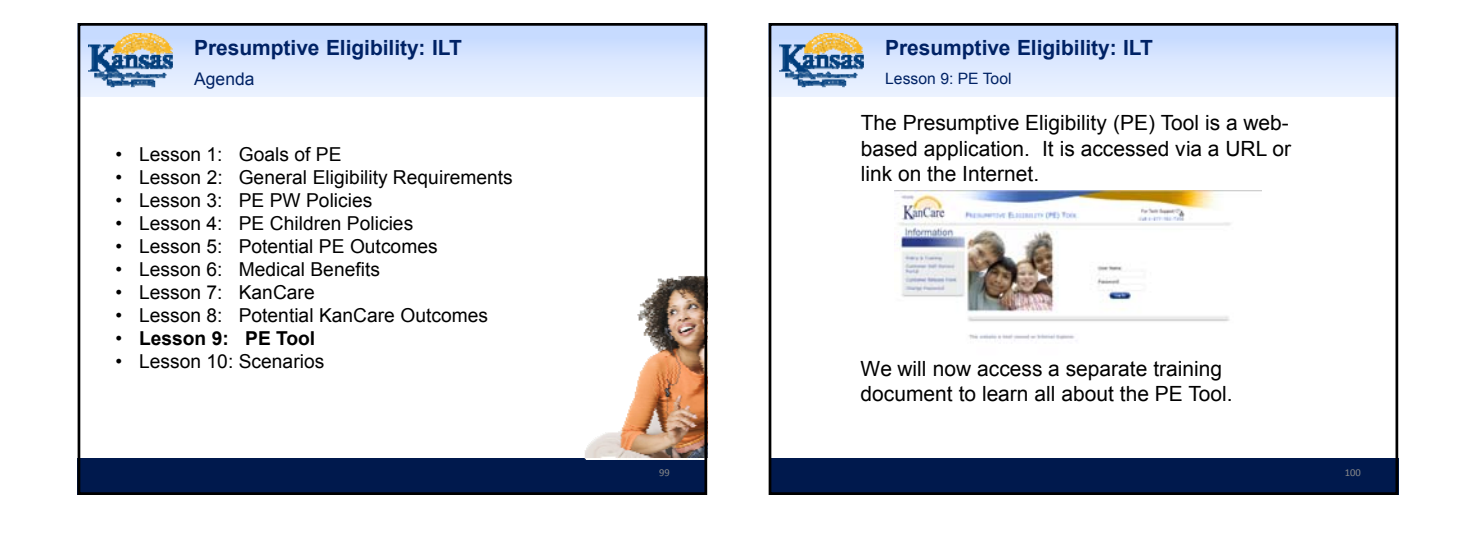

# Agenda

- Lesson 1: Goals of PE
- · Lesson 2: General Eligibility Requirements
- Lesson 3: PE PW Policies
- Lesson 4: PE Children Policies
- Lesson 5: Potential PE Outcomes
- Lesson 6: Medical Benefits
- Lesson 7: KanCare
- Lesson 8: Potential KanCare Outcomes
- Lesson 9: PE Tool
- Lesson 10: Scenarios

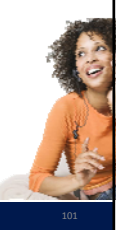

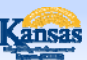

### Presumptive Eligibility: ILT Lesson 10: Scenarios

Now that we have covered all of the policies related to Presumptive Eligibility and learned how to use the PE Tool, we are going to go through several examples to help bring all of this information together.

# Kansas

Presumptive Eligibility: ILT Lesson 10: Scenarios > Example 1

### Example 1:

Pregnant mother applies for PE for herself and one child. Her boyfriend is also in the home. He is the father of her child and the unborn.

Who is your Primary Applicant? How many PE Tools are completed? What order are the PE Tools completed? Whose income is used for the PE PW? Whose income is used for the PE Child?

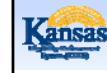

### Presumptive Eligibility: ILT Lesson 10: Scenarios > Example 1

Example 2: Grandmother applies for PE for her three grandchildren.

Who is your Primary Applicant? How many PE Tools are completed? What order are the PE Tools completed? Whose income is used for the PE Children?

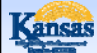

Presumptive Eligibility: ILT Lesson 10: Scenarios > Example 1

### Example 3:

Mom applies for PE for her two children. Mom is married. Her husband is not the biological father of her children.

Who is your Primary Applicant? How many PE Tools are completed? What order are the PE Tools completed? Whose income is used for the PE Children?

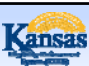

Presumptive Eligibility: ILT Lesson 10: Scenarios > Example 1

### Example 4:

22 year old applies for PE PW for herself. She is pregnant with twins. Her mother and father claim her as a tax dependent.

Who is your Primary Applicant? How many PE Tools are completed? What order are the PE Tools completed? Whose income is used for the PE PW?

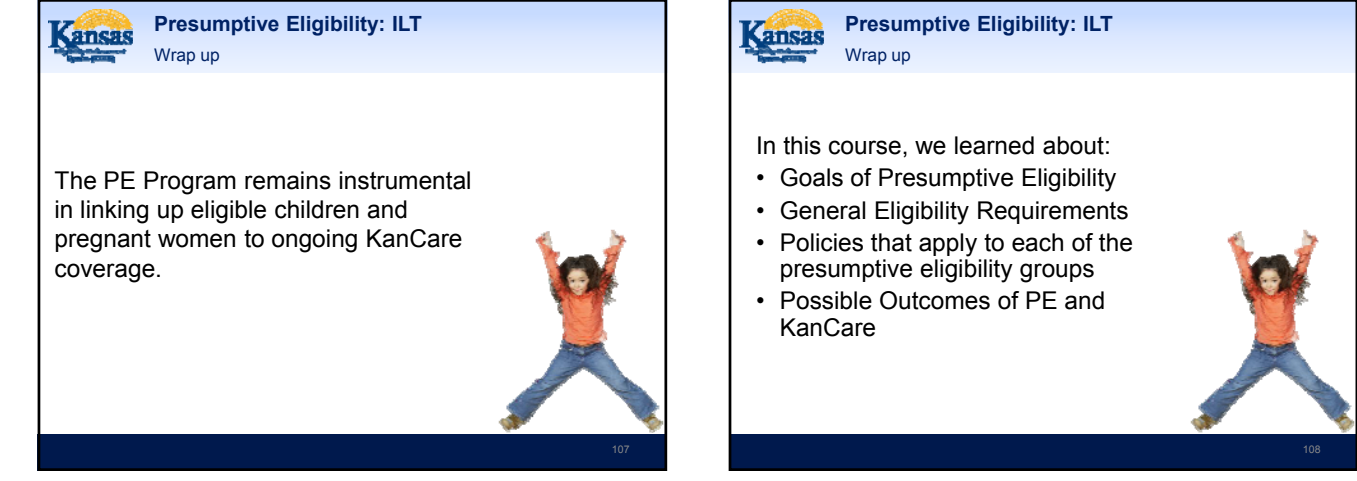

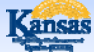

Presumptive Eligibility: ILT Wrap up > Ongoing Support

For ongoing support related to the PE Program, use the following resources.

### **KEES Help Desk**

For questions regarding the PE Tool, which would include passwords, access, completing the tool, questions about submitting, etc. should be directed to the KEES Help Desk at

### 1-877-782-7358

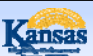

Presumptive Eligibility: ILT Wrap up > Ongoing Support

### PE Policy

For questions regarding PE policies or management of the PE program, please contact;

Allison Miller <u>Amiller@kdheks.gov</u> (785) 291-3881

and

Christie Jacox <u>Cjacox@kdheks.gov</u> (785) 338-4544

### 110

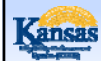

Presumptive Eligibility: ILT Wrap up > Ongoing Support

### PE Clearinghouse

To confirm receipt of documentation for a PE application, or if you have questions about a specific PE determination, please contact;

Melanie Knebel MelanieMKnebel@Maximus.com (785) 338-5056

### and

Staci Manis StaciLManis@Maximus.com (785) 338-4301

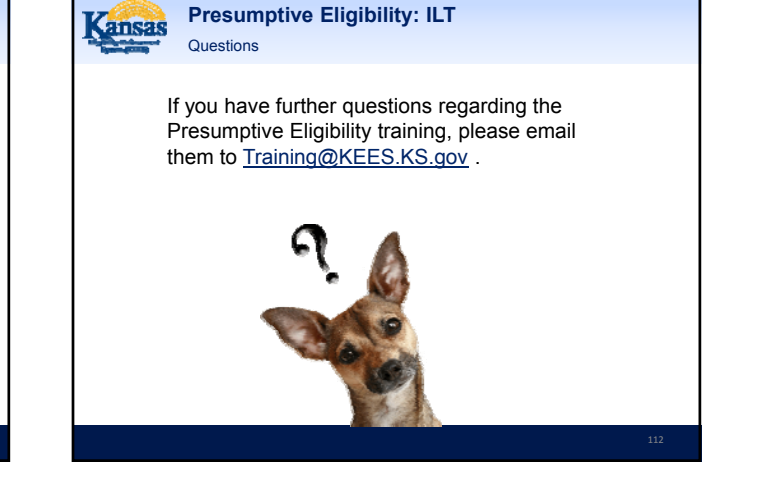